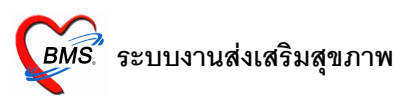

# ระบบงานส่งเสริมสุขภาพ

เนื่องจากปัจจุบันระบบ HOSxP มีระบบงานรองรับการทำงานทั้งงานเชิงรับและเชิงรุก ซึ่งในการใช้งาน HOSxP เพื่อให้รองรับงานเชิงรุกครอบคลุมทุกด้านนั้น จำเป็นต้องกำหนดค่าการทำงาน รวมทั้งข้อมูลพื้นฐานบางอย่างให้ ถูกต้องก่อน จึงจะสามารถใช้งานได้อย่างสมบูรณ์ และสามารถส่งออกข้อมูลให้หน่วยงานภายนอกได้อย่างครบถ้วน

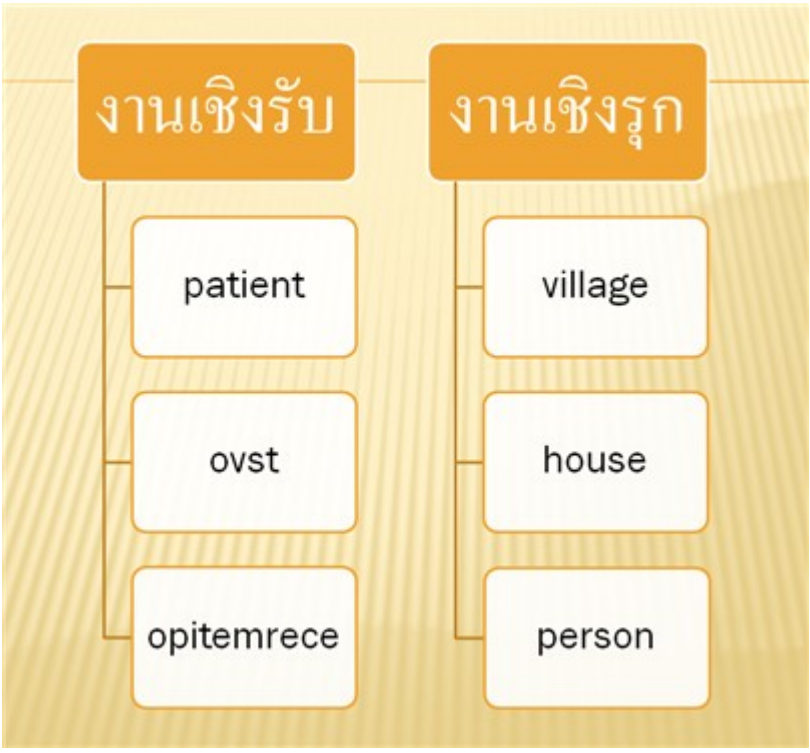

แนวคิดในการทำงานเชิงรับและงานเชิงรุก

ในการทำงาน ข้อมูลจะถูกแบ่งออกเป็น 2 ส่วนตามแนวคิดข้างต้น คือ ข้อมูลในด้านเชิงรับและข้อมูลใน ด้านเชิงรุก โดยข้อมูลในด้านเชิงรับจะหมายถึง ข้อมูลที่เกี่ยวกับการให้บริการผู้ป่วยที่มารับบริการในสถานบริการ ส่วน ข้อมูลในด้านเชิงรุกจะหมายถึงข้อมูลการสำรวจชุมชนและข้อมูลของกลุ่มเป้าหมายต่างๆ เช่น หญิงตั้งครรภ์, เด็กอายุ 0-1 ปี เป็นต้น ซึ่งข้อมูลทั้งด้านเชิงรับและเชิงรุก จะเชื่อมโยงกันด้วยหมายเลข CID (เลขที่บัตรประจำตัวประชาชน) ซึ่งข้อมูล ในตาราง person หมายเลข CID ต้องไม่ซ้ำกัน (ในโปรแกรมมีระบบออกเลข CID แบบสุ่มให้)

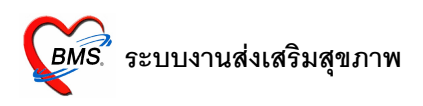

## การเตรียมข้อมูลก่อนใช้ระบบงานส่งเสริมฯ ในโรงพยาบาล (เชิงรับ)

- 1. ต้องมีข้อมูลประชากรในบัญชีที่ 1 ดังนี้
  - หมู่ที่ 0, บ้านเลขที่ 0 (สำหรับคนไข้นอกเขต)
  - เลขที่หมู่, บ้านเลขที่ ทั้งหมดในเขตรับผิดชอบ
  - ประชากรในบ้าน (ต้องมีเลขที่บัตรประชาชน)
- 2. ข้อมูลคนไข้ของโรงพยาบาลต้องมีข้อมูล ดังนี้
  - เลขที่บัตรประชาชน (ห้ามใส่เป็น 1 ทั้งหมด)
  - ที่อยู่ (บ้านเลขที่, หมู่ที่, ตำบล, อำเภอ, จังหวัด)
- 3. 🗌 เปิดใช้ระบบงาน PCU ใหม่ที่ห้องตรวจแพทย์

Tools > System setting > เปิดหน้า Main Setting

| พิมพ์ Sticker ยาจากห้องตรวจเฉพาะรายที่ส่งไปห้องจ่ายยา |  |
|-------------------------------------------------------|--|
| นังอันนั่งสามงานโลยให้ข้อมออาจ Slove DB               |  |
| เปิดใช้ระบบงาน PCU ใหม่ที่ห้องครวจแพทย์               |  |
|                                                       |  |
| ปิดการใช้งาน function GetSerialNumber (MySQL)         |  |
| IPT Scan base url                                     |  |
| e _ 0 é x 6 0                                         |  |

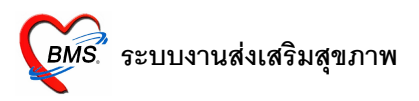

### ระบบงานเชิงรับ

## <u>การให้บริการคนไข้ในระบบงานฝากครรภ์</u>

- 1. แผนกเวชระเบียนส่งตรวจคนไข้มาที่ห้องฝ่ายส่งเสริมฯ
- 2. แพทย์หรือเจ้าหน้าที่ที่งานฝากครรภ์ เปิดหน้าจอห้องตรวจแพทย์ คลิกชื่อคนไข้
- 3. คลิกที่ วินิจฉัย 🗌 ส่งเสริมสุขภาพ

| 🎉 :: โด๊ะทำงาน :: - ไม่ระบุชื่อแพทย์                                                                                                    | _ 🗆 ×    |
|----------------------------------------------------------------------------------------------------|----------|
| ผู้ป่วย ชักประวัติ ตรวจรักษา                                                                                                    |          |
| -ข้อมูลผู้ป่วย HN : 450029003 Ph                                                                                                    | noto     |
| ชื่อ         อาฮุ         25 ปี 2 เดือน 28 วัน         BW         T         PR         RR           สิทธิ         10 ซ้าระเงิน <ul></ul>         |          |
| 🅩 ซักประวัติ[F1] 📄 ประวัติ [F2] สี่งเวชภัณฑ์ [F3] 🗐 วินิจฉัย [F4] 📑 LAB [F5] 🎞 X-Ray [F6] 🌌 ลงนัด 🖑 พิมพ์                                        | -        |
| วินิจฉัย ทัทถการ ส่งเสริมสุขภาพ เวษศาสตร์พื้นฟู แพทย์แผนไทย จิตเวษ                                                                               |          |
| _งานส่งเสริมสุขภาพ                                                                                                    |          |
| ฝากตรรภ์ Vaccine 0-1 ปี Vaccine 1-6 ปี วางแผนตรอบครัว                                                                                            |          |
| ระหารที่หน้ที่ในประเทศ เรื่องการเรื่องการเป็นการการการการการการการการการการการการการก                                                            |          |
| เป็นเรียญ พรีการจะหลี แต่กอร์พี่พุกระกายเรงกหลากอก<br>(พ.อ.ก.(138) ริงสุกระกาศส์ (พ.อ.ก.(138) ริงสุกระกาศส์ (พ.อ.ก.(138) ริงสุกระกาศส์ (พ.อ.ก.)) |          |
| ad use use ad to a                                                                                                    |          |
| กรณ์ทักนไข้เป็นคนไข้ <b>ในเขต</b> คลกทปุ่ม ฝากครรภ์                                                                                              |          |
|                                                                                                    |          |
|                                                                                                    |          |
|                                                                                                    |          |
|                                                                                                    |          |
|                                                                                                    |          |
|                                                                                                    |          |
|                                                                                                    |          |
|                                                                                                    |          |
|                                                                                                    |          |
|                                                                                                    |          |
|                                                                                                    |          |
| PE UE ลงผลทันทกรรม ส่ง Consult ผล Consult Admit การแพ้ยา 🗐 แผนการรักษา 🗐 สังเกตุอาการ Snd. Rec.                                                  | 📙 บันทึก |

4. กรณีที่คนไข้เป็นคนไข้**ในเขต** คลิกที่ปุ่ม ฝากครรภ์ ได้เลย

แต่ถ้าเป็นคนไข้**นอกเขต** ต้องคลิกที่ปุ่ม ลงทะเบียนผู้ป่วยในฐานข้อมูลประชากรรับผิดชอบ ก่อน แล้วจึงคลิกที่ ปุ่มฝากครรภ์

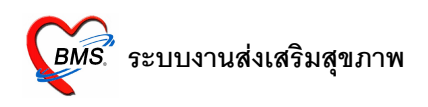

5. โปรแกรมจะเปิดหน้าจอ ข้อมูลหญิงตั้งครรภ์ (บัญชี2) ใส่ข้อมูลการฝากครรภ์ ดังนี้

| ้อมลหย่              | กิงดั้งครรภ์  |                     |                                                                                                    |                |                    |                   |                                   |                       |                             |                            |    |
|----------------------|---------------|---------------------|----------------------------------------------------------------------------------------------------|----------------|--------------------|-------------------|-----------------------------------|-----------------------|-----------------------------|----------------------------|----|
| <b>່ອ</b> ມູລຜູ້ຮັບນ | เริการ        |                     |                                                                                                    |                |                    |                   |                                   |                       |                             |                            |    |
| ลำนำหน้า<br>CID      | นางสาว<br>:   | ชื่อ                |                                                                                                    | แก้ไขข้อมูล    | นามสกุล<br>วันเกิด | 15/8/2526         | เพศ<br>▼ เชื้อช                   | หญิง<br>เกติ ไทย      | อายุ 25                     |                            |    |
| อาชีพ                |               | บ้านเ               | ลขที่ 0                                                                                                   |                | หมู่               |                   |                                   |                       |                             |                            |    |
| อมูลการฝา            | ากครรภ์ การม  | ารับบริการ   ข้อมูล | การคลอด                                                                                                   | ทรวจหลังคลอด   |                    |                   |                                   |                       |                             |                            |    |
| นที่ลงทะเง่          | บียนฝากครรภ์  | 12/11/2551          | •                                                                                                    | ผู้รับฝากครรภ์ | z                  |                   | <ul> <li>เลขที่ฝากครระ</li> </ul> | ภ์ 1                  | [ ออกใหม่                   | ิ ค <mark>รรภ์ที่</mark> 1 |    |
| 1                    | สถานะปัจจุบัน | ยังไม่คลอด          | •                                                                                                    | LMP            | 1/8/2              | 2551              | ▼ ED                              | C 8/5/25              | 52 🗸                        | 🔲 ได้รับ TT ครบชุดแล้      | 'n |
| เลการทรวง            | 9 THALASS     | AEMIA ปกติ          | •                                                                                                    | ]              | 🗌 เคยเ             | ฝากครรภ์ที่อื่นมา | เก่อน                             |                       |                             |                            |    |
| กาวะเสี่ยง           |               |                     | Click ł                                                                                                   | ere to add a   | new rov            | N                 |                                   | คลิกที่ปุ่<br>รับบริก | ุ่มเพิ่ม vis<br>ารครั้งแรกใ | it ในกรณีที่มา<br>ในวัน    |    |
|                      |               |                     | <n< td=""><td>o data to disp</td><td>lay≻</td><td></td><td></td><td></td><td></td><td></td><td></td></n<> | o data to disp | lay≻               |                   |                                   |                       |                             |                            |    |
|                      |               |                     |                                                                                                    |                |                    |                   |                                   |                       |                             |                            |    |
| <b>( ( )</b>         | ▶ ₩ + - ▲     | √×0×⊭*              | 7                                                                                                    | 4              |                    |                   |                                   |                       |                             |                            |    |

- 5.1. ข้อมูลการฝากครรภ์
  - วันที่ลงทะเบียนฝากครรภ์
  - ผู้รับฝากครรภ์ (อัตโนมัติ ตามชื่อผู้ที่ล็อกอิน)
  - เลขที่ฝากครรภ์ จะใส่เองหรือกดให้ ออกใหม่ ก็ได้
  - จำนวนครรภ์ที่
  - สถานะปัจจุบัน (ยังไม่คลอด, คลอดแล้ว, แท้ง, ติดตามไม่ได้)
  - LMP (วันที่ประจำเดือนมาครั้งสุดท้าย)
  - EDC (วันที่คาดว่าจะคลอด, โปรแกรมคำนวณให้อัตโนมัติ)
  - ผลการตรวจ THALASSAEMIA
  - ภาวะเสี่ยงในการตั้งครรภ์

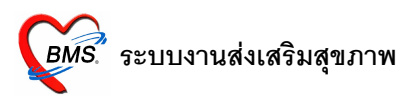

#### 5.2. การมารับบริการ

| ทธเบยนงนม<br>มูลการมา      | אא כו הכעער | C . |      |          |   |     |  |
|----------------------------|-------------|-----|------|----------|---|-----|--|
| -<br>วันที่มา              | 12/11/2551  | •   | เวลา | 23:19:26 | ÷ |     |  |
| ประเภทการมาตรวจ<br>สถาบที่ |             | •   |      |          |   |     |  |
| หมายเหตุ                   |             | •   |      |          |   |     |  |
|                            |             |     |      |          |   |     |  |
| au enelon e                |             |     |      | (บันทึก  |   | ปิด |  |

- ใส่รายละเอียดข้อมูลการมา แล้วกดปุ่มบันทึก ระบบจะตรวจสอบ visit ทั้งหมดแล้วแสดงให้เลือก
- เลือก visit ที่เป็นวัน เวลา ปัจจุบัน แล้วกดปุ่ม แก้ไข visit เก่า (ถ้ากดปุ่ม ส่งตรวจใหม่ ระบบจะสร้าง visit ใหม่คนไข้คนนั้นเพิ่มอีกครั้งทันที)

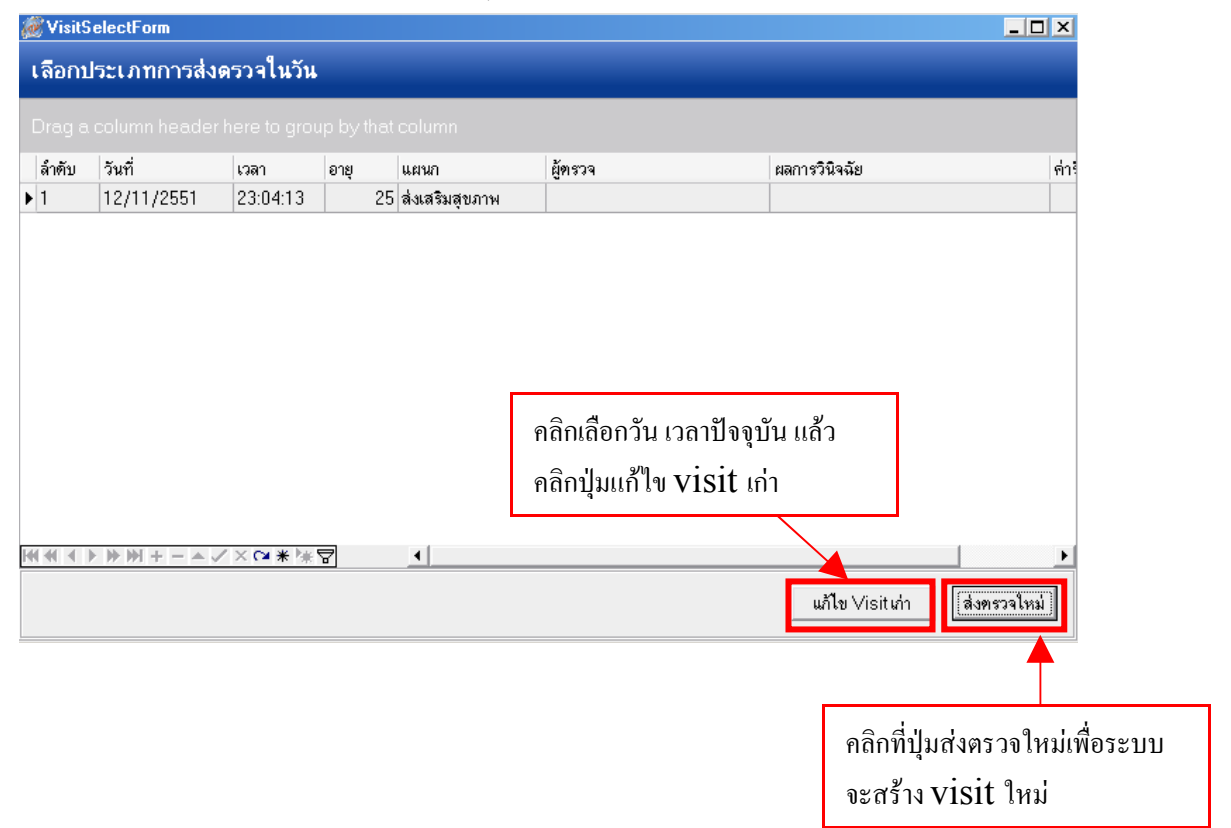

• ระบบจะเปิดหน้าจอ บันทึกการตรวจครรภ์ ขึ้นมา เราก็บันทึกในส่วนต่างๆ ดังนี้

| 🞉 Account2ServiceDetailForm                                                                                                    |                                                                                                    |
|----------------------------------------------------------------------------------------------------|----------------------------------------------------------------------------------------------------|
| บันทึกการดรวจครรภ์                                                                                                    |                                                                                                    |
| -ช้อมูลผู้รับบริการ<br>HN 450029003 ชื่อ<br>วันที่มารับบริการ 12/11/2551 ▼ สิทธิการรักษา ±<br>การตรวจตรรภ์ วินิจฉัย/ตรวจรักษา Vaccine / Lab การนัด<br>การตัดกรอง<br>นนAlbumin | อายุ 25 ประเภทการมาตรวจ ตรวจก่อนคลอด                                                                                                    |
| ส่วนสูง BMI                                                                                                    | ระบบคำนวณโดยอัตโนมัติ เมื่อใส่ นน.และส่วนสูงแล้วคลิกปุ่มบันทึก    ทัตกรองทันตกรรม   ได้รับการทรวจฟัน   มียุ   มียุ   มีหรือออักเสบ   มีหินน้ำลาย   ได้รับบริการทันตกรรม |
| การทรวจครรภ์<br>อายุครรภ์ 0 ≎ สัปดาห์<br>ท่าเด็ก ✓ ส่วนนำ/ก<br>เสียงหัวใจเด็ก                                                                                                 | คำนวณจาก LMP ที่ใส่ตอนลงทะเบียน ฝากครรภ์<br>การลง                                                                                                    |
| ลบรายการ เบิกรายการจากคลังย่อย                                                                                                    | • บันทึก ปิด                                                                                                    |

- การคัดกรอง, คัดกรองทันตกรรม (ข้อมูลในส่วนนี้ยังไม่เชื่อมกับการซักประวัติในหน้าจอห้องตรวจ แพทย์)
- อาการสำคัญ
- การตรวจครรภ์ ระบบจะคำนวณอายุครรภ์ให้อัตโนมัติ (คำนวณจาก LMP ที่ใส่ตอนลงทะเบียน ฝากครรภ์)

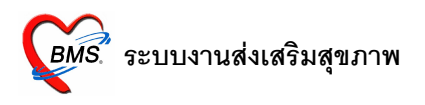

 ส่วนต่อไปคือ วินิจฉัย/ตรวจรักษา ในส่วนนี้ ให้ใส่ผลการวินิจฉัย(ICD10) และการสั่งยา (ข้อมูลในส่วน นี้ เชื่อมกับผลการวินิจฉัยและการสั่งเวชภัณฑ์ ในหน้าจอห้องตรวจแพทย์)

| 🕷 Account2ServiceDetailForm                               |                                   | _ 🗆 ×            |
|-----------------------------------------------------------|-----------------------------------|------------------|
| บันทึกการดรวจครรภ์                                        |                                   |                  |
| -ข้อมูลผู้รับบริการ                                       |                                   |                  |
| HN 450029003 ชื่อ                                         | อายุ 25 ประเภทการมาตรวจ           | ตรวจก่อนคลอด 🔻   |
| วันที่มารับบริการ 12/11/2551 ▼ สิทธิการรักษา ช้าระเงิน    |                                   | ทรวจสอบสิทธิ     |
| การทรวจครรภ์ ]วินิจฉัย/ทรวจรักษา Vaccine / Lab การนัดหมาย | ทันทกรรม                          |                  |
| ผู้ทรวจรักษา 🔹 สถานะปัจจุเ                                | บัน รอผลทรวจ 💌 📘                  | )x Help ICD10    |
| ลำดับ ICD10 ชื่อโรค Dia                                   | ag Ty ชนิดการวินิจฉัย             |                  |
| *                                                         |                                   |                  |
| คลิกปุ่มวินิจฉัย/ตรวจร้                                   | กษา เพื่อใส่ผลการวินิจฉัยและการส่ | <b>ทั้งยา</b>    |
|                                                           | iispidyz                          |                  |
|                                                           |                                   | F                |
| _การสังยา                                                 |                                   |                  |
| ลำดับ ยา/บริการ                                           | วิธีไข้                           | จำนวน ราคา รวมรา |
| *                                                         |                                   | 0 🛟 Hide         |
| ▶ 1 ด่าบริการผู้ป่วยนอก ในเวลาราชการ                      |                                   | 1 50             |
|                                                           |                                   |                  |
|                                                           |                                   |                  |
|                                                           |                                   |                  |
|                                                           |                                   |                  |
|                                                           |                                   | <b>&gt;</b>      |
| ฉบรายการ เบิกรายการจากคลังย่อย 🗸                          |                                   | บันทึก ปิด       |

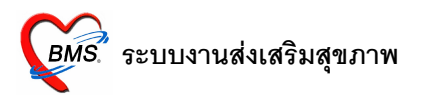

 Vaccine / Lab เป็นการลงรายละเอียดการให้บริการฉีดวัคซีน และบันทึกผลการตรวจเลือด (ข้อมูลใน ส่วนนี้ไม่เชื่อมกับการสั่งเวชภัณฑ์และการสั่ง Lab หน้าจอห้องตรวจแพทย์)

| 😹 Account2ServiceDetailForm                   |                                            |                                                       | _ 🗆 ×           |
|-----------------------------------------------|--------------------------------------------|-------------------------------------------------------|-----------------|
| บันทึกการดรวจครรภ์                            |                                            |                                                       |                 |
| -ข้อมูลผู้รับบริการ                           |                                            |                                                       |                 |
| HN 450029003                                  | ชื่อ                                       | อายุ 25 ประเภทการมาตรวจ                               | ตรวจก่อนคลอด 🔻  |
| วันที่มารับบริการ 12/11/2551                  | <ul> <li>สิทธิการรักษา ขำระเงิน</li> </ul> |                                                       | ตรวจสอบสิทธิ    |
| การตรวจกระภ์ วินิจฉัย/ตรวจรักษา 🗸<br>-Vaccine | /accine / Lab การนัดหมาย ทันดกรรม          |                                                       |                 |
| ล้ำตับ บริการ                                 |                                            | เจ้าหน้าที่                                           |                 |
| *                                             | Click here to add a new                    | row                                                   |                 |
| เลือกราขการ                                   | คลิกปุ่ม V<br>< <sup>No c</sup> การให้บริศ | 'accine/ Lab เพื่อลงรายส<br>การฉีควักซีนและผลการตรวจเ | ละเอียด<br>ถือด |
|                                               | ·₩₽ _                                      |                                                       | Þ               |
| -ผลเลือด                                      |                                            |                                                       |                 |
| ล้าดับ ชื่อรายการ                             | Click have to add a naw raw                | ដ <u>ា</u> .                                          |                 |
| * ใส่ผลการตรวจเลือด                           | <no data="" display="" to=""></no>         |                                                       |                 |
| 4( 4( 4 ) → )+) + - ▲ ✓ × C4 *                |                                            |                                                       | <u>}</u>        |
| ลบรายการ เบิกรายการจากคลัง                    | ย่อย 🔻                                     |                                                       | บันทึก ปิต      |

- การนัดหมาย (ข้อมูลในส่วนนี้เชื่อมกับการนัดหมายในหน้าจอห้องตรวจแพทย์)
- ทันตกรรม เป็นการนำผลการตรวจทันตกรรมของคนไข้ มาลงบันทึกเอง
- กดปุ่มบันทึก

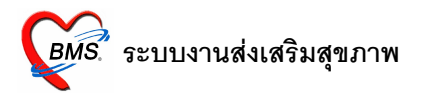

# 5.3. ข้อมูลการคลอด

ใส่รายละเอียดการคลอด (สามารถบันทึกข้อมูลย้อนหลังได้ ไม่ขึ้นกับ visit ในโรงพยาบาล)

| 🐞 Account2DetailForm                                                                                                    | _ 🗆 × |
|----------------------------------------------------------------------------------------------------|-------|
| ข้อมูลหญิงดั้งครรภ์                                                                                                    |       |
| _ ข้อมูลผู้รับบริการ                                                                                                    |       |
| คำนำหน้า นางสาว ชื่อ นามสกุล เพศ หญิง อายุ 25<br>CID :แก้ไขข้อมูล วันเกิด 15/8/2526 ▼ เชื้อชาติ ไทย<br>อาชีพ บ้านเลขที่ 0 หมู่ |       |
| ข้อมูลการฝากครรภ์ การมารับบริก <mark>าร</mark> ข้อมูลการคลอด <mark>จ</mark> รวจหลังคลอด                                        |       |
| วันที่คลอด<br>วิธีการกลอด<br>แลวินิจฉัยการกลอด<br>จำนวนเด็กเกิดไร้ซีพ<br>0 <b>\$</b>                                           |       |
| ลบรายการ □ จำหน่ายออกจากบัญชี วันที่จำหน่าย 👻                                                                                  | า ปิต |

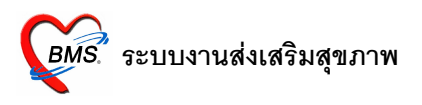

### 5.4. ตรวจหลังคลอด

 ใส่รายละเอียดการตรวจหลังคลอดแต่ละครั้ง โดยการกดปุ่มบันทึกการตรวจหลังคลอด (สามารถบันทึก ข้อมูลย้อนหลังได้ ไม่ขึ้นกับ visit ในโรงพยาบาล)

| ข้อมอนอิงอั้งอรรภ์                                        | Account2MotherCareForm                                                                                                    |                |             |
|-----------------------------------------------------------|----------------------------------------------------------------------------------------------------|----------------|-------------|
| ข้อมูลผู้รับบริการ                                        | บันทึกการดูแลหลังคลอด                                                                                                    |                |             |
| คำนำหน้า นางสาว<br>CID<br>อาชีพ                           | Vital sign<br>วันที่ตรวจ 12/11/2551 		 ครั้งที่ 1 ↓<br>สถานที่ตรวจ 		 ความดัน / มีพจร อุณหภูมิ<br>ระดับมดลูก 		 น้ำคาวปลา 		 หัวนม |                |             |
| ข้อมูลการฝากครรภ์ การมารับ<br>- อ.ศ. (พ.ศ.                | Albumin 🗨 Sugar 🗣 ຊີເອັ້ນ 🗣                                                                                                    | 4. S           | A 11        |
| ุครงท วนท                                                 | ∟<br>_การรักษาพยาบาล/การให้คำแนะนำ                                                                                                 | ] ผเยบปกต<br>] | Albumin     |
|                                                           |                                                                                                    |                |             |
| คลิกปุ่มบันทึกการตร                                       | วงหลังคลอดเพื่อเปิด                                                                                                    |                |             |
| หน้าต่างบันทึกข้อมูล                                      | าการดูแลหลังกลอด                                                                                                    |                |             |
|                                                           | เมื่อกรอกข้อมูลเรียบร้อยแล้วคลิกปุ่มบั                                                                                             | นทึก           |             |
| เฟ ฟ ( ) > >> >> + - ▲ ✓<br>Tate<br>บันทึกการตรวจหลังคลอด | ลบรายการ บันทึก ปีต                                                                                                    |                | <b>&gt;</b> |
| ลบรายการ 🗌 จำหน่                                          | ายออกจากบัญชี วันที่จำหน่าย                                                                                                    |                | ปิด         |

5.5. การจำหน่ายออกจากบัญชี

 เมื่อคนไข้สิ้นสุดการให้บริการหลังคลอดแล้ว ต้องจำหน่วยคนไข้ออกจากบัญชีด้วย เพื่อต่อไปหากคนไข้ คนนี้ตั้งครรภ์อีกครั้ง การมาฝากครรภ์ก็จะเป็นการฝากครรภ์ครั้งใหม่

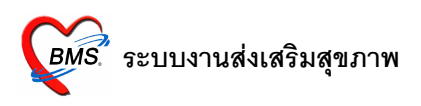

# ขั้นตอนการให้บริการคนไข้ในระบบงานส่งเสริมฯ (Vaccine 0-1 ปี)

- 1. ฝ่ายเวชระเบียนส่งตรวจคนไข้มาที่ห้องฝ่ายส่งเสริมฯ (งานอนามัยเด็กดี)
- 2. แพทย์หรือเจ้าหน้าที่ที่ห้องส่งเสริมฯ เปิดหน้าจอห้องตรวจแพทย์ คลิกชื่อคนไข้
- 3. คลิกที่ วินิจฉัย 🗌 ส่งเสริมสุขภาพ

| 👹 :: โต๊ะทำงาน :: - ไม่ระบุชื่อแพทย์ 📃 🗌 🗙                                                                                                    |
|----------------------------------------------------------------------------------------------------|
| ผู้ป่วย ชักประวัติ ตรวจรักษา                                                                                                    |
|                                                                                                    |
| ชื่อ อายุ 0 ชี7 เดือน 0 วัน<br>สิทธิ 10 ช้าระเงิน ↓ Q CD BW T PR RR<br>BP / FBS BMI –<br>CC                                                                                            |
| 🧈 ซักประวัติ[F1] 📄 ประวัติ [F2] สั่งเวชภัณฑ์ [F3] 🗐 วินิจฉัย [F4] 🧮 LAB [F5] 🎞 X-Ray [F6] 😰 ลงนัด 🦉 พิมพ์                                                                              |
| วินิจฉัย ทัตถการ ส่งเสริมสุขภาพ นาเลตร์พื้นฟู แพทย์แผนไทย จิตเวช                                                                                                    |
| งานส่งเสริมสุขภาพ                                                                                                    |
| ฝากครรภ์ Vaccine 0-1 มี Vaccine 1-6 ปี วางแผนตรอบครัว<br>คลิกส่งเสริมสุขภาพเพื่อเข้าสู่ระบบงานส่งเสริมสุขภาพ<br>ลงทะเบียนผู้ป่วยในฐานข้อมูลประชากรรับผิดชอบ ได้รับการตรวจประเมินสุขภาพ |
| คลิกที่ปุ่ม Vaccine 0-1 ปี กรณีคนใช้ในเขต                                                                                                    |
| ในกรณีคนไข้ <b>นอกเขต</b> คลิกปุ่มนี้ก่อน                                                                                                    |
| แผนก 21 ดิ่งเสริมสุขภาพ Diag Text บาท<br>ผลการรักษา ซอผลตรวจ ▼                                                                                                    |
| PE UE ลงผลทันตกรรม ส่ง Consult ผล Consult Admit การแพ้ยา 🗐 แผนการรักษา 🗐 ลังเกตุอาการ Snd. Rec. 🔚 บันทึก                                                                               |

4. กรณีคนไข้**ในเขต** คลิกที่ปุ่ม Vaccine 0-1 ปี ได้เลย

แต่ถ้าเป็นคนไข้**นอกเขต** ต้องคลิกที่ปุ่ม ลงทะเบียนผู้ป่วยในฐานข้อมูลประชากรรับผิดชอบ ก่อน แล้วจึงคลิกที่ ปุ่ม Vaccine 0-1 ปี ได้

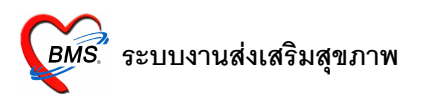

5. โปรแกรมจะเปิดหน้าจอ ข้อมูลการให้บริการบัญชี3 ดังนี้

| Account3DetailForm                                                               |                                  |                              |                                 |                                 |
|----------------------------------------------------------------------------------|----------------------------------|------------------------------|---------------------------------|---------------------------------|
| ข้อมูลการให้บริการบัญชี 3                                                        |                                  |                              |                                 |                                 |
| ข้อมูลผู้รับบริการ                                                               |                                  |                              |                                 |                                 |
| คำนำหน้า (ค.ช. ชื่อ<br>CID                                                       | นามส<br>แก้ไขข้อมูล วันเ<br>0 .  | กุล<br>กิด 12/4/2551<br>หมู่ | เพศ ชาย อายุ<br>▼ เชื้อชาดิ โทย | 0 บี 7 เดือน                    |
| ข้อมูลเด็ก ข้อมูลการตลอด การให้บริการ การเยื่<br>วันที่ลงทะเบียน 12/11/2551 ▾ เส | ยมหลังคลอด พัฒนาการ<br>พบที่ WBC |                              | สรุปว่าเด็กได้รับ               | วัคซีนอะไรไป เมื่อไหร่ แล้วบ้าง |
| น้ำหนักแรกเกิด กรัม ก                                                            | ารดื่มนมมารดา                    | •                            |                                 |                                 |
| สรปรายการ Vaccine ที่ได้รับ                                                      |                                  |                              |                                 |                                 |
| ลำดับ ชื่อ Vaccine                                                               | รหัส                             | วันที่ได้รับ                 | วันนัดถัดไป                     |                                 |
| 1 ให้ BCG ด้ากว่า 1 ปี                                                           | BCG                              |                              |                                 |                                 |
| 2 ให้วัดซีน ดับอักเสบ บี เข็มที่ 1                                               | HBV1                             |                              |                                 |                                 |
| 3 ให้วัดชีน ดับอักเสบ บี เข็มที่ 2                                               | HBV2                             |                              |                                 |                                 |
| 4 ให้วัดชีน ดับอักเสบ บี เข็มที่ 3                                               | HBV3                             |                              |                                 |                                 |
| 5 ให้วัดชื่น DTP เข็มที่ 1                                                       | DTP1                             |                              |                                 |                                 |
| 6 ให้วัดชีน DTP เข็มที่ 2                                                        | DTP2                             |                              |                                 |                                 |
| 7 ให้วัดชีน DTP เข็มที่ 3                                                        | DTP3                             |                              |                                 |                                 |
| 8 ให้วัดขึ้น OPV ครั้งที่ 1                                                      | OPV1                             |                              |                                 |                                 |
| 9 ให้วัดชีน OPV ครั้งที่ 2                                                       | OPV2                             |                              |                                 |                                 |
| 10 ให้วัคซีน OPV ครั้งที่ 3                                                      | OPV3                             |                              |                                 |                                 |
| ▶ 11 ให้วัดชั้น MMR                                                              | MMR                              |                              |                                 |                                 |
|                                                                                  |                                  |                              |                                 |                                 |
| M 4 4 F F M + - A V X C * * * * *                                                | <u> </u>                         |                              |                                 |                                 |
| ลบจากทะเบียน 🗌 จำหน่าย วันที่จำห                                                 | หน่าย                            | •                            | บันทึก                          | ปี ปิด                          |

5.1. ข้อมูลเด็ก แบ่งเป็น 2 ส่วน คือ

- ข้อมูลที่ใส่ในครั้งแรกที่ลงทะเบียน
- ข้อมูลสรุปรายการ Vaccine ที่ได้รับ (เป็นแค่การสรุปให้เราดูว่าที่ผ่านมาเด็กได้รับวัคซีนอะไรไปแล้ว บ้าง ถ้าต้องการเพิ่มเติมหรือแก้ไขให้ไปที่หน้าการให้บริการ)

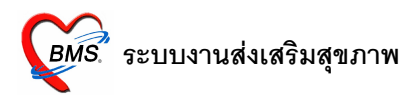

5.2. ข้อมูลการคลอด ใส่รายละเอียดการคลอด(คนไข้อาจจะคลอดที่อื่นแต่มารับวัคซีนที่รพ.นี้ก็ได้)

| 🖗 Account3DetailForm                                                                                                    |                                                                                                    | Π× |
|----------------------------------------------------------------------------------------------------|----------------------------------------------------------------------------------------------------|----|
| ข้อมูลการให้บริการบัญชี 3                                                                                                    |                                                                                                    |    |
| - ข้อมูลผู้รับบริการ                                                                                                    |                                                                                                    |    |
| คำนำหน้า <mark>ค.ช.</mark> ชื่อ<br>CID<br>อาชีพ ในความปกครอง บ้านเลขที่ 0                                                                                                    | นามสกุล ัเษศ ชาย อายุ 0 ปี 7 เดีย<br>แก้ไขข้อมูล วันเกิด 12/4/2551 ▾ เชื้อชาติ ไทย<br>หมู่                                                                                                    | อน |
| ข้อมูลเด็ก ข้อมูลการคลอด การให้บริการ การเยี่ยมหลัง                                                                                                    | งคลอด พัฒนาการ                                                                                                    |    |
| ข้อมูลการคลอด<br>คลิกที่ข้อมูร<br>กรรภ์ที่ 0 ≎ สถานที่คลอด<br>วิธีการคลอด •<br>น้ำหนักแรกคลอด 0 ≎ กรัม ความยาว 0<br>วันที่เกิด 12/4/2551 • เวลาเกิด<br>□มีภาวะการณ์ชาดอ๊อกษิเจน | ลการคลอดเพื่อใส่รายละเอียดการคลอด<br>                                                                                                    |    |
| ่ ได้รับ ∨itamin K<br>_ผลการทรวจทารกหลังคลอด<br>ปกติ<br>ผิดปกติ<br><br>หมายเหตุ                                                                                                 | Apgar score 5 นาท U<br>โด้รับการทรวจไทรอยด์ ได้รับการรักษาไทรอยด์<br>การทรวจภาวะพร่องไทรอยด์ฮอร์โมน<br>ปกติ ไม่ได้ตรวจ<br>ผิดปกติ<br>ตรวจ Thyroid ที่ ุ<br>ดรวจ Thyroid ที่                                                                                                    |    |
| ลบจากทะเบียน □ จำหน่าย วันที่จำหน่าย                                                                                                    | <ul> <li>•</li> <li>•</li></ul> |    |

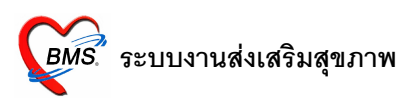

## 5.3. การให้บริการ

- คลิกที่ปุ่มเพิ่ม visit (ในกรณีที่เป็นการมารับบริการครั้งแรกในวัน)
- ใส่รายละเอียดข้อมูลการมา แล้วกดปุ่มบันทึก ระบบจะตรวจสอบ visit ทั้งหมดแล้วแสดงให้เลือก
- เลือก visit ที่เป็นวัน เวลา ปัจจุบัน แล้วกดปุ่ม แก้ไข visit เก่า (ถ้ากดปุ่ม ส่งตรวจใหม่ ระบบจะสร้าง visit ใหม่คนไข้คนนั้นทันที)

| 🖉 Accoun        | t3Detail  | Form           |               |             |           |              |          |               |           | _ [          | ] × |
|-----------------|-----------|----------------|---------------|-------------|-----------|--------------|----------|---------------|-----------|--------------|-----|
| ข้อมูลกา        | ารให้บริ  | การบัญชี 3     |               |             |           |              |          |               |           |              |     |
| - ນ້ອມູລຜູ້ຮັບນ | เริการ    |                |               |             |           |              |          |               |           |              |     |
|                 |           |                |               |             |           |              |          |               |           |              |     |
| ดำนำหน้า        | Ø.ช.      |                | ชื่อ          |             | นามสกุล   |              |          | เพศชาย        | อายุ (    | ) ปี 7 เดือง | u   |
| CID             |           |                |               | แก้ไขข้อมูล | วันเกิด   | 12/4/2551    | -        | เชื้อชาติ ไทย |           |              |     |
| อาชีพ           | ในความบ   | ใกครอง         | ) บ้านเลขที่  | 0           | หมู่      |              |          |               |           |              |     |
| ข้อมลเต็ก       | ข้อมลการเ |                |               | I.          |           |              |          |               |           |              |     |
| - วันที่มารับบ  | เริการ    | Account3Se     | rviceMain     | Form        |           |              |          |               | ×         |              |     |
| ລຳຕັນ           | วันที่    | ลงทะเบีย       | นวันมารั      | บบริการฉืด  | Vaccine   |              |          |               | -         |              |     |
|                 |           | 🦰 ข้อมูลการมา- |               |             |           |              |          |               |           |              |     |
|                 |           |                |               |             |           |              | •        |               |           |              |     |
|                 |           | วันทีมา        | 12/11/25      | 151         | ▼ เวลา 2  | 3:55:24      | •        |               |           |              |     |
|                 |           | สถานที่        |               |             |           |              | •        |               |           |              |     |
|                 |           | หมายเหตุ       |               |             |           |              |          |               |           |              |     |
|                 |           |                |               |             |           |              |          |               |           |              |     |
|                 |           |                |               |             |           |              |          |               |           |              |     |
|                 |           |                |               |             |           |              | (บัน     | ทึก           | ปิด       |              |     |
|                 |           |                |               |             |           |              | 3        |               |           |              |     |
|                 |           |                |               |             |           |              |          |               |           |              |     |
|                 |           |                |               |             |           | ສູ່ລາ -      | ~~~~~~   | แอเสียมชื่    |           | പ്പംപ്പങ്ക   |     |
|                 |           |                |               |             |           | เทคเน        | ງ ເຄຕະເຄ | ถฝเวถบวเ      | จถแต เหต  | แบ้ทุกหมม    |     |
|                 | ***       |                | * 🕸 🕈         | <u> </u>    |           |              |          |               |           |              | _   |
| เพิ่ม Vis       | sit       | แก้ไข Visit    | แสดงกรา       | ฟ น้ำหนัก   |           |              |          |               |           |              |     |
| Auganom         | ะเขียง    |                | วับเพื่อำเ    | เรา่าย      |           |              |          |               | N. A.     | 1 +1-        |     |
| - MDMINTR       | N GUOS    | 🗋 จาหนา        | 3 3 8 11 4 11 |             |           |              |          |               | บนทก      | บด           |     |
|                 |           |                |               |             |           |              |          |               |           |              | _   |
|                 |           |                |               | คลิกปุ่มแ   | ก้ไข visi | : ถ้ากดปุ่มเ | ส่งตรวจ' | ใหม่ระบบ      | จะสร้าง ง | visit ใหม่   |     |
|                 |           |                |               |             |           | 4            |          |               |           |              |     |
|                 |           |                |               |             |           |              |          |               |           |              |     |

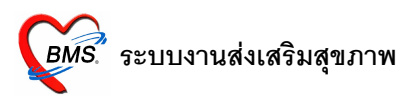

คลิกปุ่มเพิ่ม  ${
m visit}$  ในกรณีที่มารับบริการครั้งแรกในวัน

- ระบบจะเปิดหน้าจอ บันทึกการตรวจทารก ขึ้นมาให้ใส่ข้อการการตรวจในครั้งนั้นๆ ดังนี้
  - การคัดกรอง
  - อาการสำคัญ
  - พัฒนาการ
  - หมายเหตุ การตรวจ

| Account3ServiceDetailForm                    |                        |          |                                   |                              | _               |            |
|----------------------------------------------|------------------------|----------|-----------------------------------|------------------------------|-----------------|------------|
| บันทึกการดรวจทารก                            |                        |          |                                   |                              |                 |            |
| - ข้อมลผ้รับบริการ                           |                        |          |                                   |                              |                 |            |
|                                              |                        |          |                                   |                              | e               |            |
|                                              |                        | อเจ้ ()  | 1                                 | เดอน 0                       | วน              |            |
| วันทีมารับบริการ 12/11/2551 💌                | สิทธิการรักษา ชำระเงิน |          |                                   | • ?                          | ารวจสอบสิทธิ    |            |
| การตรวจทารก วินิจฉัย/ตรวจรักษา Vaccine / Lab | การนัดหมาย             |          |                                   |                              |                 |            |
| -การตัดกรอง                                  |                        | ⊢พัฒนากา | 18                                |                              |                 |            |
| າຍ Κα ຄາວະໂຄະນາຄາຮ                           |                        | ລຳຕັນ    | เดือน พัฒนาก                      | าร                           | ผ่าน/ทำได้      |            |
|                                              |                        | 12       | 6 หันตาม                          | สียงเรียกชื่อ                |                 |            |
| ส่วนสูง ชม. เส้นรอบศรษะ                      | ซม. Chart              | 13       | 6 ส่งเสียง                        | สูงๆ ค่ำๆ                    |                 |            |
| 🗌 ส่งเสริมป้องกันทางทันตกรรม จำนวนฟัน        | ชี่ จำนวนฟันยุ ชี่     | 14       | 6 คว้าของ                         | มือเดียวและเปลี่ยนมือถือข    | ของได้ 🗆        |            |
| ลาการสำคัญ                                   |                        | 15       | 8 ทำเสียง                         | พยางค์เดียว เช่น จ๊ะ หม่ำ    |                 |            |
| O III I III III III III III III III III      |                        | 16       | 8 มองทาง                          | เของฑก                       |                 |            |
| 🗌 ตัวเหลืองมาก                               | 🗌 ถายอุจจาระเป็นน้ำ    | 17       | 8 นึ่งทรงช                        | กัวได้เอง โดยไม่ต้องใช้มีอ   | เย้น 🗆          |            |
| 🗆 ตัวร้อน มีไข้ ซึม                          | 🗌 อาเจียน              | 18       | 10 เล่นจ๊ะเย่                     |                              |                 |            |
| 🗖 หายใจเร็ว มากกว่า 60 ครั้ง/นาที            | 🗖 ไม่อ่ายปัสสาวะ       | 19       | 10 ใช้ท่าท                        | เงหรือการ ชิ้บอกความต้อ<br>- | งการ 🗆          |            |
|                                              |                        | 20       | 10 ใช้นิวแล                       | ะนิวหัวแม่มือหยิบของ         |                 |            |
| 🗆 มอาการบวม แต่งงานหองกาสรงเอ ต่ำ หรอยวนหง   | 🗌 ดเลวงศาขาวบรเด       | 21       | 10 เกาะยีน                        | เละเหนียวตัว ลุกขึ้นยืนจา:   | กท่านัง 🗆       |            |
| 🗌 ไม่ยอมดูดนม                                | 🗌 ตรวจแล้วผิดปกติ      | 22       | 12 เลียนแบ                        | บท่าทาง                      |                 |            |
| ารมายแรงตการตรวจ                             |                        | 23       | 12 เข้าไจเสี                      | ยงห้าม และหยุดทำ             |                 |            |
|                                              | _โรงเรียนพ่อแม่—       | ▶ 24     | 12 ยินเองได                       | าชีวครู่หรือดึงไข่           |                 | . <b>-</b> |
|                                              |                        |          | <u>r m m <b>+</b> -</u><br>ระเมิน |                              |                 | <u></u>    |
|                                              | W9                     |          |                                   | -D1                          | - ತ.ಕ.1ಜಸ್ಕೆ    |            |
|                                              | <b>™</b> #30           | พฒนาก    |                                   |                              | า ตงทอเบรกษาทอน |            |
|                                              | ่ ⊻ เมาฑิ              | การดื่มน | มแม่ cxCom                        | boBox3                       | -               |            |
|                                              |                        |          |                                   |                              |                 |            |
| ลบรายการ                                     |                        |          |                                   | บัง                          | มทึก ปี ปีด     |            |
|                                              |                        |          |                                   |                              |                 |            |

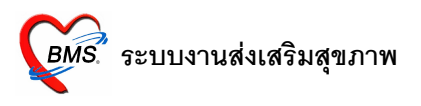

 ส่วนต่อไปคือ วินิจฉัย/ตรวจรักษา ในส่วนนี้ ให้ใส่ผลการวินิจฉัย(ICD10) และการสั่งยา (ข้อมูลในส่วน นี้ เชื่อมกับผลการวินิจฉัยและการสั่งเวชภัณฑ์ ในหน้าจอห้องตรวจแพทย์)

| 🖉 Account3ServiceDetailForm                                         |                                    |         |             | _ 🗆 X       |
|---------------------------------------------------------------------|------------------------------------|---------|-------------|-------------|
| บันทึกการดรวจทารก                                                   |                                    |         |             |             |
| - ข้อมูลผู้รับบริการ                                                |                                    |         |             |             |
| HN 450047209 ชื่อ                                                   | อายุ 0 ปี 7 เดือน                  | 0       | วัน         |             |
| วันที่มารับบริการ 12/11/2551 🔹 สิทธิการรักษา                        | ชำระเงิน                           | •       | ครวจสอบสิ่า | าฮิ         |
| การทรวจทาร <mark>วินิจฉัย/ตรวจรักษา</mark> Vaccine / Lab การนัดหมาย |                                    |         |             |             |
| ผู้ตรวจรักษา 🗨 สถานะปัจจุร                                          | บัน รอผลทรวจ 🔹                     | Dx Help | ICD10       |             |
| ลำดับ ICD10 ชื่อโรค                                                 | Diag Type ชนิดการวินิจง            | ฉัย     |             |             |
| * Click here                                                        | to add a new row                   |         |             |             |
|                                                                     |                                    |         |             | -           |
| ใส่ผลวินิจฉัย คลิถที่วินิ                                           | จฉัย/ตราจรักษาเพื่อใส่ผลการวินิจฉั | ຍແລະກ   | ารสั่งยา    |             |
| MMANWH-▲✓×Q¥苯型                                                      |                                    |         |             | Þ           |
| _การสั่งยา                                                          |                                    |         |             |             |
| ลำดับ ยา/บริการ                                                     | วิธีใช้                            | จำนวน   | ราคา        | รวมราคา พิม |
| *                                                                   |                                    | 0 🛟     | Hide        |             |
| ▶ 1 ด่าบริการผู้ป่วยนอกในเวลาราชการ                                 |                                    | 1       | 50          | 50          |
| สั่งยา                                                              | ·                                  | •       |             |             |
| ▼★★↓↓▼★★↓                                                           |                                    |         |             | •           |
| ลบรายการ                                                            |                                    |         | บันทึก      | ปิด         |

- Vaccine / Lab เป็นการลงรายละเอียดการให้บริการฉีดวัคซีน และบันทึกผลการตรวจเลือด (ข้อมูลใน ส่วนนี้ไม่เชื่อมกับการสั่งเวชภัณฑ์และการสั่ง Lab หน้าจอห้องตรวจแพทย์)
- การนัดหมาย (ข้อมูลในส่วนนี้เชื่อมกับการนัดหมายในหน้าจอห้องตรวจแพทย์)
- กดปุ่มบันทึก

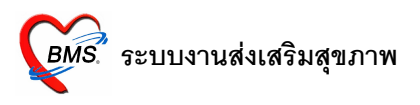

5.4. การเยี่ยมหลังคลอด ถ้าโรงพยาบาลมีการไปเยี่ยมบ้านเด็ก ก็มาบันทึกการเยี่ยมทารกหลังคลอด โดยการกดปุ่ม เพิ่มการเยี่ยม (สามารถบันทึกข้อมูลย้อนหลังได้)

|                                           | 👰 Account                                                      | 3D etailFo                                          | rm                                                                         |                                                                                                    | _ 🗆 X          |     |
|-------------------------------------------|----------------------------------------------------------------|-----------------------------------------------------|----------------------------------------------------------------------------|----------------------------------------------------------------------------------------------------|----------------|-----|
| -<br>79                                   | ข้อมูลการ                                                      | รให้บริก                                            | ารบัญชี 3                                                                  |                                                                                                    |                |     |
| 4                                         | 🖵 ข้อมูลผู้รับบริ                                              | การ                                                 |                                                                            |                                                                                                    |                | Ē   |
| ען אַן אַן אַן אַן אַן אַן אַן אַן אַן אַ | ขยมูลผูรบบร<br>คำนำหน้า (<br>CID [<br>อาชีพ [<br>ข้อมูลเด็ก ข้ | การ<br>ค.ช.<br>ในความปก<br>[อมูลการคล<br>  ครั้งที่ | <mark>Account3f<br/>บันทึกก</mark><br>⊢ข้อมูลการเยื่<br>วันที่<br>ครั้งที่ | PostCareForm<br>ารเยี่ยมทารกหลังคลอด<br>มม                                                                                                    | × 0 ปี 7 เดือน |     |
|                                           |                                                                |                                                     |                                                                            | 2     ผิวหนัง       2     ผิวหนัง       3     ปัสสาวะ       4     ยุจจาระ       5     สุขภาพ                                                                                                    |                |     |
| 2′<br>₽                                   | <mark>I≪ &lt; ▶ ≫</mark><br>Task<br>เพิ่มการเยื                | ×₩ + –                                              | ลบรายก <sup>.</sup><br>ลาะอาาจเออล                                         | รบันทึก []ค                                                                                                    |                |     |
| E                                         | ลบจากทะเ                                                       | เบียน                                               | <b>่</b> ≏งหน่า<br>คลิ์                                                    | <ul> <li>รันที่จำหน่าย</li> <li>บัน</li> <li>อันที่จำหน่าย</li> <li>อันที่จำหน่าย</li> <li>อันที่งงงงงงงงงงง</li></ul> | เท็ก ปิต       | นา่ |

- 5.5. พัฒนาการ ตรวจสอบพัฒนาการของเด็กวัยทารกนี้ สรุปจากบันทึกการให้บริการตามอายุเดือนของเด็ก
- 5.6. การจำหน่ายออกจากบัญชี เมื่อเด็กอายุครบ 1 ปี หรือได้รับวัคซีนครบตามที่กำหนด ก็จำหน่ายได้

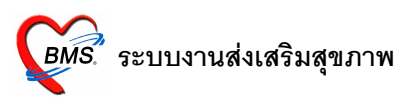

# ขั้นตอนการให้บริการคนไข้ในระบบงานส่งเสริมฯ (Vaccine 1-6 ปี)

- 1. ฝ่ายเวชระเบียนส่งตรวจคนไข้มาที่ห้องฝ่ายส่งเสริมฯ (งานอนามัยเด็กดี)
- 2. แพทย์หรือเจ้าหน้าที่ที่ห้องส่งเสริมฯ เปิดหน้าจอห้องตรวจแพทย์ คลิกชื่อคนไข้
- 3. คลิกที่ วินิจฉัย 🗌 ส่งเสริมสุขภาพ

| 🎯 :: โด๊ะทำงาน :: - ไม่ระบุชื่อแพทย์                                                                                                    |         | _ 🗆 ×    |
|----------------------------------------------------------------------------------------------------|---------|----------|
| สู้ป่วย ชักประวัติ <b>ตรวจรักษา</b>                                                                                                    |         |          |
|                                                                                                    | - Photo |          |
| 🥩 ฮักประวัติ[F1] 📄 ประวัติ [F2] สิ่งเวยภัณฑ์ [F3] 📑 วินิจฉัย [F4] 🧮 LAB [F5] 🎞 X-Ray [F6] 💯 ลงบัต 🥰 พิมพ์                                                                         |         | •        |
| วินิจฉัย หัดถการ ส่งเสริมสุขภาพ <mark>เป็น เลตร์พื้นปู แพทย์แผนไทย จิตเวย</mark><br>คลิกที่ส่งเสริมสุขภาพเพื่อเข้าระบบส่งเสริมส                                                   | รุ่ขภาพ |          |
| ฝากครรภ์ Vaccine 0-1 มี Vaccine 1-6 ปี วางแผนครอบครัว<br>ลงทะเบียนผู้ป่วยในฐานข้อมูลประธากรรับผิดชอบ<br>□ ได้รับการท่างประเมินสุขภาพ<br>คลิกที่ปุ่ม Vaccine 1-6 ปี กรณีคนไข้ในเขต | ]       |          |
| กรณีคนไข้ <b>นอกเขต</b> คลิกปุ่มนี้ก่อน                                                                                                    |         |          |
| แผนก 21 ส่งเสริมสุขภาพ Diag Text บาท<br>ผลการรักษา รอยสลทรวจ ▼                                                                                                    |         |          |
| PE UE ลงผลทันดกรรม ส่ง Consult ผล Consult Admit การแพ้ยา 📃 แผนการรักษา 📄 สังเกตุอาการ Snd. Rec.                                                                                   | ĺ       | 🔒 บันทึก |

4. กรณีคนไข้**ในเขต** คลิกที่ปุ่ม Vaccine 1-6 ปี ได้เลย

แต่ถ้าเป็นคนไข้**นอกเขต** ต้องคลิกที่ปุ่ม ลงทะเบียนผู้ป่วยในฐานข้อมูลประชากรรับผิดชอบ ก่อน แล้วจึงคลิกที่ ปุ่ม Vaccine 1-6 ปี ได้

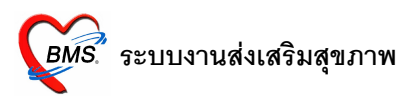

# 5. โปรแกรมจะเปิดหน้าจอ ข้อมูลการให้บริการบัญชี4 ดังนี้

| ข้อมูลการให้บริก<br>ข้อมูลผู้รับบริการ                                                                                                    | าารบัญชี 4                                                                                                    |                                                                          |                                |                      |                          |                        |            |           |         |             |  |
|----------------------------------------------------------------------------------------------------|----------------------------------------------------------------------------------------------------|--------------------------------------------------------------------------|--------------------------------|----------------------|--------------------------|------------------------|------------|-----------|---------|-------------|--|
| ข้อมูลผู้รับบริการ———                                                                                                    |                                                                                                    |                                                                          |                                |                      |                          |                        |            |           |         | 2           |  |
| 0 0 V                                                                                                    |                                                                                                    |                                                                          |                                |                      |                          |                        |            |           |         |             |  |
| คานาหนา ต.ธ.<br>CID<br>อาชีพ ในความปก                                                                                                    | ชื่อ<br>เครอง บ้าา                                                                                                    | แก้ไขข้อ<br>แลขที่ ()                                                    | นามสกุล<br>มูล วันเกิด<br>หมู่ | 13/8/2549            | เพศ                      | ชาย<br>ชาติ ไทย        | อายุ       | 2         | រា 3    | 3 เคือน     |  |
| /accine โมชนาการ                                                                                                    | ร พัฒนาการ                                                                                                    |                                                                          |                                |                      |                          |                        |            |           |         |             |  |
| ล้าดับ วันที                                                                                                    | เวลา                                                                                                    | สถานที                                                                   |                                |                      |                          |                        |            |           |         |             |  |
|                                                                                                    | <)                                                                                                    | Vo data to display                                                       | />                             | สรุป                 | วาเคก ได้ร               | ับวัคซันเ              | อะ ไร เ    | มือไ      | หร่ แล้ | ล้วบ้าง     |  |
| ペイト>>>>+ - รปรายการ Vaccine                                                                                                    | ্                                                                                                    | No data to display<br>문국 🔹                                               | P                              | तर्ग                 | วาเคก เคร                | ับวัคซันเ              | 95 IT I    | มือไ      | หร่ แล้ | ຄ້ວບ້າง<br> |  |
| <mark>≪ ∢ ▶ ≫ ≫ + -</mark><br>รุปรายการ Vaccine<br>ลำคับ ชื่อ Vacci                                                                                                    | <<br><u> </u>                                                                                                    | No data to display<br>বি যু                                              | >                              | สรุป<br>วันท์ได้รับ  | วาเคก เคร                | ับวัคซันเ<br>นัดถัดไป  | 0: 15 1    | มือไ      | หร่ แส่ | ถ้วบ้าง<br> |  |
| <b>≪ ∢ ▶ ≫ ≫ + -</b><br>เปรายการ Vaccine<br>ลำคับ ชื่อ Vacci<br>1 DTP กระเ                                                                                                    | <<br>พี่ได้รับ<br>กัย<br>ภันเข็มที่ 1                                                                                                    | থ০ data to display<br>হিত্য<br>গঈর<br>                                   |                                | สรุป<br>วันท์ได้รับ  | วาเคก เคร                | รับวัคซันเ<br>นัดถัดไป | 95   I   I | มือไ      | หร่ แส่ | ก้วบ้าง     |  |
| <ul> <li>M ▲ ▶ ▶ ₩ + -     plsnems Vaccine     ลำดับ ชื่อ Vacci     1 DTP กระเ     2 OPV กระเ     </li> </ul>                                                                                                    | <<br>พี่ได้รับ<br>ทันธ์มที่ 1<br>รันเข็มที่ 1                                                                                             | No data to display<br>হিন্দু<br>গদ্ধ<br>DTP4<br>OPV4                     |                                | สรุป<br>วันที่ได้รับ | วาเคก ไดร<br>วัน         | ับวักซันเ<br>นัดถัดไป  | 95   J     | มือไ(<br> | หร่ แส่ | ล้วบ้าง     |  |
| ฟ ¥ ▶ ▶ ₩ + -<br>ฟรายการ Vaccine<br>รักดับ ชื่อ Vacci<br>1 DTP กระศ<br>2 OPV กระศ<br>3 JE เป็มที่ 1                                                                                                    | <<br>ที่ได้รับ<br>กe<br>ภันเข็มที่ 1<br>ภันเข็มที่ 1                                                                                      | No data to display<br>গেঁর<br>DTP4<br>OPV4<br>JE1                        |                                | สรุป<br>วันที่ได้รับ | วาเคก ไดร<br>วัน<br>วัน  | ับวิคซันเ<br>ฉัดถัดไป  |            | มือ"!<br> | หร่ แส้ | ล้วบ้าง     |  |
| <ul> <li>ฟ ¥ ▶ ≫ ₩ + -</li> <li>ฟรายการ Vaccine</li> <li>ชื่อ Vacci</li> <li>1 DTP กระ</li> <li>2 OPV กระ</li> <li>3 JE เซ็มที่</li> <li>4 JE เซ็มที่</li> </ul>                                                             | <<br>• 🛋 🖍 🗶 🕰 🕊 🌬<br>ค้ใต้รับ<br>กอ<br>กันเซ็มที่ 1<br>คุ้นเซ็มที่ 1<br>                                                                 | No data to display<br>গ্র্স্থ্র<br>DTP4<br>OPV4<br>JE1<br>JE2            |                                | สรุป<br>วันท์ได้รับ  | วาเดก ได้ร<br>วัน<br>วัน | ับวัคซันเ<br>นัดถัดไป  | ຍະ ເງ ເ    | มือ"!<br> | หร่ แส้ | ล้วบ้าง     |  |
| <ul> <li>พ.พ. + -</li> <li>หุปรายการ Vaccine</li> <li>ลำดับ ชื่อ Vacci</li> <li>1 DTP กระ</li> <li>2 OPV กระ</li> <li>3 JE เข็มที่ 1</li> <li>4 JE เข็มที่ 2</li> <li>5 JE เข็มที่ 2</li> </ul>                              | <<br>ที่ได้รับ<br>ne<br>ภันเข็มที่ 1<br>วันเข็มที่ 1<br>2<br>3                                                                            | No data to display<br>গ্র্সির<br>DTP4<br>OPV4<br>JE1<br>JE2<br>JE3       |                                | ันท์ได้รับ           | วาเคก ได้ร<br>วัน        | ับวิคซันเ<br>นัดถัดไป  | ຍະ ເງ ເ    | มือ"!<br> | หร่ แส้ | ล้วบ้าง     |  |
| <ul> <li>*** * *** ** **</li> <li>รุปรายการ Vaccine</li> <li>สำคับ ชื่อ Vacci</li> <li>1 DTP กระเ</li> <li>2 OPV กระเ</li> <li>3 JE เข็มที่ 1</li> <li>4 JE เข็มที่ 1</li> <li>5 JE เข็มที่ 1</li> <li>6 DTP กระเ</li> </ul> | ที่ได้รับ           ที่ได้รับ           กе           ทุ้นเข็มที่ 1           วันเข็มที่ 1           2           3           ทุ้นเข็มที่ 2 | No data to display<br>স্ফির<br>DTP4<br>OPV4<br>JE1<br>JE2<br>JE3<br>DTP5 |                                | สรุป<br>วันท์ได้รับ  | วาเคก ได้ร<br>วัน<br>วัน | ับวัคซันเ<br>นัดถัดไป  | ຍະ ເງິ ເ   | มือ"!•    | หร่ แส้ | ล้วบ้าง     |  |

### 5.1. Vaccine

แสดงรายการวัน, เวลา, สถานที่ ที่ได้รับวัคซีนนั้นๆ

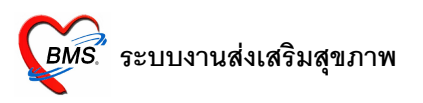

 ข้อมูลสรุปรายการ Vaccine ที่ได้รับ (เป็นแค่การสรุปให้เราดูว่าที่ผ่านมาเด็กได้รับวัคซีนอะไรไปแล้ว บ้าง ถ้าต้องการเพิ่มเติมหรือแก้ไขให้คลิกที่ปุ่ม เพิ่มการฉีด Vaccine หรือ แก้ไขการฉีด Vaccine)

• คลิกที่ปุ่มเพิ่มการฉีด Vaccine (ในกรณีที่เป็นการมารับบริการครั้งแรกในวัน)

| ยใน ระบบห้อง                    | 🗑 Accour                 | nt4DetailForm                                                                                                    |                  |                                   |                |                                 |              |          |
|---------------------------------|--------------------------|----------------------------------------------------------------------------------------------------|------------------|-----------------------------------|----------------|---------------------------------|--------------|----------|
| 🍻 :: โด๊ะทำ                     | ข้อมูลกา                 | ารให้บริการบัญชี 4                                                                                                    |                  |                                   |                |                                 |              | ×        |
| ผู้ป่วย ซักร                    | 🖵 ข้อมูลผู้รับเ          | มริการ                                                                                                    |                  |                                   |                |                                 |              |          |
| -ข้อมูลผู้ป่วย<br>ชื่อ<br>สิทธิ | คำนำหน้า<br>CID<br>อาชีพ | ต.ช. ชื่อ<br>เ<br>ในความปกครอง บ้าน                                                                                                    | นก้ไข<br>ลขที่ 0 | นามสกุล<br>ข้อมูล วันเกิด<br>หมู่ | 13/8/2549<br>0 | เพศ ชาย อายุ<br>▼ เชื้อชาติ ไทย | 2 ปี 3 เดื   | ่อน      |
| 🥩 ซักประ                        | Vaccine                  | โภษนาการ พัฒนาการ                                                                                                    |                  |                                   |                |                                 |              |          |
| วินิจฉัย หั                     | ລຳຕັນ                    | วันที่ เวลา                                                                                                    | สถานข            | ที่                               |                |                                 |              |          |
| _งานส่งเสริ:                    |                          |                                                                                                    | 🕷 Account4       | RegisterVaccineF                  | orm            | _ 🗆 🗙                           |              |          |
| ela                             |                          |                                                                                                    | บันทึกการ        | ได้รับ Vaccine                    | e              |                                 |              |          |
| N                               |                          | <n1< th=""><th></th><th></th><th></th><th></th><th></th><th></th></n1<>                                                                                                    |                  |                                   |                |                                 |              |          |
| <u>ลงทะเบีย</u>                 |                          |                                                                                                    | วันที่ได้รับ     | 13/11/2551                        | ເລລາ 08        | 3:23:48                         |              |          |
|                                 | <b>M M A </b>            | W H + - ▲ ✓ × № * *                                                                                                    |                  | Ĩ                                 |                |                                 |              | Þ        |
|                                 | _สรุปรายการ              | Vaccine ที่ได้รับ                                                                                                    | 06111471         | 12/2 MD 10 10                     |                | <b>·</b>                        |              |          |
|                                 | ລຳຕັນ                    | ชื่อ Vaccine                                                                                                    |                  |                                   |                |                                 |              |          |
|                                 | 1                        | DTP กระตุ้นเข็มที่ 1                                                                                                    |                  |                                   | ······         |                                 |              |          |
|                                 | 2                        | OPV กระตุ้นเข็มที่ 1                                                                                                    |                  |                                   | ุตก            | เลง ยกเลิก                      |              |          |
|                                 | 3                        | JE เข็มที่ 1                                                                                                    |                  |                                   |                |                                 | l            |          |
|                                 | 4                        | JE เข็มที่ 2                                                                                                    | JE2              |                                   |                |                                 |              |          |
|                                 | 5                        | JEเข็มที3<br>DTD รัฐส่ว                                                                                                    | JE3              |                                   |                |                                 |              |          |
|                                 | b                        | DIPกระทุนเขมท 2<br>ODV กระทุนเขมที่ 2                                                                                                    |                  |                                   |                |                                 |              |          |
|                                 | · ·                      | OF V Nacylik KOMTI Z                                                                                                    |                  |                                   |                |                                 |              | 1        |
|                                 |                          |                                                                                                    |                  | คลิกที่ปุ่มเพิ่ม                  | มการฉีด Vacc   | ine เพื่อบันทึกการ              | ได้รับวักซีน |          |
| แผนก                            | ₩ # 4 ▶                  | Image: Market and Market and | 9                |                                   |                |                                 |              | <u> </u> |
| ผลการ                           | เพิ่มการจั               | นัด vaccine มีเม็นการฉัด va                                                                                                    | accine           |                                   |                |                                 |              |          |
| DE                              |                          |                                                                                                    |                  |                                   |                |                                 |              |          |
| PE                              | 🗌 จำหน่                  | าย วันที่จำหน่าย                                                                                                    | •                |                                   |                |                                 | บันทึก       | ปิด      |

• ใส่รายละเอียดข้อมูลการมา แล้วกดปุ่มบันทึก ระบบจะตรวจสอบ visit ทั้งหมดแล้วแสดงให้เลือก

# รพ.ค่ายสุริยพงษ์ จ.น่าน

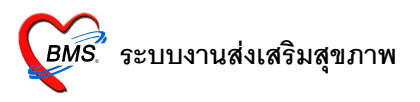

 เลือก visit ที่เป็นวัน เวลา ปัจจุบัน แล้วกดปุ่ม แก้ไข visit เก่า (ถ้ากดปุ่ม ส่งตรวจใหม่ ระบบจะสร้าง visit ใหม่คนไข้คนนั้นทันที)

|        | •                      | ระบา        | เจะเปิดหน้าจอ บันทึกการให้ Vaccine         |           |                 |
|--------|------------------------|-------------|--------------------------------------------|-----------|-----------------|
| ۲<br>1 | Account                | 4D etaill   | orm                                        |           | _ 🗆 ×           |
|        | <i>ễ</i> Accour        | nt4Serv     | ceDetailForm                               |           |                 |
|        | บันทึกก                | ารให้ '     | Vaccine                                    |           | 1               |
| ย      | ข้อมูลผู้รับบ          | ริการ       |                                            |           |                 |
|        |                        | ΗN          | 510065785 ชื่อ อายุ 2 ปี 3 เดือน 0         | วัน       |                 |
| _      | วันที่มารับ            | บบริการ     | 13/11/2551 ▼ VN 511113082637 สิทธิการจักษา |           | ■ ทรวจสอบสิทธิ  |
| = [    | Vaccine                | /Lab        | วินิจฉัย/ตรวจรักษา การนัดหมาย              |           |                 |
| *      | -Vaccine-              |             |                                            |           |                 |
| й<br>  | ลำดับ                  | บริการ      | เจ้าหน้าที่                                |           |                 |
| 2      | * U                    | l<br>leni s |                                            |           |                 |
| 1      |                        |             | าระดับเข็มที่ 1                            | ข้าสีวาร  |                 |
| ย      |                        | OPV         | าระดุ้นเซ็มที่ 1                           | כו וזכת ו |                 |
| -      |                        | JE เข็      |                                            |           |                 |
| Ľ      |                        | JEเข็       | ที่ 2                                      |           | 1               |
| F      |                        | JE 18       | IN 3<br>กละด้านเพิ่มพี่ 2                  |           |                 |
| -      |                        | OPV         | าระทันเบ็มที่ 2                            |           |                 |
| -      |                        |             |                                            |           |                 |
| -      |                        |             |                                            |           |                 |
| -      |                        |             |                                            |           |                 |
| -      | Def af at th           | NK NKI J    |                                            |           |                 |
| -      | _การประเม <del>ี</del> | 1           |                                            |           | โรงเรียนพ่อแม่— |
|        | Autistic s             | creen       | cxComboBox1                                |           | 🗹 พ่อ           |
|        |                        |             |                                            |           | 🗹 ແມ່           |
| 1      |                        |             |                                            |           | 🗹 ญาติ          |
|        | ลบรายก                 | าร          |                                            | บันทึก    | ปิด             |

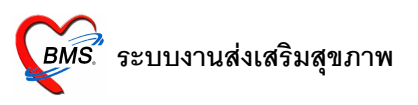

- บันทึกการให้ Vaccine ว่าได้รับวัคซีนอะไร แล้วให้โดยใคร
- ส่วนต่อไปคือ วินิจฉัย/ตรวจรักษา ในส่วนนี้ ให้ใส่ผลการวินิจฉัย(ICD10) และการสั่งยา (ข้อมูลใน ส่วนนี้ เชื่อมกับผลการวินิจฉัยและการสั่งเวชภัณฑ์ ในหน้าจอห้องตรวจแพทย์)
- การนัดหมาย (ข้อมูลในส่วนนี้เชื่อมกับการนัดหมายในหน้าจอห้องตรวจแพทย์)
- กดปุ่มบันทึก

5.2. โภชนาการ เป็นการบันทึก นน. , ส่วนสูง กดปุ่ม บันทึกภาวะโภชนาการ ระบุวันที่ บันทึกข้อมูล

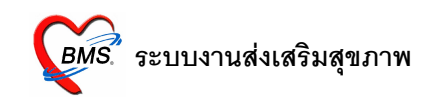

| <i>ดิ</i> Accoun<br>ช้อมูลกา                             | t4DetailForm<br>กรให้บริการบ              | ល្បែរី 4                                                                                                    | _ <b>_</b> X              |
|----------------------------------------------------------|-------------------------------------------|----------------------------------------------------------------------------------------------------|---------------------------|
| _ ข้อมูลผู้รับบ                                          | ริการ                                     |                                                                                                    |                           |
| <ul> <li>คำนำหน้า</li> <li>CID</li> <li>อาชีพ</li> </ul> | ค.ช.<br>ในความปกครอง                      | ชื่อ นามสกุล เพศ ชาย อายุ<br>แก้ไขข้อมูล วันเกิด 13/8/2549 ▼ เชื้อชาติ โทย<br>บ้านเลขที่ 0 หมู่ 0                                                                            | 2 ปี 3 เดือน              |
| : Vaccine                                                | โภชนาการ พัฒ                              | 🔐 😥 Account4NutritionEntryForm                                                                                                    | د 🗌                       |
| รู ลำดับ ได                                              | รมาสที่ วันที่                            | บันทึกภาวะโภชนาการ                                                                                                    | นัก/ส่วนสูง อายุปี        |
| ž                                                        |                                           | วันที่บันทึก 13/11/2551 • อายุ ปี เดือน<br>สถานที่ •<br>ไตรมาศที่ 0 • น้ำหนัก Kg. ส่วนสูง Cm.<br>ภาวะโภษนาการ • Chart<br>อายุ / ส่วนสูง • Chart<br>น้ำหนัก / ส่วนสูง • Chart |                           |
|                                                          |                                           | ลบรายการ<br>บันทึก <u>ปิต</u>                                                                                                    |                           |
| <b>เสสส≯</b><br>บันทึกภา<br>□ จำหน่                      | >>> +> - ▲ → >>ะโภษนาการ าย วันที่จำหน่าย | <ul> <li>&lt; ○ ★ 陳智</li> <li>แก้โชภาวะโภชนาการ     </li> </ul>                                                                                                    | <b>&gt;</b><br>บันทึก ปิด |
|                                                          | ค                                         | ลิกที่ปุ่มบันทึกภาวะ โภชนาการเพื่อบันทึกภาวะ โภชนาการ                                                                                                    |                           |

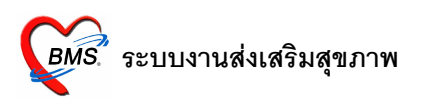

5.3. พัฒนาการ ตรวจสอบพัฒนาการของเด็กวัยทารกนี้ ตามอายุเดือนของเด็ก

|        |           |                                                 | _       |         |            |               |       |      |       |
|--------|-----------|-------------------------------------------------|---------|---------|------------|---------------|-------|------|-------|
| คำนำหา | น้า ค.ช.  | ชื่อ                                            | นามสกุล |         |            | เพศ ชาย       | กยุ 2 | ปี 3 | เดือน |
| CID    |           | แก้ไขข้อมูล                                     | วันเกิด | 13/8/25 | 549 👻      | เชื้อชาติ ไทย |       |      |       |
| อาชีพ  | เ ในความ  | ปกครอง บ้านเลขที่ 0                             | หมู่    | 0       |            |               |       |      | ]     |
| /accin | าย โภชนาก | าร พัฒนาการ                                     |         |         |            |               |       |      |       |
| ฒนากา  | 15        |                                                 |         |         |            |               |       |      |       |
| ลำดับ  | เดือน     | พัฒนาการ                                        |         |         | ผ่าน/ทำได้ |               |       |      |       |
| 7      | 24        | ษุตคำ 2 คำต่อกัน อย่างมีความหมาย                |         |         |            |               |       |      |       |
| 8      | 24        | -<br>เปิดหน้าหนังสือได้ ทีละหน้า                |         |         |            | _             |       |      |       |
| 9      | 30        | พูดกุยโด้ดอบ เป็นประโยกสั้นๆ                    |         |         |            | _             |       |      |       |
| 10     | 30        | ชี้หรือทำตามคำบอก เช่น ชื้อวัยวะอย่างน้อย 6 ส่  | วน      |         |            |               |       |      |       |
| 11     | 30        | ขีดเขียนเป็นเส้นวนๆ                             |         |         |            |               |       |      |       |
| 12     | 36        | รู้จักรอดอย                                     |         |         |            |               |       |      |       |
| 13     | 36        | บอกชื่อทนเองได้                                 |         |         |            |               |       |      |       |
| 14     | 36        | เข้าใจเพศ ชาย-หญิง                              |         |         |            |               |       |      |       |
| 15     | 48        | บอกได้อย่างน้อย 1 สี                            |         |         |            |               |       |      |       |
| 16     | 48        | เขียนวงกลมตามแบบได้                             |         |         |            |               |       |      |       |
| 17     | 48        | ษูดเล่าเรื่องให้คนอื่น เข้าใจเกือบทั้งหมด       |         |         |            |               |       |      |       |
| 18     | 60        | เข้าใจ และอธิบายเหตุผลง่าย                      |         |         |            |               |       |      |       |
| 19     | 60        | นับและรู้จำนวน 1-5                              |         |         |            | _             |       |      |       |
| 20     | 60        | บอกสีได้ 4 สี                                   |         |         |            | _             |       |      |       |
| 21     | 60        | วาดรูปคนอย่างง่าย                               |         |         |            | _             |       |      |       |
| 22     | 72        | รู้จักซ้าย ขวา ข้างบน ข้างได้ ข้างหน้า ข้างหลัง |         |         |            | _             |       |      |       |
| 23     | 72        | รู้จ้านวน 1-10 ชิ้น                             |         |         |            |               |       |      |       |
| 24     | 72        | วาครูปสามเหลี่ยม                                |         |         |            |               |       |      |       |

5.4. การจำหน่ายออกจากบัญชี เมื่อเด็กอายุครบ 1 ปี หรือได้รับวัคซีนครบตามที่กำหนด ก็จำหน่ายได้

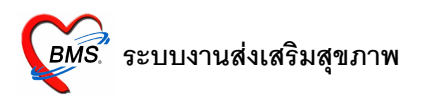

# ขั้นตอนการให้บริการคนไข้ในระบบงานวางแผนครอบครัว

- 1. ฝ่ายเวชระเบียนส่งตรวจคนไข้มาที่ห้องฝ่ายส่งเสริมฯ
- 2. แพทย์หรือเจ้าหน้าที่ที่ห้องส่งเสริมฯ เปิดหน้าจอห้องตรวจแพทย์ คลิกชื่อคนไข้
- 3. คลิกที่ วินิจฉัย 🗌 ส่งเสริมสุขภาพ

| 🎉 :: โด๊ะทำงาน :: - ไม่ระบุชื่อแตทย์                                                                                                    | _ 🗆 🗙            |
|----------------------------------------------------------------------------------------------------|------------------|
| ผู้ป่วย ชักประวัติ <b>ทรวจรักษา</b>                                                                                                    |                  |
| ช้อมูลผู้ป่วย HN : 450029003       ชื่อ     อายุ     25 ปี 2 เดือน 29 วัน     BW     T     PR     RR       สิทธิ     10     ช้าระเงิน     ▲ Q     CD     CC     BMI –                                                                                                    | - Photo          |
| ๑๖ ธักประวัติ[F1]  ⇒ ประวัติ [F2] สิ่งเวยวัณห์ [F3]  ♥ วิณิจฉัย [F4]  ■ LAB [F5]  ■ ×-Ray [F6]  ♥ จงนัด  ♥ พิมพ์          วินิจฉัย ทัตอการ       สิ่งเสริมสุขภาพ         วินิจฉัย ทัตอการ       สิ่งเสริมสุขภาพ         วินิจฉัย ทัตอการ       สิ่งเสริมสุขภาพ         วินิจฉัย ทัตอการ       สิ่งเสริมสุขภาพ         วินิจฉัย ทัตอการ       สิ่งเสริมสุขภาพ         จัดการ       คลิกที่ส่งเสริมสุขภาพ         มานส่งเสริมสุขภาพ       หลังสริมสุขภาพ         มากตรรภ์       Vaccine 1-6 ป         อางและแตรอบครัว       กรณีคนระชากรรับผิดชอบ         ได้รับการตรวจประเมินสุขภาพ       คลิกที่ส่งเสริมสุขภาพ         ดลิกที่ปุ่มวางแผนครอบกรัว กรณีคนไ         กรณีคนไข้นอกเขต กลิกปุ่มนี้ก่อน | <br><br>เข้ในเขต |
| แผนก 21 ส่งเสริมสุขภาพ Diag Text บาท<br>ผลการรักษา รอผลตรวจ                                                                                                    |                  |
| PE UE ลงผลพันทกรรม ส่ง Consult ผล Consult Admit การแพ้ยา 📃 แผนการรักษา 📃 สังเกตุอาการ Snd. Rec.                                                                                                    | 릚 บันทึก         |

4. กรณีคนไข้**ในเขต** คลิกที่ปุ่ม วางแผนครอบครัว ได้เลย

แต่ถ้าเป็นคนไข้**นอกเขต** ต้องคลิกที่ปุ่ม ลงทะเบียนผู้ป่วยในฐานข้อมูลประชากรรับผิดชอบ ก่อน แล้วจึงคลิกที่ ปุ่มวางแผนครอบครัวได้

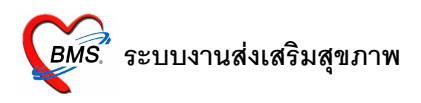

5. โปรแกรมจะเปิดหน้าจอ ข้อมูลการให้บริการบัญชี 6 ใส่ข้อมูล ดังนี้

| 😹 Accoun                        | t6D etail                 | Form                       |                         |                                                                                                    |                            |                            |         |                     |                 |         | _ 🗆 × |
|---------------------------------|---------------------------|----------------------------|-------------------------|----------------------------------------------------------------------------------------------------|----------------------------|----------------------------|---------|---------------------|-----------------|---------|-------|
| ข้อมูลกา                        | เรให้บริ                  | ร <mark>ิ</mark> การบัญชื∣ | 6                       |                                                                                                    |                            |                            |         |                     |                 |         |       |
| 🚽 ข้อมูลผู้รับบ                 | ริการ——                   |                            |                         |                                                                                                    |                            |                            |         |                     |                 |         |       |
| คำนำหน้า<br>CID<br>อาชีพ        | ด.ช.<br>310200<br>ในความร | 02509101<br>ปกครอง         | ชื่อ วงศะ<br>บ้านเลขที่ | ร<br>แก้ไขข้อมูล<br>0                                                                                        | นามสกุล<br>วันเกิด<br>หมู่ | แก้ววิศิษฐกุล<br>12/4/2551 | ·       | เพศ ชา<br>เชื้อชาติ | ย อาย<br>ไทย    | ı 0 ปี  | 7     |
| <br>ข้อมูลผู้รับบริ             | รัการ——                   |                            |                         |                                                                                                    |                            |                            |         |                     |                 |         | ]     |
| สถานะภาพ<br>สาเหตุที่ไม่ดู:     | เสมรส โ<br>มกำเนิด        | โสค                        | •                       | <ul> <li>ประเภทการตุมก่</li> </ul>                                                                           | ำเนิด                      |                            |         | ◄ จำนวง             | เบุตรที่ยังมีชี | วิท 0 🗘 | คน    |
| Service                         | การตรวจ                   | ามะเร็งเด้านม              | การตรวจมะเรื            | รึ่งปากมตลูก                                                                                                 |                            |                            |         |                     |                 |         |       |
| ลำดับ วันข                      | ที่                       | เวล                        | n                       | บริการ                                                                                                    |                            |                            |         |                     |                 |         |       |
|                                 |                           |                            |                         | <no data="" di<="" th="" to=""><th>splay&gt;</th><th></th><th></th><th></th><th></th><th></th><th></th></no> | splay>                     |                            |         |                     |                 |         |       |
|                                 |                           |                            | คลิกปุ่มบ้า             | <sup>ູ</sup> ນທົ່กการรับบริ                                                                                  | ึการในกร                   | ณีมารับครั้งเ              | ເรດໃนวั | น                   |                 |         |       |
| <b>พ.ศ.∢ ⊳</b> )<br>บันทึกการรั | ***                       | - ▲ ✓ × ณ<br>  แก้ไขการรั  | • * 🐨 🗟<br>บบริการ      | 4                                                                                                    |                            |                            |         |                     |                 |         | ŀ     |
| 🗆 จำหน่า                        | เย วันที่                 | วั่จำหน่าย                 |                         | •                                                                                                    |                            |                            |         |                     | บันทึก          | 1       | len 📄 |

- 5.1. ข้อมูลผู้มารับบริการ (ใส่ครั้งแรกที่ลงทะเบียนเข้าบัญชี)
- 5.2. Service
  - คลิกที่ปุ่มบันทึกการรับบริการ (ในกรณีที่เป็นการมารับบริการครั้งแรกในวัน)
  - ใส่รายละเอียดข้อมูลการมารับบริการ, บริการที่มาใช้ แล้วกดปุ่มบันทึก ระบบจะตรวจสอบ visit
     ทั้งหมดแล้วแสดงให้เลือก

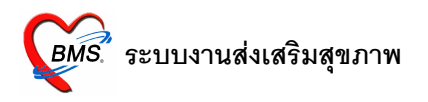

- เลือก visit ที่เป็นวัน เวลา ปัจจุบัน แล้วกดปุ่ม แก้ไข visit เก่า (ถ้ากดปุ่ม ส่งตรวจใหม่ ระบบจะสร้าง visit ใหม่คนไข้คนนั้นทันที)
- ระบบจะเปิดหน้าจอ บันทึกการให้บริการ ขึ้นมา เราก็บันทึกข้อมูลให้บริการ ว่าได้รับบริการอะไร แล้วให้ บริการโดยใคร

| 😹 Account6ServiceDetailForm                    |                                                                          | _ 🗆 × |
|------------------------------------------------|--------------------------------------------------------------------------|-------|
| บันทึกการให้บริการ                             |                                                                          |       |
| _ข้อมูลผู้รับบริการ                            |                                                                          |       |
| HN 450029003<br>วันที่มารับบริการ 13/11/2551 💌 | ชื่ออายุ 0 ปี 7 เดือน 1 วัน<br>VN 511113084140 สิทธิการรักษาดรวจสอบสิทธิ |       |
| ข้อมูลการให้บริการ                             |                                                                          |       |
| บริการ วางแผนตรอบครัว 👻                        |                                                                          |       |
| Vaccine / วางแสนครอบครัว                       | ศาสนาย                                                                   |       |
| ตรวจมะเร็งเท่านม<br>ลำตับ ตรวจมะเร็งปากมตลูก   | เจ้าหน้าที่                                                              |       |
| *                                              | คลิกเพื่อเลือกบริการ                                                     |       |
|                                                |                                                                          |       |
|                                                | <no data="" display="" to=""></no>                                       |       |
|                                                |                                                                          |       |
|                                                |                                                                          |       |
| ━━━━━━━━━━━━━━━━━━━━━━━━━━━━━━━━━━━━━━         | 7                                                                        | Þ     |
| ลบรายการ                                       | บันทึก                                                                   | ปิด   |

- ส่วนต่อไปคือ วินิจฉัย/ตรวจรักษา ในส่วนนี้ ให้ใส่ผลการวินิจฉัย(ICD10) และการสั่งยา (ข้อมูลในส่วน นี้ เชื่อมกับผลการวินิจฉัยและการสั่งเวชภัณฑ์ ในหน้าจอห้องตรวจแพทย์)
- การนัดหมาย (ข้อมูลในส่วนนี้เชื่อมกับการนัดหมายในหน้าจอห้องตรวจแพทย์)
- กดปุ่มบันทึก

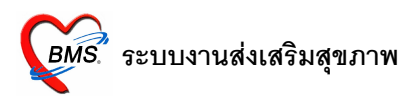

| ขอมูลล้รับบ<br>ข้อมูลผู้รับบ<br>คำนำหน้า<br>CID<br>อาชีพ | <b>าร เหบรการบญช</b><br>เริการ<br>ค.ช.<br>:<br>ในความปกครอง | 5<br>ชื่อ                              | ู แก้ไขข้อมูล<br>)                                                                                                    | เามสกุล<br>วันเกิด<br>หม่ | 12/4/2551                               |          | เพศ ชาย<br>เชื้อชาติ ไท      | ย             | 0 10 7         |         |
|----------------------------------------------------------|-------------------------------------------------------------|----------------------------------------|----------------------------------------------------------------------------------------------------|---------------------------|-----------------------------------------|----------|------------------------------|---------------|----------------|---------|
| ข้อมูลผู้รับบ<br>สถานะภาพ<br>สาเหตุที่ไม่ดุ              | ริการ<br>พสมรส โสด<br>ๆมกำเนิด                              |                                        | ประเภทการคุมกำเนิด                                                                                                    |                           |                                         |          | <ul> <li>จำนวนบุท</li> </ul> | รที่ยังมีชีวิ | ต 0 ≎ิ คน      |         |
| Service<br>ลำดับ                                         | การทรวจมะเร็งเท้านม<br>วันใ<br>0                            | การทรวจมะเร็ง<br>ทรวจโดย<br>ทรวจด้วยทน | <b>ปากมุตลูก</b><br>เอง                                                                                                    | ผลกา<br>bre<br>ปกฑิ       | າຫາວຈ<br>ast_cancer_re                  | esult_na | me                           | <b>•</b>      |                |         |
|                                                          | คลิกที่การตร<br>บันทึกการตร                                 | วจมะเร็งเด่<br>วจ                      | จ้ำนมเพื่อ<br><no data="" dis<="" td="" to=""><td>พบผิ<br/>พบเร<br/>ผิดป</td><td>ดปกติ<br/>เฉมะเร็ง<br/>าทิแต่ไม่ไช่เซลมะเ</td><td>รึง</td><td></td><td>คลิ์</td><td>โกเพื่อเลือกผล</td><td>การตรวจ</td></no> | พบผิ<br>พบเร<br>ผิดป      | ดปกติ<br>เฉมะเร็ง<br>าทิแต่ไม่ไช่เซลมะเ | รึง      |                              | คลิ์          | โกเพื่อเลือกผล | การตรวจ |
| <b>X 41 4 )</b>                                          | ⊯) (+ – ▲ ✓ × (<br>วย วับที่อำหน่าย                         | ¥₩₽                                    | <b>T</b>                                                                                                    |                           |                                         |          |                              | มันติก        | )<br>île       |         |

5.3. การตรวจมะเร็งเด้านม บันทึกวันที่ตรวจ, ตรวจโดยใคร และผลการตรวจ

5.4. การตรวจมะเร็งปากมดลูก บันทึกวันที่ตรวจ, ประเภทการตรวจ, สถานที่ตรวจ และ ผลการตรวจ

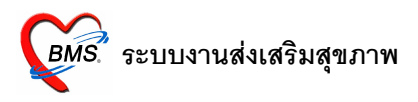

| 🖉 Account6                                          | DetailForm               |                                         |                                             |                                                                                           |
|-----------------------------------------------------|--------------------------|-----------------------------------------|---------------------------------------------|-------------------------------------------------------------------------------------------|
| ข้อมูลการ                                           | ให้บริการบัญชี           | 6                                       |                                             |                                                                                           |
| - ข้อมูลผู้รับบริก                                  | าาร                      |                                         |                                             |                                                                                           |
| คำนำหน้า ด<br>CID<br>อาชีพ ใง                       | า.ช.<br>.นความปกครอง     | ชื่อ<br>นก้ไขข้อมุ<br>บ้านเลขที่ 0      | นามสกุล<br>เล วันเกิด 12/4/2551<br>หมู่     | เพศ ชาย อายุ 0 ปี 7<br>▼ เชื้อชาดิ ไทย                                                    |
| ข้อมูลผู้รับบริก<br>สถานะภาพสะ<br>สาเหตุที่ไม่คุมก่ | าร<br>เมรส โสด<br>กำเนิด | <ul> <li>ประเภทการ</li> <li></li> </ul> | างกำเนิด                                    | <ul> <li>จำนวนบุตรที่ยังมีชีวิต 0 🗘 คน</li> </ul>                                         |
| ิ Service   ก<br>ลำดับ   วันข่<br>∗0                | ที่                      | Pap smkar                               | สถานที่ทรวจ<br>โรงหยาบาล                    | ผลการทรวจ<br>Vagina_cancer_result_name                                                    |
|                                                     |                          | คลิกที่การตรวจ<br>เพื่อบันทึกการ์¢      | มะเร็งปากมคลูก<br>o data to display><br>รวจ | มิตปกติ Cat II<br>มิตปกติ Cat III<br>มิตปกติแต่ไม่ใช่เรตมะเร็ง<br>คลิกเพื่อเลือกผลการตรวจ |
| <ul> <li>ส ส ▶ ≫</li> <li>□ จำหน่าย</li> </ul>      | ⊯ + –                    |                                         |                                             | >)<br>บันทึก ปิด                                                                          |

# ระบบงานเชิงรุก

เริ่มต้นใช้งานส่งเสริมสุขภาพได้จาก ระบบงานอื่นๆ 🗌 ส่งเสริมสุขภาพ 🗌 บัญชี 1-8

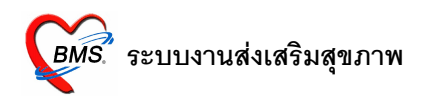

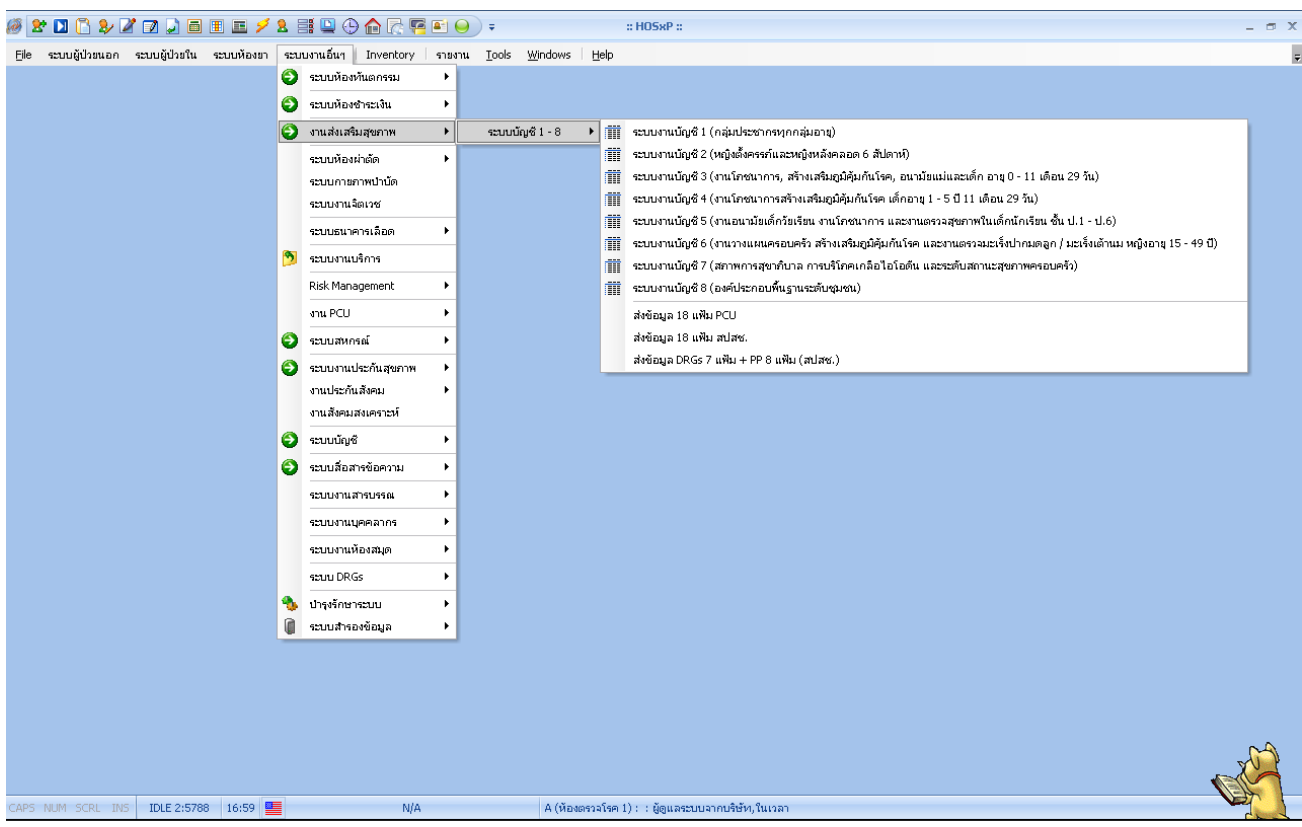

จากภาพจะเห็นว่าในงานระบบส่งเสริมสุขภาพ จะแบ่งเป็น 2 ส่วนหลักๆ คือ

- 1. ระบบงานบัญชี 1-8 ประกอบด้วย
  - ระบบงานบัญชี 1 (กลุ่มประชากรทุกกลุ่มอายุ)
  - ระบบงานบัญชี 2 (หญิงตั้งครรภ์และหญิงหลังคลอด 6 สัปดาห์)
  - ระบบงานบัญชี 3 (งานโภชนาการ, สร้างเสริมภูมิคุ้มกันโรค, อนามัยแม่และเด็ก อายุ 0-11 เดือน 29 วัน)
  - ระบบงานบัญชี 4 (งานโภชนาการสร้างเสริมภูมิคุ้มกันโรค เด็กอายุ 1-5 ปี 11 เดือน 29 วัน)
  - ระบบงานบัญชี 5 (งานอนามัยเด็กวัยเรียน งานโภชนาการ และงานตรวจสุขภาพในเด็กนักเรียน ชั้น ป.1-ป.6)
  - ระบบงานบัญชี 6 (งานวางแผนครอบครัว สร้างเสริมคุ้มกันโรค และงานตรวจมะเร็งปากมดลูก / มะเร็ง เต้านม หญิงอายุ 15-49 ปี)
  - ระบบงานบัญชี 7 (สภาพการสุขาภิบาล การบริโภคเกลือไอโอดีน และระดับสถานะสุขภาพครอบครัว)
  - ระบบงานบัญชี 8 (องค์ประกอบพื้นฐานระดับชุมชน)
- 2. การส่งออกข้อมูล ประกอบด้วย
  - ส่งข้อมูล 18 แฟ้ม PCU

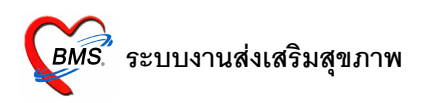

- ส่งข้อมูล 18 แฟ้ม สปสช.
- ส่งข้อมูล DRGs 7 แฟ้ม + PP 8 แฟ้ม (สปสช.)

### ระบบงานบัญชี 1

ในระบบงานบัญซี 1 จะประกอบไปด้วยข้อมูลของประชากรทุกกลุ่มอายุ ทั้งในเขตรับผิดชอบและนอกเขตรับผิด ชอบ โดยข้อมูลของประชากรนอกเขตรับผิดชอบถูกเก็บไว้ในบ้านที่ขึ้นทะเบียนไว้ในหมู่ 0 และหมู่บ้าน 0 ซึ่งก่อนที่จะใช้ งานข้อมูลในบัญชีอื่น ต้องบันทึกข้อมูลประชากรในเขตรับผิดชอบให้ครบถ้วนเสียก่อน เนื่องจากในระบบบัญชีอื่นๆ ต่างก็ จำเป็นต้องให้ข้อมูลอ้างอิงจากระบบงานบัญซี 1 ทั้งสิ้น หรือหากมีข้อมูลสำรวจเดิมอยู่ในโปรแกรม HCIS ก็สามารถใช้ โปรแกรมนำเข้าข้อมูลประชากรจากโปรแกรม HCIS ได้

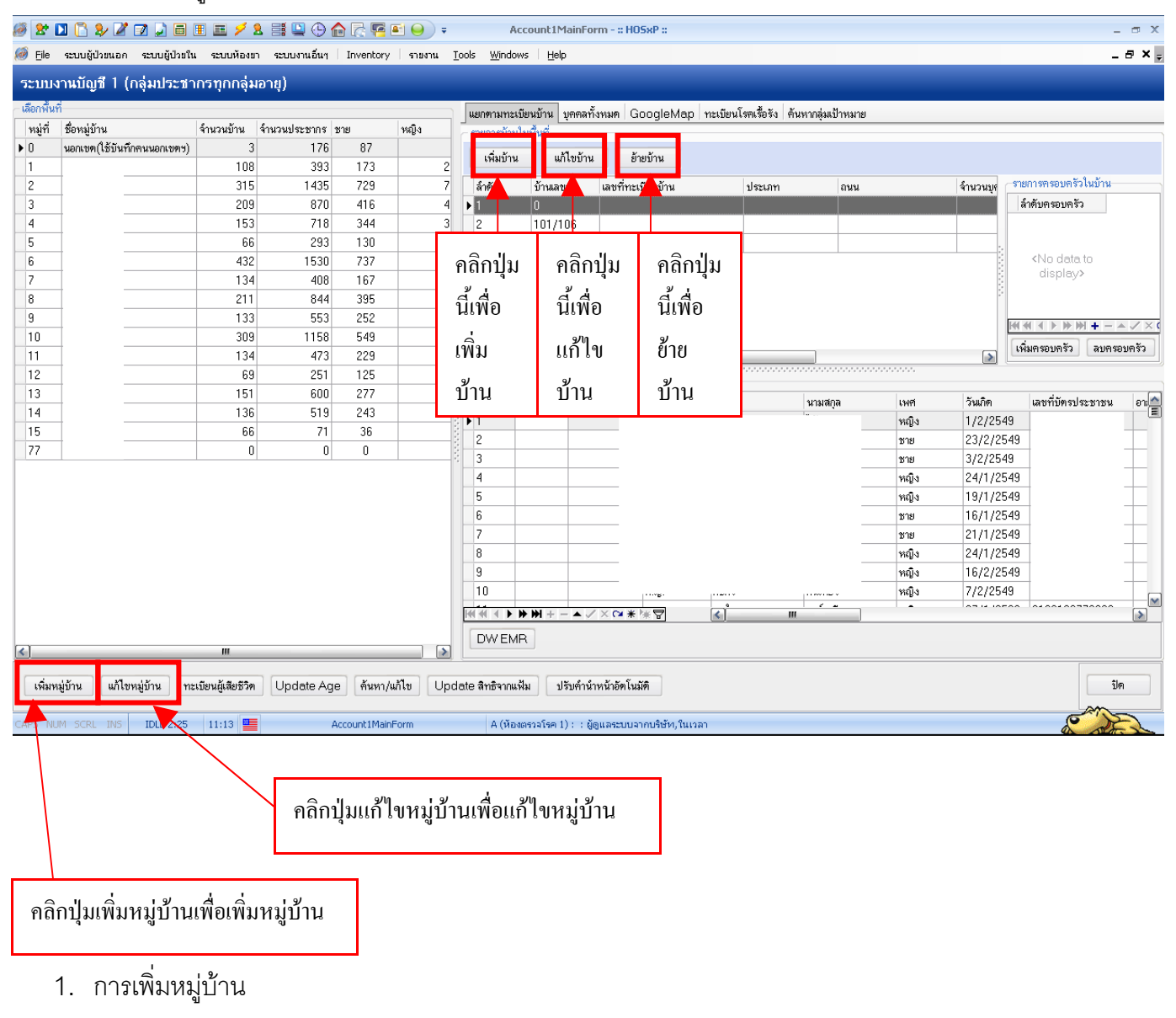

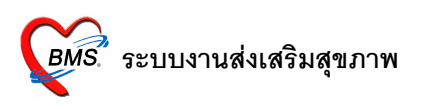

คลิกที่ปุ่มเพิ่มหมู่บ้าน จะปรากฏหน้าจอข้อมูลหมู่บ้าน ดังภาพ

| 3   | 🌋 Account8DetailForm |        |
|-----|----------------------|--------|
| 108 | ร้องอนนี้ย้อง        |        |
| 315 | ากที่แห้ว่า เห       |        |
| 153 | ราชละเอียดหมู่บ้าน   | ۲      |
| 66  |                      |        |
| 432 | ทลูก อย่างสูมาห      |        |
| 134 | Latitude             |        |
| 211 | Longitude            |        |
| 133 |                      |        |
| 309 |                      |        |
| 134 |                      | -      |
| 69  | -                    |        |
| 151 | -                    |        |
| 136 |                      |        |
| 00  |                      |        |
| 0   |                      |        |
|     |                      |        |
|     |                      |        |
|     |                      |        |
|     |                      |        |
|     |                      |        |
|     | ลบหมู่บ่าน บันทึก    | ยกเลิก |
|     |                      |        |

กรอกรายละเอียดหมู่ที่ , ชื่อหมู่บ้าน , ที่อยู่ ในส่วนของ Latitude, Longitude จะใส่หรือไม่ใส่ก็ได้ หากใส่ ข้อมูลในส่วนนี้ จะใช้ link กับการแสดงตำแหน่งที่ตั้งของหมู่บ้านในแท็บ GoogleMap เมื่อกรอกข้อมูลเรียบร้อยแล้ว คลิกที่ปุ่มบันทึก

2. การแก้ไข, ลบหมู่บ้าน

ภาพ

คลิกเลือกรายการชื่อหมู่บ้านที่ต้องการแก้ไขก่อน แล้วคลิกที่ปุ่มแก้ไขหมู่บ้าน จะปรากฏหน้าจอข้อมูลหมู่บ้าน ดัง

|         | -  |              |         |             |           |          |          |   |
|---------|----|--------------|---------|-------------|-----------|----------|----------|---|
| หมู่ที่ | 77 | ชื่อหมู่บ้าน | าเคล่อบ |             | ที่อยู่   |          |          | • |
|         |    | Latitude     |         |             |           |          |          |   |
|         |    | Longitude    |         |             |           |          |          |   |
|         |    |              |         |             |           |          |          |   |
|         |    |              |         |             |           |          |          |   |
|         |    |              |         |             |           |          |          |   |
|         |    |              |         |             |           |          |          |   |
|         |    |              |         |             |           |          |          |   |
|         |    |              |         |             |           |          |          |   |
|         |    |              |         | <b>0</b> II | 1.9/      | Å        | 1.9/     |   |
|         |    |              |         | คลิกปุ่ม    | ลบหมู่บ้า | นเพื่อลบ | หมู่บ้าน |   |

แก้ไขข้อมูลต้องการแล้วกดบันทึก แต่ถ้าต้องการลบรายชื่อหมู่บ้านนี้ทิ้ง ให้คลิกที่ปุ่มลบหมู่บ้านได้เลย

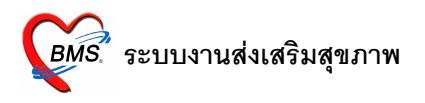

3. การเพิ่มบ้าน

คลิกเลือกรายการชื่อหมู่บ้านที่ต้องการเพิ่มบ้านเข้าไปก่อน แล้วจึงคลิกที่ปุ่มเพิ่มบ้าน จะปรากฏหน้าจอข้อมูล ทะเบียนบ้าน ดังภาพ

| 100    |                      | Invencory   Fiziena      | <u>1</u> 0003 <u>m</u> indom3 |                                    |                   |           |    |
|--------|----------------------|--------------------------|-------------------------------|------------------------------------|-------------------|-----------|----|
| າສຸ່   | <i> Account1Ho</i>   | useDetailForm            | _                             |                                    |                   |           | x  |
|        | ข้อมูลทะเบียา        | เบ้าน                    |                               |                                    |                   |           |    |
| 6      | – ข้อมูลทะเบียนบ้าน- |                          |                               |                                    |                   |           |    |
| 3      |                      |                          |                               |                                    |                   |           |    |
| 5      | เลขทะเบยนบาน<br>*ส่  |                          |                               | ชนดของทอยู่อาคย                    |                   | <b>•</b>  |    |
| 9      | บานเลขท              |                          |                               | Latitude                           |                   |           |    |
| 3      | ะเนน                 |                          |                               | Longitude                          |                   |           |    |
| 6      | บุคลาการสา           | าธารณสุขประจาบาน         |                               |                                    |                   | •         |    |
| 2      | บุคคลในบ้าน ข้อมู    | เลลำรวจ แผนที่   รูปบ้าง | เ รูปบุคคลในบ้าน              |                                    |                   |           |    |
| 1      | เพิ่มบุคคลในบ้าน     | แก้ไขบคคลในบ้าน          | ย้ายบุคคลเข้าบ้าน             |                                    |                   |           |    |
| 3      |                      |                          |                               | <u>.</u>                           |                   |           |    |
| 9<br>4 | Drag a column        | header here to grou      | ip by that column             |                                    |                   |           | -  |
| 9      | คลิกป่นบี้           | ์<br>คลิกป่บบี้          | ดลิกป่นบี้                    | เพศ วันเกิด                        | เลขที่บัตรประชาชน | สัญชาติ   | ลิ |
| 1      |                      | .ส. มา                   | ส่ง                           |                                    |                   |           |    |
| 5      | เพอเพม               | เพอแก เข                 | เพอยาย                        |                                    |                   |           |    |
| D      | บุคคลใน              | บุคคลใน                  | บุคคลเข้า                     |                                    |                   |           |    |
|        | บ้าน                 | บ้าน                     | บ้าน                          |                                    |                   |           |    |
|        |                      |                          |                               | <no data="" display="" to=""></no> |                   |           |    |
|        |                      |                          |                               |                                    |                   |           |    |
|        |                      |                          |                               |                                    |                   |           |    |
|        |                      |                          |                               |                                    |                   |           |    |
|        |                      |                          |                               |                                    |                   |           |    |
|        |                      |                          |                               |                                    |                   |           |    |
| _      |                      |                          | 7 🚺                           |                                    |                   |           |    |
|        | ลบบ้าน               |                          |                               |                                    |                   | บันทึก รี | ปด |
| เชีวิ  |                      |                          |                               |                                    |                   |           |    |

ในหน้าจอนี้ จะแบ่งข้อมูลเป็นสองส่วนหลักๆ ส่วนแรกช่องรายละเอียดทางด้านบนใส่บ้านเลขที่ และรายละเอียด อื่นๆ ที่เกี่ยวกับบ้าน และส่วนที่สองแบ่งข้อมูลเป็น 5 แท็บ คือ บุคคลในบ้าน, ข้อมูลสำรวจ, แผนที่, รูปบ้าน, รูปบุคคล ในบ้าน

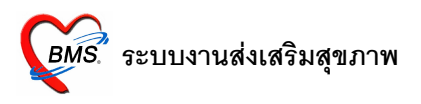

3.1 การเพิ่มบุคคลในบ้าน

|               | ຄ າ            | ı ۷        | e<br>L     | ~     |
|---------------|----------------|------------|------------|-------|
| คลกทาโมเพมาเค | เคล เน่าเาน จะ | ปรากภหนาจเ | อขคมลาเคคล | ดงภาพ |
| 4             |                |            |            |       |
|               |                |            |            |       |

| Account                        | 1PersonDetailFo                          | החיוס                                            |              |                                                                                                    |             |              |              |            |          |               |         |
|--------------------------------|------------------------------------------|--------------------------------------------------|--------------|----------------------------------------------------------------------------------------------------|-------------|--------------|--------------|------------|----------|---------------|---------|
| ขอมูลบุคค<br>เ                 | າຄ                                       |                                                  |              |                                                                                                    |             |              |              |            | แก้ไขข้า | น             |         |
| ดำนำหน้า                       | 🔻 ชื่อ                                   | 9                                                |              | นามสกุล                                                                                                |             |              | อายุ         |            |          |               |         |
| เลขที่บัตรปร                   | ะจำตัวประชาชน                            |                                                  | G            | วันเกิด                                                                                                |             | -            | หมู่เลือด    | •          |          |               |         |
| เพศ                            | 💌 สถา                                    | นภาพสมรส                                         | -            | การศึกษา                                                                                               |             |              | •            | •          |          |               |         |
| สัญชาติ                        | •                                        | ศาสนา                                            | •            | อาชีพ                                                                                                  |             |              |              | •          |          |               |         |
| 🗌 🗌 มีทะเบีย                   | หน้าน ชนิดทะเบียนบ้า                     | u                                                | •            | ครอบครัวที่                                                                                            | -           | ด้ำแหน่ง     |              | •          |          |               |         |
| บิดา                           |                                          | ค้น มารตา                                        |              |                                                                                                    | ค้น         | คู่สมรส      | -            | ค้น        |          |               |         |
| สิทธิการรัก                    | าษา                                      |                                                  | •            | วันเริ่มใช้                                                                                            |             | -            | Patier       | nt Link    | ] m   [6 | Tingorprint   | เก็บรูป |
| - เลขที่สิทธิ<br>สวามเหมว      |                                          |                                                  |              | วันหมดอายุ                                                                                             | ero a       | •            | HN           |            | 3n 1     | nigerprint    | DWEND   |
| 461767013                      |                                          |                                                  | •            | METRADIDIA                                                                                             | 300         |              |              | •          | เตยา     | 2.141         | DWEIWR  |
| โรคประจำทัว<br>  อำดับ         | การเป็นสมาชิกของกลุ่<br>วันชื่อ พระเมียน | มในชุมชน ∣พฤฑิก <sup>.</sup><br>โ <sub>คาอ</sub> | รรมสุขภาพ ด่ | กำแหน่งในชุมช                                                                                          | น เครือญา   | เฑิ ความพิกา | 15<br>2009/2 |            |          | พดอั้งสุดข้าย |         |
| - *                            | ARTIGUTIZEDOR                            | 6911                                             |              | Click here t                                                                                           | to add a r  | new row      | 6161 1165    |            | eer re   | มารงดุตากอ    |         |
|                                |                                          |                                                  |              | <no da<="" th=""><th>ta to disp</th><th>lay&gt;</th><th></th><th></th><th></th><th></th><th></th></no> | ta to disp  | lay>         |              |            |          |               |         |
| ***                            | ₩ <b>+</b> - <b>▲</b>                    | ***                                              | <u>&lt;</u>  |                                                                                                    |             |              |              |            |          |               | X       |
| ลบรายการ<br>ใช <b>นยเสย</b> ชว | การเยี่ยมคลินิกพิเ                       | ศษ เยี่ยมบ้าน                                    | . ข้อมูลฝา   | ากครรภ์ <b>ข้อ</b> ะ                                                                                   | มูลการฉัด ∖ | /accine      | ຮັບນອີກາະ    | ฝังเครือญ" | าฑิ      | บันทึก        | ปิด     |

ใส่รายละเอียดข้อมูลของบุคคล ระบบสามารถบันทึกข้อมูลรูปภาพและข้อมูลลายนิ้วมือที่ได้จากอุปกรณ์ อ่านภาพลายนิ้วมือ (Finger scan unit) รวมทั้งยังเชื่อมโยงไปรองรับระบบงานในบัญชีอื่นๆ อีกด้วย

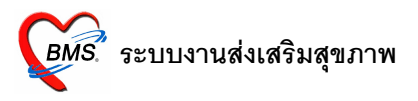

## 3.2 การแก้ไขบุคคลในบ้าน

คลิกชื่อบุคคลในบ้านที่ต้องการแก้ไข แล้วกดปุ่มแก้ไขบุคคลในบ้าน หรือจะดับเบิ้ลที่ชื่อบุคคลที่ต้องการ แก้ไขเลยก็ได้ จะปรากฏหน้าจอ ดังภาพ แก้ไขข้อมูลที่ต้องการแล้วกดปุ่มบันทึก

| 1f  | Account     | 1Persor  | nDetailFor     | m        |          |             |          |                                                                                                   |                         |                   |           |              |           | - = x             |
|-----|-------------|----------|----------------|----------|----------|-------------|----------|---------------------------------------------------------------------------------------------------|-------------------------|-------------------|-----------|--------------|-----------|-------------------|
|     | ข้อมูลบุค   | าคล      | 11             | หมู่ 1   |          |             |          | -                                                                                                 |                         |                   |           |              | แก้ไขบ้าน | 729               |
| 2   | ดำนำหน้า    | นาย      | •              | ชื่อ     |          |             |          | นามสกุล                                                                                           |                         |                   | อายุ      | 23           |           |                   |
|     | เลขที่บัตรบ | ประจำทัว | ประชาชน        |          |          |             | SG       | วันเกิด                                                                                           | 18/8/25                 | 27 🔹              | หมู่เลือด | •            |           |                   |
|     | เพศ         | ชาย      | -              | สถานภ    | าพสมรส   |             | •        | การศึกษา                                                                                          |                         |                   |           | •            |           |                   |
|     | สัญชาติ     | ไทย      | •              |          | ศาสนา    | ไม่ระบุศาส  | นา 🗸     | อาชีพ                                                                                             | Θ                       |                   |           | •            |           |                   |
|     | 🗌 มีทะเบิ   | ่ยนบ้าน  | ชนิดทะเบีย     | นบ้าน    | ทร.14    |             | +        | ครอบครัวที่                                                                                       | -                       | ตำแหน่ง           |           | -            |           |                   |
|     | บิดา        |          |                |          | ด้น ม    | ารตา        |          |                                                                                                   | ค้น                     | กู่สมรส           |           | ค้น          |           | เริ่มเตป          |
|     | สิทธิการ    | รักษา    |                |          |          |             | -        | วันเริ่มใช้                                                                                       |                         | •                 | 🗖 Patien  | t Link       |           | สบรูบ             |
|     | เลขที่สิท   | ເຮື      | 10757          |          |          |             |          | วันหมดอายุ                                                                                        | 1.07                    | •                 | HN        |              | an an     | print             |
|     | สถานพย      | มาบาลหละ | n 10757:s      | รพช.     |          |             | *        | สถานพยาบาล                                                                                        | 9894 IU/                | 57.5718.1         |           | *            | 🗌 เลยชวท  | DWEMR             |
| -   | สถา         | นะปจจุบา | น ยงอาทยอ      | ยู       |          | •           |          |                                                                                                   |                         |                   |           |              |           |                   |
|     | โรคประจำตัว | การเป็   | นสมาชิกของ     | งกลุ่มใน | เซุมชน พ | ฤทิกรรมสุขภ | กพ ทำ    | แหน่งในชุมช                                                                                       | น เครือญาจ              | ทิ ความพิการ      |           |              |           |                   |
|     | ลำดับ<br>   | วันที่ส  | ลงทะเบียน      |          | โรค      |             |          | Click he                                                                                          | re to add               | a new row         | สถานะ     |              | ICD10     | แก้ไขครั้งสุดท้าย |
|     |             |          |                |          |          |             |          | onortho                                                                                           |                         | anonion           |           |              |           |                   |
|     |             |          |                |          |          |             |          |                                                                                                   |                         |                   |           |              |           |                   |
|     |             |          |                |          |          |             |          | <no< td=""><td>data to di</td><td>splay<b>&gt;</b></td><td></td><td></td><td></td><td></td></no<> | data to di              | splay <b>&gt;</b> |           |              |           |                   |
|     |             |          |                |          |          |             |          |                                                                                                   |                         |                   |           |              |           |                   |
|     |             |          |                | 1w ==    |          |             |          |                                                                                                   |                         |                   | 111       |              |           |                   |
| ŀ   |             |          |                | * 1      |          |             |          |                                                                                                   |                         |                   |           |              |           |                   |
|     | ลบรายกา     | าร       | าารเยี่ยมคลินี | โกพิเศษ  | เยี่ยง   | มบ้าน       | ข้อมูลฝา | ากครรภ์ <b>ข้อ</b>                                                                                | )มูลการฉัด <sup>\</sup> | /accine           | รับบริการ | ฝังเครือญาร์ | ที บัน    | เท็ก ปิด          |
| เบย | นผูเสยชา    | loba     |                |          |          | Lobacio     |          |                                                                                                   |                         |                   |           |              |           |                   |

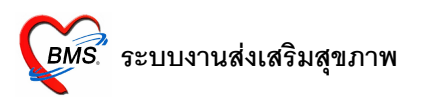

### 3.3 การย้ายบุคคลเข้าบ้าน

คลิกที่ปุ่มย้ายบุคคลเข้าบ้าน จะปรากฏหน้าต่างค้นหาบุคคล โดยค้นหาได้จาก ชื่อ นามสกุล หรือ รหัสบัตร ประจำตัวประชาชน นอกจากนี้ ทางด้านล่าง เราสามารถกำหนดเงื่อนไขในการค้นได้ โดยระบุเพศ และช่วงอายุของ ประชากรที่ต้องการค้นหา เมื่อได้ชื่อของบุคคลที่ต้องการย้ายเข้าบ้านแล้ว กดปุ่มตกลง บุคคลนั้นก็ถูกย้ายเข้ามาที่บ้านนี้

|                      |                 |              | _                                                                          |             | _    | _            | - = x  |
|----------------------|-----------------|--------------|----------------------------------------------------------------------------|-------------|------|--------------|--------|
| เลือกผู้รับบริการ    |                 |              |                                                                            |             |      |              |        |
| ด้นหา                |                 |              |                                                                            |             |      |              |        |
| ชื่อ / นามสกุล / CIE |                 |              |                                                                            | ค้นหา       |      |              |        |
| Drag a column he     | ader here to    | group by tha | t column                                                                   |             |      |              |        |
| ໍລຳທັນ Person II     | )<br>บ้านเลขที่ | ดำนำหน้า     | ชื่อ                                                                       | นามสกุล     | หมู่ | ชื่อหมู่บ้าน | เพศ    |
|                      |                 |              |                                                                            |             |      |              |        |
|                      |                 |              |                                                                            |             |      |              |        |
|                      |                 |              |                                                                            |             |      |              |        |
|                      |                 |              | <no data<="" td=""><td>to display&gt;</td><td></td><td></td><td></td></no> | to display> |      |              |        |
|                      |                 |              |                                                                            |             |      |              |        |
|                      |                 |              |                                                                            |             |      |              |        |
|                      |                 |              |                                                                            |             |      |              |        |
|                      |                 |              |                                                                            |             |      |              |        |
| «« < > >>»+          | ∕ X ⊂ı *'* ₹    | 1            |                                                                            |             |      |              | •      |
| ≪≪ < > >>>+ → → →    | ∕X3*'*₹         | •            | 10                                                                         |             |      | 0754         | sun 5n |

### 3.4 ข้อมูลสำรวจบ้าน

คลิกที่แท็บข้อมูลสำรวจ จะมีปุ่มแก้ไขข้อมูลการสำรวจ และด้านล่างจะเป็นตารางแสดงข้อมูลการสำรวจ และผลการสำรวจครั้งล่าสุด

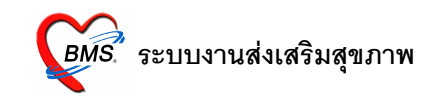

| າະບ∪งานไ      | อื่นๆ Inver                      | ntory stastnu Tools Windows Help                          | _   | = x |                                            |
|---------------|----------------------------------|-----------------------------------------------------------|-----|-----|--------------------------------------------|
| อายุ<br>ข้อมู | มูลทะเบีย                        | นบ้าน                                                     |     |     |                                            |
| เวนป ข้อมูล   | กาะเบียนบ้าน                     |                                                           |     |     |                                            |
| ເລບາ          | ทะเบียนบ้าน<br>บ้านเลขที่<br>ถนน |                                                           |     |     | เวน                                        |
| 1000          | บุคลาการส                        | าธาสมสุขประรำบ้าน -<br>สสำรวจ                             | 1   |     |                                            |
|               | แก้ไขข้อมูลกา                    | กลิกที่ข้อมูลสำรวจเพื่อเข้าสู่ระบบ                        |     |     |                                            |
|               | )rag a colu<br>ลำดับ ข้อม        | mm oder here to group by that column<br>แลล้ารวจ ผลล้ารวจ |     |     | •                                          |
| _             |                                  |                                                           |     |     |                                            |
|               |                                  | คลิกปุ่มแก้ไขข้อมูลสำรวจเพื่อแก้ไขข้อมูลผลการสำรวจ        |     |     | นเกิด<br>8/8,<br>5/8,<br><mark>/12,</mark> |
|               |                                  | <no data="" display="" to=""></no>                        |     |     | 7872<br>0711                               |
|               |                                  |                                                           |     |     |                                            |
|               | 44 4 > >>>>+                     | + - + - X / + '+ 7                                        |     |     |                                            |
|               | ลบบ้าน                           | บันกึก                                                    | ปิด |     |                                            |

หากต้องการบันทึก ให้กดที่ปุ่มแก้ไขข้อมูลการสำรวจ จะปรากฏหน้าจอข้อมูลการสำรวจบ้าน วิธีบันทึกคือ

คลิกที่แท็บบันทึกการสำรวจ ระบุวันที่ไปสำรวจ แล้วบันทึกข้อมูลการสำรวจลงไป เมื่อบันทึกข้อมูลเสร็จกดปุ่มบันทึก

| m     | ข้อมูลการสำรวจบ้าน                 |                                           |
|-------|------------------------------------|-------------------------------------------|
| na i  | บันทึกการสำรวจ ประวัติการสำรวจ     |                                           |
|       | วันที่สำรวจ                        | 4                                         |
|       |                                    |                                           |
|       | การกำจัดสิ่งปฏิกูล                 |                                           |
| 11    | การมสวมเขเนครวเรอน                 |                                           |
| uř    | สรุบการม/สามารถเซสวมเดถูกตอง       |                                           |
| In    | มการเลยงลดว                        |                                           |
| år    | มการการตมูลสตร                     |                                           |
| •     | การควบคุมสัตว์แมลงนำโรค            |                                           |
|       | NDN%                               |                                           |
|       | พบแหลงลาย                          |                                           |
|       | สรุปบ้านมีการควบคุมสัตว์แมลงนำโรค  | · ·                                       |
|       | การจัดหาน้ำสะอาด                   |                                           |
|       | ดีมน้ำจาก                          | เมื่อใส่ข้อมูลเรียบร้อยแล้วคลิกปุ่มบันทึก |
|       | สรุปบ้านมีน้ำดืมสะอาดพอเพียงตลอดปี | · · · · · · · · · · · · · · · · · · ·     |
|       | การบริโภคเกลือไอโอดีน              |                                           |
|       | มีการบริเภคเกลือเอเอดีน            |                                           |
| 4     | Potroch                            |                                           |
|       | Reliesi                            |                                           |
| ລນນ້ຳ | าน                                 | บันทึก ปิด                                |
|       |                                    |                                           |

หากต้องการแก้ไขข้อมูลการสำรวจ ที่แท็บประวัติการสำรวจให้คลิกที่รายการวันที่สำรวจที่ต้องการแก้ไข ก่อน แล้วคลิกที่ปุ่มแก้ไขข้อมูลสำรวจ

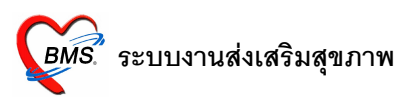

| Accoi 🛞          | unt1HouseDetailForm                                                                          |                                                 | - = x |
|------------------|----------------------------------------------------------------------------------------------|-------------------------------------------------|-------|
| ข้อมูเ           | Account8HouseSurveyDet                                                                       | ailForm – 🗖 3                                   | ×     |
| ข้อมูลท<br>เลขทะ | ข้อมูลการสำรวงบ้าน<br><sub>มันทึกการสำรวจ</sub> ประวัติการสำรวจ<br>สำคับ survey_ <u>(ste</u> | survey_detail                                   |       |
| บุคคลใง          | 1 28/7/255                                                                                   | คลิกที่ประวัติการสำรวจเพื่อแสดงข้อมูลการสำรว    | จ     |
| Dr<br>ar         | พ.स. ∢ → >>>>+                                                                               | re to group by that column                      |       |
| > 1<br>2<br>3    | ล้าตับ ข้อมูลสำรวจ<br>▶ 1 การมีส้วมใช้ในตรัวเรีย<br>2 พบหนู<br>3 ตื้มน้ำจาก                  | ผลสำรวจ<br>าน 3สี่ส่วมราดน้ำ<br>ไข่<br>น้ำประปา |       |
|                  |                                                                                              | คลิกปุ่มแก้ไขข้อมูลสำรวจเพื่อแก้ไขข้อมูลสำรว    | วจ    |
|                  | เส ส ↓ ₩ ₩ <b>+</b> X X * *                                                                  |                                                 |       |
| H4 44            | Refresh                                                                                      | มันทึก ปีต                                      |       |
| 31               | ปบ้าน                                                                                        | บันทึก                                          | ปิด   |

3.5 แผนที่ หากเครื่องที่ใช้งานอยู่สามารใช้งานอินเตอร์เน็ตได้และมีการบันทึก Latitude, Longitude ข้อมูลใน ส่วนนี้ จะแสดงตำแหน่งที่ตั้งของบ้านได้

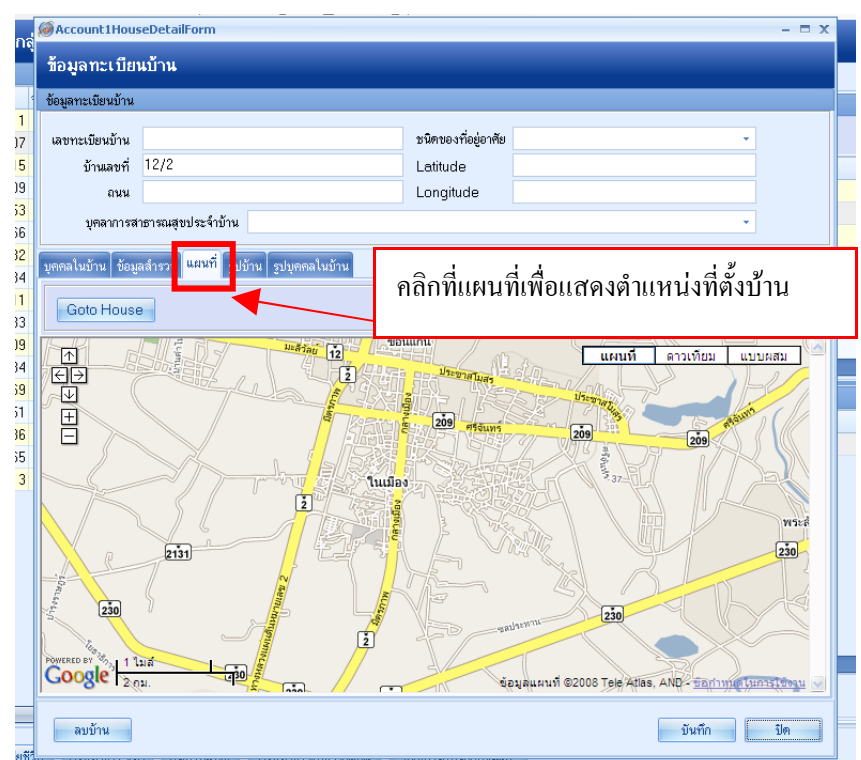

3.6 รูปบ้าน เราสามารถนำภาพถ่ายของบ้านที่ไปสำรวจมานำเข้าในโปรแกรมได้โดย คลิกที่ปุ่มเพิ่มรูปถ่าย

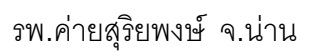

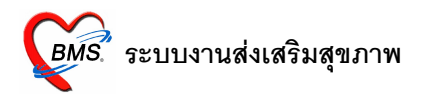

| 20 | ข้อมอาหเบียนข้าน  |                                      |                |                     |            |         |  |
|----|-------------------|--------------------------------------|----------------|---------------------|------------|---------|--|
| 9  | Dollar Loop RD LK |                                      |                |                     |            |         |  |
| 1  | เลขทะเบียนบ้าน    |                                      |                | ชนิดของที่อยู่อาศัย |            | •       |  |
| 7  | บ้านเลขที่        | 13                                   |                | Latitude            |            |         |  |
| 5  | ถนน               |                                      |                | Longitude           |            |         |  |
| 9  |                   |                                      |                | Longhado            |            |         |  |
| 5  | บุคลาการส         | เหารณสุขบระจาบาน                     | _              |                     |            | *       |  |
| 2  | งเตตลใบบ้าน ข้อน  | ลลำรวจ แต <mark>่ง</mark> เ รปบ้าน ร | บดออใบบ้าน     | a 4                 | ו צ א      | . 1     |  |
| 1  |                   |                                      |                | คลกทรู              | รูปบานเพอแ | เสดงรูบ |  |
| 1  |                   |                                      |                |                     |            |         |  |
| 2  |                   |                                      |                |                     |            |         |  |
| 1  |                   |                                      |                |                     |            |         |  |
| 1  |                   |                                      |                |                     |            |         |  |
| )  |                   |                                      |                |                     |            |         |  |
|    | L                 |                                      | -              |                     |            |         |  |
| 5  |                   |                                      |                |                     |            |         |  |
| 5  |                   |                                      |                |                     |            |         |  |
| }  |                   |                                      |                |                     |            |         |  |
|    |                   |                                      |                |                     |            |         |  |
|    |                   | ดลิเ                                 | องไบเพื่บเราไร | ว่ายเพื่อเพิ่มร     | ปอ่าย      |         |  |
|    |                   | пы                                   | เที่ทะเมทริกเ  | លេខាលាម             | סוווח      |         |  |
|    |                   |                                      |                |                     |            |         |  |
|    |                   |                                      |                |                     |            |         |  |
|    |                   |                                      |                |                     |            |         |  |
|    |                   |                                      |                |                     |            |         |  |
|    | - Singling        | uMagalóou                            |                |                     |            |         |  |
|    | เพิ่มรูปถ่าย      | แก้โบรูปถ่าย                         |                |                     |            |         |  |

จะปรากฏหน้าจอ บันทึกข้อมูลรูปภาพบ้าน ดังภาพ

| ount1HouseDetailForm         |             |
|------------------------------|-------------|
| Account1HouseImageDetailForm | - = x       |
| . บันทึกข้อมูลรูปภาพบ้าน     |             |
|                              |             |
| ะ ข้อมูลรูป                  |             |
|                              |             |
|                              |             |
|                              |             |
|                              |             |
|                              |             |
|                              |             |
|                              |             |
|                              |             |
| คลิกขาวเพื่อโหลดรปกาพบ้า     | 91          |
|                              | n           |
|                              |             |
| -                            |             |
|                              |             |
|                              |             |
|                              |             |
|                              |             |
|                              |             |
|                              |             |
| ด้าอฮิบายรูป                 |             |
| วันที่เก็บรูป                |             |
|                              |             |
|                              | ฑกลง ยกเลิก |

# 3.7 รูปบุคคลในบ้าน เมื่อใส่ข้อมูลครบทุกแท็บแล้วจึงกดปุ่มบันทึก เพื่อบันทึกข้อมูลบ้าน

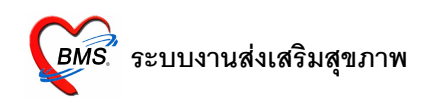

4. การแก้ไขบ้าน

ในกรณีที่ต้องการแก้ไขข้อมูลบ้าน คลิกที่ชื่อหมู่บ้านที่ต้องการแก้ไข แล้วคลิกที่ชื่อบ้านที่ต้องการคลิกที่ปุ่มแก้ไข บ้าน ใส่ข้อมูลที่ต้องการเพิ่มเติมหรือแก้ไข แล้วกดปุ่มบันทึก

5. การย้ายบ้าน

คลิกที่หมู่บ้านที่ต้องการย้าย แล้วคลิกที่บ้านเลขที่ที่ต้องการย้ายในหมู่บ้านนั้น แล้วกดปุ่มย้ายบ้าน ปรากฏหน้า รายชื่อหมู่บ้านมาให้เลือกว่าจะย้ายบ้านหลังนั้นไปไว้ในหมู่บ้านไหน เช่น เราต้องการย้ายบ้านเลขที่ 32 ที่อยู่ใน หมู่ที่ 77 ไปไว้ในหมู่ที่ 0 มีขั้นตอนในการย้ายดังนี้ คลิกที่หมู่ที่ 77 ก่อน แล้วจึงคลิกที่บ้านเลขที่ 32 จากนั้นกด ปุ่ม ย้ายบ้าน จะมีหน้าต่างขึ้นมาให้เลือกหมู่บ้าน ก็เลือกหมู่ที่ 0 แล้วกดปุ่มตกลง

| ระบา     | บงานบัญชี 1 (กลุ่มปร    | ะชากรทุกก       | เลุ่มอายุ)  |         |                                 |                           |                 |                   |                   |           |            |               |                                     |            |
|----------|-------------------------|-----------------|-------------|---------|---------------------------------|---------------------------|-----------------|-------------------|-------------------|-----------|------------|---------------|-------------------------------------|------------|
| เลือกพื้ | นที่                    |                 |             |         |                                 | แยกตามทะเบียนบ้าน บุคคลทั | งหมด Goog       | leMap ทะเบียนโรคเ | รื้อรัง ค้นหากลุ่ | มเป้าหมาย |            |               |                                     |            |
| หมู่รั   | 1 ชื่อหมู่บ้าน          | จำนวนบ้าน       | จำนวนประชาก | เร ชาย  | หญิง                            | รายการบ้านในพื้นที่       |                 |                   |                   |           |            |               |                                     |            |
| 0        | นอกเขต(ใช้บันทึกคนนอกเข | W .             | 4 (         | PCUVil  | lageSelectForm                  |                           |                 |                   |                   | - = x     |            |               |                                     |            |
| > 4      |                         | 268             | 1           |         | 1.9                             |                           |                 |                   |                   |           |            |               |                                     |            |
| 5        |                         | 185             | i           | เลือกห  | เมู่บ้าน                        |                           |                 |                   |                   |           | จำนวนเ     | มุร 🔶 🛛 รายกา | ารครอบครัวให                        | เบ้าน      |
| 7        |                         | 190             |             | หม่ที่  | ชื่อหม่บ้าน                     |                           | จำนวนบ้าน       | จำนวนประชากร      | ชาย               | หญิง      |            | ล่าต่         | ดับครอบครัว                         |            |
| 10       |                         | 123             | ·           | 0       | นอกเขต(ใช้บันทึกคน <sup>ะ</sup> | นอกเขตร)                  | 1               | 442               | 4 2,054           | 2,370     |            |               |                                     |            |
| 12       |                         | 206             |             | 4       |                                 |                           | 268             | 121               | 8 597             | 621       |            |               | able element                        |            |
| bb       |                         | l               |             | 5       |                                 |                           | 185             | 90                | 4 461             | 443       |            |               | <i>vivo data ti<br/>displav&gt;</i> | )          |
|          |                         |                 |             | 7       |                                 |                           | 193             | 95                | 9 474             | 485       |            |               |                                     |            |
|          |                         |                 |             | 10      |                                 |                           | 127             | 57                | 8 276             | 302       |            |               |                                     |            |
|          |                         |                 |             | 12      |                                 |                           | 206             | 90                | 5 461             | 444       |            |               | ( )                                 | ****X***   |
|          |                         |                 |             | 66      |                                 |                           | 0               |                   | 0 0               | 0         | )          | เพิ่ม         | ครอบคริว                            | ลบครอบคริว |
|          |                         |                 |             |         |                                 |                           |                 |                   |                   |           |            |               |                                     |            |
|          |                         |                 |             |         |                                 |                           |                 |                   |                   |           | 210 521130 | 120           | พื่อโตเซา (การกา                    | val        |
|          |                         |                 |             |         |                                 |                           |                 |                   |                   |           | 2 0 0 0    | 0504          | (TID913D 36 D I                     | 17         |
|          |                         |                 |             |         |                                 |                           | -               |                   | Q                 | , ada     |            | ୰୕ୣ           | SV.                                 | 13         |
|          |                         |                 |             |         |                                 |                           | คล              | กทบุมเพมศ         | เรอบคร            | วกรณทม    | หลายครอบ   | ครวเน         | เบาน                                | 38         |
|          |                         |                 |             |         |                                 |                           |                 |                   |                   |           |            |               |                                     | 4          |
|          |                         |                 |             |         |                                 |                           |                 |                   |                   |           | หญิง 3/9/  | 2508          |                                     | 43         |
|          |                         |                 |             |         |                                 |                           |                 |                   |                   |           |            |               |                                     |            |
|          |                         |                 | -           |         |                                 |                           |                 |                   |                   |           |            |               |                                     |            |
|          |                         |                 |             |         |                                 |                           |                 |                   | ฑกลง              | ยกเลิก    |            |               |                                     |            |
|          |                         |                 | L           |         |                                 | MAT / ##T=AVX             | ***             | •                 |                   |           |            |               |                                     | E E        |
|          |                         |                 |             |         |                                 | DWEMR                     |                 |                   |                   |           |            |               |                                     |            |
| •        |                         |                 |             |         | •                               |                           |                 |                   |                   |           |            |               |                                     |            |
| -        | 12 12 IV                |                 |             |         | 2 124                           |                           |                 | -                 |                   |           |            |               |                                     | t1_        |
| াম       | มหมูบาน แก้ไขหมู่บ้าน   | าาะเบียนผู้เสีย | ชวด Upda    | ate Age | คนหา/แกไข                       | Update สิทธิจากแฟม ปริ    | บคานาหนาอ่ตไห   | (319)             |                   |           |            |               |                                     | ปด         |
| CARS     |                         |                 | 0.94        | _       |                                 |                           | (คนไ สั้นเร็สดว |                   |                   |           |            |               |                                     |            |

6. การเพิ่มครอบครัวในบ้าน

การเพิ่มครอบครัวในบ้านจะใช้ในกรณีที่บ้านๆนั้นอาศัยกันอยู่หลายๆครอบครัว เช่น ลูกชายแต่งงานมีลูกแต่ยัง อาศัยอยู่กับพ่อแม่ในบ้านเดียวกัน เพราะฉะนั้นเรียกได้ว่าบุคคลในบ้านนี้มีอยู่ด้วยกันสองครอบครัว คือ ครอบครัวของพ่อและแม่ และครอบครัวของลูกชาย เพราะฉะนั้นจึงต้องเพิ่มครอบครัวเป็นสองครอบครัว

ในกรณีที่คนไข้มารักษาในครั้งต่อไปแล้วตรวจพบโรคหรือการเปลี่ยนแปลงต่าง ๆ ของคนไข้ จะต้องมาก รอกข้อมูลในแทบต่าง ๆ ดังนี้ แทบโรคประจำตัว, แทบการเป็นสมาชิกของกลุ่มในชุมชน, แทบพฤติกรรมสุขภาพ, แทบตำแหน่งในชุมชน, เครือญาติ, ความพิการ, งานคัดกรอง

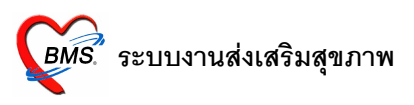

### 7. แทบโรคประจำตัว

|            | ข้อมูลบุคคล                                                                               | แก้ใชข้าน 4611                   |
|------------|-------------------------------------------------------------------------------------------|----------------------------------|
|            | ดำนำหน้า ด.ษ ชื่อ นามสกุล สีหาสาร                                                         | อายุ 7                           |
|            | เลขที่มัตรประจำตัวประชาชน SG วันเกิด 27/11/2544                                           | <ul> <li>หมู่เลือด</li> </ul>    |
|            | เพศ ชาย 🔻 สถานภาพสมรส โสค - การศึกษา                                                      | -                                |
|            | สัญชาติ ไทย - ศาสนา พุทธ - อาชีพ (-)                                                      | •                                |
|            | 🔲 มีทะเบียนบ้าน ชนิดทะเบียนบ้าน ไม่มีชื่อในทะเบียนบ้านแต่ง - ดรอบครัวที่ 🗾 ทำแ            | ทน่ง 🔹                           |
|            | บิดา ดั่น มารดา ดั่น ดู่สมรล                                                              | ค้น                              |
|            | สิทธิการรักษา 👻 วันเริ่มใช้                                                               | <ul> <li>Patient Link</li> </ul> |
|            | เลขที่สิทธิ<br>วันหมดอายุ                                                                 | - HN 🔋 Fingerprint               |
|            | สถานพยาบาลหลัก 11357:รพช สถานพยาบาลรอง 09162:สอ.                                          | ↓ ■ เสียชีวิท                    |
|            | สถานะปัจจุบัน ยังอาศัยอยู่ - วันที่ย้ายเข้า - วัน                                         | เที่จำหน่าย 🔹 ชนิตบุคคล 👻        |
|            | โรคประจำทั่ว<br>การเป็นสมาชิกของกลุ่มในชุมชน หฤติกรรมสุขภาพ ดำแหน่งในชุมชน เครือญาติ ความ | พิการ งานดัดกรอง                 |
|            | วันที่ลงทะเบียน โรค                                                                       | สถานะ ICD10 แก้ไขครั้งสุดท้าย    |
| /          |                                                                                           | Parausa (2010)/0551 1 4 4 4 4    |
| แทบโรคประร | ຳຕັງ                                                                                      | VWWFINTISSIEFI //12/230114.44.1  |
|            |                                                                                           |                                  |
|            |                                                                                           |                                  |
|            |                                                                                           |                                  |
|            | K(4(+)))+                                                                                 |                                  |
|            |                                                                                           |                                  |

กรอกข้อมูลในแทบโรคประจำตัวเมื่อคนไข้มาตรวจรักษาแล้วเกิดพบโรคประจำตัวของคนไข้ จากนั้นเมื่อสอบถาม ประวัติคนไข้แล้วเกิดคนไข้เป็นสมาชิกของกลุ่มในชุมชนก็สามารถมากรอกข้อมูลในแทบการเป็นสมาชิกของกลุ่ม ในชุมชน

8. แทบการเป็นสมาชิกของกลุ่มในชุมชน

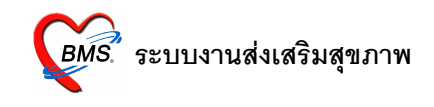

|                         | ข้อมูลบุคคล                                                                                     | <u>แก้ไขบ้าน</u> 4611       |
|-------------------------|-------------------------------------------------------------------------------------------------|-----------------------------|
|                         | คำนำหน้า ด.ช. 🔹 ชื่อ นามสกุล                                                                    | อายุ 7                      |
|                         | เลขที่บัตรประจำตัวประชาชน SG วันเกิด 27/11/2544 - หมู่เ                                         | ลือด 🗸                      |
|                         | เพศ ชาย 🔻 สถานภาพสมรส โสต 👻 การศึกษา                                                            | -                           |
|                         | สัญชาติ ไทย ∞ ศาสนา พุทธ ∞ อามีพ (-)                                                            | ·                           |
|                         | 🗌 มีทะเบียนบ้าน ชนิดทะเบียนบ้าน ไม่มีชื่อในทะเบียนบ้านแต่ง - ครอบครัวที่ - ทำแหน่ง              | ·                           |
|                         | บิตา คืน มารดา คืน คู่สมรส                                                                      | ค้น                         |
|                         | สิทธิการรักษา วันเริ่มใช้ 🗖 F                                                                   | ?atient Link                |
|                         | เลขที่สิทธิ วันหมดอายุ - HN                                                                     | រូវ Fingerprint             |
|                         | สถานพยาบาลหลัก 11357:รพช สถานพยาบาลรอง 09162:สอ.                                                | ✓ □ เสียชีวิท               |
|                         | สถานะปัจจุบัน ยิ่งอาศัยอยู่ 🔹 วันที่ย้ายเข้า 🔹 วันที่จำหน่าย                                    | - ชนิดบุคคล -               |
|                         | โรคประจำด้ว ภาพป็นสมาชิกของกลุ่มในชุมชน พฤติกรรมสุขภาพ ดำแหน่งในชุมชน เครือญาติ ความพิการ งานตั | ัดกรอง                      |
|                         | ลำดับ <mark>กลุ่ม ข.</mark><br>Click bere to add a new row                                      |                             |
|                         | Circk Here to tada aniswi tow     7/12/2551 27/12/2555                                          |                             |
| แทบการเร็<br>กลุ่มในชุม | ป็นสมาชิกของ<br>งชน                                                                             |                             |
| · ·                     | MN117774777                                                                                     | 8                           |
|                         | ลบรายการ การเยี่ยมคลินิกพิเศษ เยี่ยมบ้าน ข้อมูลฝากครรภ์ ข้อมูลการจึด Vaccine รับบริ             | การ ฝังเครือญาติ บันก็ก ปิด |
|                         | 0 % ที่พัฒน์ ขึ้นโสภา                                                                           |                             |

กรอกข้อมูลในแทบการเป็นสมาชิกของกลุ่มในชุ่มชนเมื่อสอบถามประวัติคนไข้แล้วเกิดคนไข้เป็นสมาชิกของกลุ่ม ในชุมชน จากนั้นเมื่อสอบถามประวัติคนไข้แล้วจะมาสอบถามทางด้านพฤติกรรมสุขภาพของคนไข้ว่าคนไข้คนนี้ ทำอะไรที่เสี่ยงต่อการทำให้สุขภาพของคนไข้ทรุดโทรมบ้าง เช่นคนไข้คนนี้สูบบุหรี่

9. แทบพฤติกรรมสุขภาพ

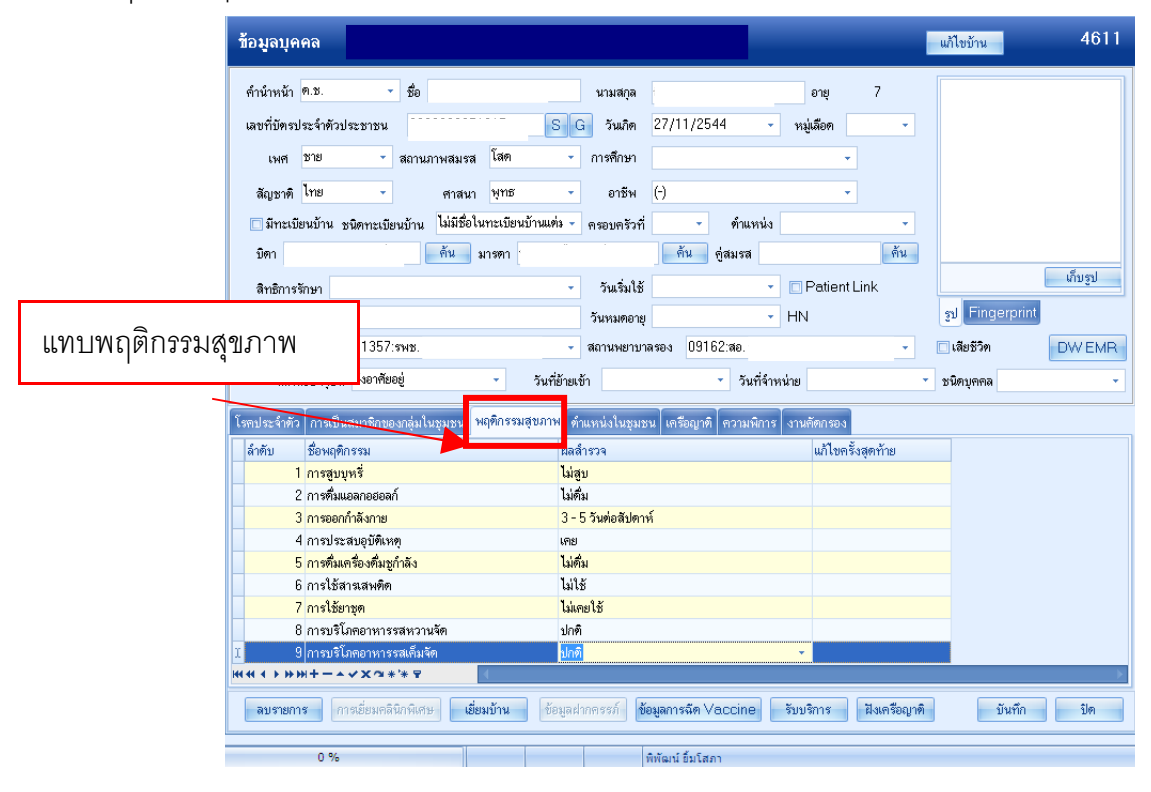

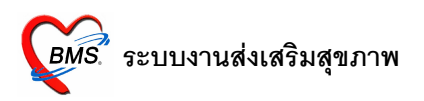

กรอกข้อมูลในแทบการพฤติกรรมสุขภาพเมื่อของคนไข้ว่าคนไข้คนนี้ทำอะไรที่เสี่ยงต่อการทำให้สุขภาพของคนไข้ ทรุดโทรมบ้าง เช่นคนไข้คนนี้สูบบุหรี่ จากนั้นเมื่อสอบถามและกรอกข้อมูลในแถบของพฤติกรรมสุขภาพเสร็จ เรียบร้อยแล้วจากนั้นจะมากรอกข้อมูลเกี่ยวกับตำแหน่งที่คนไข้มีอยู่ในชุมชน

### 10. แทบตำแหน่งในชุมชน

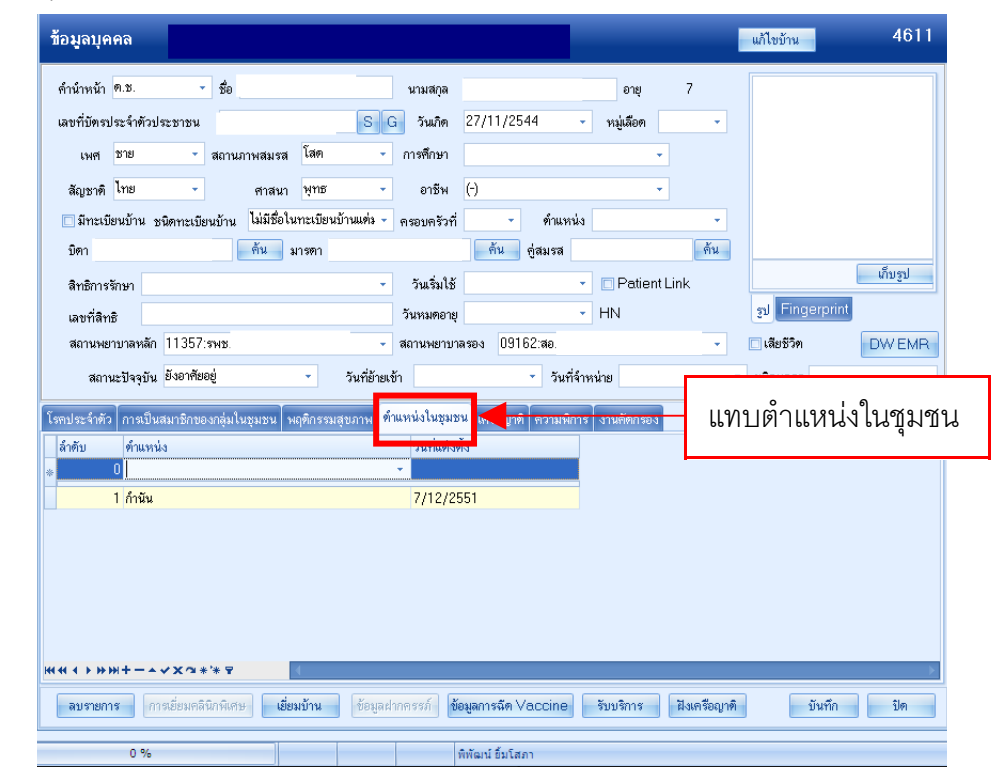

กรอกข้อมูลในแทบตำแหน่งในชุมชนเมื่อทราบว่าคนไข้คนนี้มี่ตำแหน่งในชุมชน เช่น เป็นกำนันหรือเป็นผู้ใหญ่ จากนั้นเมื่อกรอกข้อมูลในแทบของตำแหน่งในชุมชนเสร็จแล้วจะมากรอกข้อมูลในแทบของเครือญาติ

Copyright  $\ensuremath{\mathbb{C}}$  2009 Bangkok Medical Software Co.,Ltd.

### 11. แทบเครือญาติ

| ข้อมูลบุคคล         |                                       |                                 |                                   |                      | แก้ไขบ้าน                                           | 4611                     |
|---------------------|---------------------------------------|---------------------------------|-----------------------------------|----------------------|-----------------------------------------------------|--------------------------|
| คำนำหน้า ค.ษ.       | ∞ ชื่อ                                | นามสกุล                         |                                   | อายุ 7               |                                                     |                          |
| เลขที่บัตรประจำด้วเ | lระชาชน                               | SG วันเกิด 2                    | 27/11/2544 - w                    | เมู่เลือด 🗸          |                                                     |                          |
| เพศ ชาย             | - สถานภาพสมรส โสค                     | - การศึกษา                      |                                   | -                    |                                                     |                          |
| สัญหาติ ไทย         |                                       | - อาชีพ (*                      | -)                                | -                    |                                                     |                          |
| เพียน เป็นแข้งเป็น  | เมืองหมู่มีแหล้าน ไม่มีชื่อในทรเทีย   | นข้านแข่น 🗶 ดตระเดลัวที่        | * ด้านจะจ่าง                      |                      |                                                     |                          |
| มีคว                | 100112-000 10 10 10 0000              | 11300113311                     | ด้าน ต่อนเสล                      | ด้า                  |                                                     |                          |
| DWT                 | 414711                                |                                 | บิตครด                            |                      |                                                     | เก็บรูป                  |
| สีทธิการรกษา        |                                       | ≁ วนเรมเช                       | · U                               | Patient Link         | ml Eingerprint                                      |                          |
| เลขที่สิทธิ         |                                       | วันหมดอายุ                      |                                   | N                    | ân Luideibiuu                                       |                          |
| สถานพยาบาลหลัก      | 11357:รพช.                            | <ul> <li>สถานพยาบาลร</li> </ul> | อง 09162:สอ.                      |                      | 🔲 เสียชีวิท                                         | DWEMR                    |
| สถานะปัจจุบัน       | ยังอาศัยอยู่ 👻                        | วันที่ย้ายเข้า                  | <ul> <li>วันที่จำหน่าย</li> </ul> |                      |                                                     |                          |
| โรคประจำตัว การเป็น | นสมาชิกของกลุ่มในชมชน   พฤฑิกรร       | มสบภาพ ดำแหน่งในชมชน            | เครือญาติ                         | แพ้งการยง            | แทง ป ด จิ ด                                        | กเาติ                    |
| บิดา-มารดา          |                                       | ทานเอง                          |                                   | ลูก                  | 66 V I LL 6V I d LL                                 | ٥Ü IVI                   |
| ความสัมพันธ์ ชื่อ   | อายุ โรคป                             | ชื่อ                            | อายุ โรคประจำตัว                  | เสีย ความสัมพันธ์    | ชื่อ                                                | อายุ โรคปร               |
| แม่                 | 39                                    | >                               | 7                                 | N                    |                                                     |                          |
| > พ่อ               | 41                                    |                                 |                                   |                      |                                                     |                          |
|                     |                                       |                                 |                                   |                      | able alexa an allocale                              |                          |
|                     |                                       |                                 |                                   |                      | <no data="" displa<="" td="" to=""><td>λ»</td></no> | λ»                       |
|                     |                                       |                                 |                                   |                      |                                                     |                          |
|                     |                                       |                                 |                                   |                      |                                                     |                          |
| ****                | ✓X@*'*₽                               | ****                            | X′3*'*9 (                         | ► Ни ни н → эн ни ни | ****                                                | $\checkmark \rightarrow$ |
| ลบรายการ ก          | ารเยี่ยมคลินิกพิเศษ <b>เยี่ยมบ้าน</b> | ข้อมูลฝากครรภ์ <b>ข้อมู</b>     | ลการฉัด Vaccine รับเ              | ปริการ ฝังเครือญาจ์  | 1 บันทึก                                            | ปิต                      |

ในแทบเครือญาตินี้จะต้องไปใส่ข้อมูลในช่องของบิดา, มารดา และคู่สมรส ระบบจะดึงข้อมูลมาใส่ให้ในแทบของ เครือญาติให้โดยอัตโนมัติจากนั้นเมื่อได้ข้อมูลในแทบเครือญาติแล้วก็จะมากรอกข้อมูลในแทบของความพิการ 12. แทบความพิการ

| ข้อมูลบุคคล                                                                         |                                                 | แก้ไขบ้าน 4611     |
|-------------------------------------------------------------------------------------|-------------------------------------------------|--------------------|
| คำนำหน้า 🖲.ช. 👻 ชื่อ น                                                              | ามสกุล อายุ 7                                   |                    |
| เลขที่บัตรประจำตัวประชาชน S G                                                       | วันเกิด 27/11/2544 - หมู่เลือด -                |                    |
| เพศ ชาย 👻 สถานภาพสมรส โสด 👻 กา                                                      | รศึกษา 👻                                        |                    |
| สัญชาติ ไทย 👻 ศาสนา พุทธ 👻                                                          | อาชีพ (-) -                                     |                    |
| 🔲 มีทะเบียนบ้าน ชนิดทะเบียนบ้าน ไม่มีชื่อในทะเบียนบ้านแต่ง 🚽 คร                     | อบครัวที่ 🔹 ทำแหน่ง 🔹                           |                    |
| บิดา ดัน มารดา                                                                      | ค้น คู่สมรส ค้น                                 |                    |
| สิทธิการรักษา                                                                       | วันเริ่มใช้ 🗾 Patient Link                      | เก็บรูป            |
| เลขที่สิทธิ วัน                                                                     | หมดอายุ - HN                                    | រ្វាJ Fingerprint  |
| สถานพยาบาลหลัก 11357:รพช. 🗸 สถา                                                     | านพยาบาลรอง 09162:สอ. 👻                         | 🗆 เสียชีวิท DW EMR |
| โรกประจำตัว การเป็นสมาธิกของกลุ่มในชุมชน   พฤติกรรมสูขภาพ   ดำแหบ<br>ข้อมูลผู้พิการ | ไงในชุมชน เครือญาที่ ความพิการ                  | แทบความพิก         |
| 🗹 เป็นผู้พิการ เลขที่ผู้พิการ 1                                                     |                                                 |                    |
| ล้ำดับ ความพิการ                                                                    | วันเริ่มพิการ ลักษณะความพิการ                   |                    |
| * U<br>1 พิการทางการเคลื่อนไหว                                                      | 7/12/2551                                       |                    |
| ₩₩↓↓>₩₩↓→▲↓Χ⋳₩;₩₩                                                                   |                                                 | >                  |
| <b>ลบรายการ</b> การเอี่ยมคลินิกพิเศษ <b>เอี่ยมบ้าน</b> ข้อมูลฝากคร                  | รภ์ ข้อมูลการฉีด Vaccine รับบริการ ฝังเครือญาติ | บันทึก ปิต         |
| 0 %                                                                                 | พิพัฒน์ ขึ้มโสภา                                |                    |

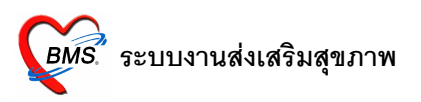

ในแทบความพิการนี้เมื่อผู้ป่วยมาทำการรักษาแล้วเมื่อเห็นหรือสอบถามผู้ป่วยแล้วผู้ป่วยเกิดพิการในด้านต่าง ๆ ก็จะมากรอกข้อมูลในแถบความพิการของผู้ป่วยนี้ จากนั้นเมื่อกรอกข้อมูลในแทบนี้เสร็จเรียบร้อยแล้วจะทำการ กรอกข้อมูลในแถบของงานคัดกรองต่อไป

13. แทบงานคัดกรอง

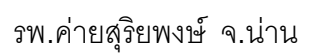

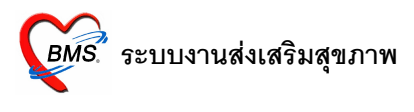

|                                                                                                    |                                                                                    |                                       |                                                                                                    |                                              | แก้ไขบ้าน                                    | 4611                             |
|----------------------------------------------------------------------------------------------------|------------------------------------------------------------------------------------|---------------------------------------|----------------------------------------------------------------------------------------------------|----------------------------------------------|----------------------------------------------|----------------------------------|
| น้ำหน้า ด.ษ. 👻 รู                                                                                                    | ชื่อ                                                                               | นามสกุล                               | อายุ                                                                                                    | 7                                            |                                              |                                  |
| เที่บัตรประจำตัวประชาชน                                                                                                    | S                                                                                  | G วันเกิด                             | 27/11/2544 - หมู่เลือด                                                                                                    | -                                            |                                              |                                  |
| เพศ ชาย - สะ                                                                                                    | ภานภาพสมรส โสด                                                                     | <ul> <li>การศึกษา</li> </ul>          |                                                                                                    |                                              |                                              |                                  |
| <i>โ</i> ญชาติไทย -                                                                                                    | ศาสนา พุฑธ                                                                         | - อาชีพ                               | (-) -                                                                                                    |                                              |                                              |                                  |
| มีทะเบียนบ้าน ชนิดทะเบียน1้                                                                                                    | <sub>ภ่าน</sub> ไม่มีชื่อในทะเบียนบ้านแต่ง                                         | <ul> <li>ครอบครัวที่</li> </ul>       | <ul> <li>คำแหน่ง</li> </ul>                                                                                                    | •                                            |                                              |                                  |
| ມີອາ                                                                                                    | ค้น มารตา                                                                          |                                       | ค้น คู่สมรส                                                                                                    | ค้น                                          |                                              |                                  |
| ลิทธิการรักษา                                                                                                    |                                                                                    | <ul> <li>วันเริ่มใช้</li> </ul>       | - Patient L                                                                                                    | ink                                          |                                              | เก็บรูป                          |
|                                                                                                    |                                                                                    | วันหมดอาย                             | → HN                                                                                                    |                                              | ฐป Fingerprint                               |                                  |
| สบาทสาม<br>สวามหมายวามวัด 112E7:mu                                                                                                    |                                                                                    | dooran micro                          | 00162mb                                                                                                    |                                              | 1.5.50                                       | DWEND                            |
| NETTURNET TRAVELOTERAL                                                                                                    | D.                                                                                 |                                       | M 984 U3102.00.                                                                                                    |                                              | 0 608 D 191                                  |                                  |
| สถานะปัจจุบัน <sup>ยิ่</sup> งอาศียอยู่                                                                                                | * วันที่ย้า                                                                        | เยเข้า                                | <ul> <li>วันที่จำหน่าย</li> </ul>                                                                                                    | *                                            | ชนิดบุคคล                                    | - 1                              |
|                                                                                                    |                                                                                    |                                       |                                                                                                    |                                              |                                              |                                  |
| ระจำทัว การเป็นสมาชิกของกะ                                                                                                    | ล่มในชมชน พฤฑิกรรมสขภาพ                                                            | ด้าแหน่งในชมช                         | น เครือญาติ ความพิการ งานคัดกรอง                                                                                                    |                                              |                                              | เทาเขาเดื้อง                     |
| ไระจำตัว การเป็นสมาชิกของก<br>กคัดกรอง                                                                                                 | ลุ่มในชุมชน พฤฑิกรรมสุขภาพ                                                         | ทำแหน่งในชุมช                         | น เครือญาทิ ความพิการ งานคัดกรอง                                                                                                    |                                              | l.                                           | เทบงานคัดเ                       |
| ไระจำทัว การเป็นสมาชิกของก<br>กลัตกรอง<br>สี่เก็บข้อมล 7/12/2551                                                                       | ลุ่มในชุมชน หฤฑิกรรมสุขภาพ<br>∗ งาน ศัตกรองเบาหว                                   | ดำแหน่งในชุมช<br>าน                   | น เครือญาติ ความพิการ งานตัดกรอง                                                                                                    | ร์ม                                          | l                                            | เทบงานคัดเ<br>กระกษัณล           |
| ประจำคัว การเป็นสมาชิกของกุ<br>กลัดกรอง<br>ที่เก็บข้อมูล 7/12/2551<br>วัติการลัดกรอง                                                   | รุ่มในชุมชน ฟฤติกรรมสุขภาพ<br>∗ งาน <mark>ศัตกรองเบาหว</mark>                      | ด้าแหน่งในชุมช<br>าน                  | น เครือญาติ ความพิกาะ งานตัดกรอง<br>• บันกึกตัดกรอง ไว้แบบฟอ                                                                                                    | ร์ม                                          | L                                            | เทบงานคัด1<br>กระกรับแล          |
| ประจำตัว การเป็นสมาธิกของก<br>กัตัดกรอง<br>ที่เก็บข้อมูล 7/12/2551<br>วัติการจัดกรอง<br>เดิม วันที่ เจ้าหน้าที่                        | รู้มในชุมธน พฤติกรรมสุขภาพ<br>งาน ศัตกรองเบาหว<br>ประเภท แบบฟ                      | ด้านหน่งในชุมช<br>า <b>น</b><br>ไอร์ม | น (เหรียญาติ ความพิการ งานพัดกรอง<br>- มันทึกดัดกรอง ไว้แบบฟอ<br>สำคับ เรื่อ                                                                                                    | ร์ม                                          | าห่วย                                        | เทบงานคัดเ<br>กระกร้อมล          |
| ประจำหัว การเป็นสมาชิกของก<br>กลัดกรอง<br>ที่เก็บข้อมูล 7/12/2551<br>วิศักรรัดกรอง<br>เด้บ วันที่ เจ้าหน้าที่<br>1 7/12/2551 admin     | รุ่มในรูมชน หอุติกรรมสุขภาพ<br>งาน ตัดกรองเบาหว<br>ประเภท แบบฟ<br>ตัดกรองความดัน   | ด้านหน่งในชุมช<br>า <b>น</b><br>Iอร์ม | น เสรีอญาติ ความพิการ งามพัดกรอง<br>- ปันทึกดัดกรอง ใช้แบบฟอ<br>ลักดับ รื่อ<br>> 1 ความตันโลหิด (Systolic)                                                                                                    | ร์ม<br>ผล<br>ปกติ                            | หน่วย                                        | แทบงานคัด1<br>กระกร้อมูล<br>ปกติ |
| ไระจำหัว การเป็นสมาธิกของก<br>ก็ก็คิดารอง<br>ที่เม็นข้อมูล 7/12/2551<br>วิศัการกิดกรอง<br>เดิม วินที่ เจ้าหน้าที่<br>1 7/12/2551 admin | รุ่มในรุมรบ พฤติกรรมสุขภาพ<br>- งาน ศัตกรองเบาทว<br>ประเภท แบบฟ<br>ศัตกรองความตัน  | ด้านหน่งในชุมช<br>าน<br> อร์ม         | น เสรีอญาที ความพักกรอง<br><ul> <li>มีนทึกดัดกรอง</li> <li>ไข้แบบฟอ</li> <li>สำคับ</li> <li>สำคับ</li> <li>มีความต้นโลหิด (Systolic)</li> <li>2 ความต้นโลหิด (Diastolic)</li> </ul>                                                                                                    | ร์ม<br>ผล<br>ปกพิ<br>ปกพิ                    | หน่วย                                        | แทบงานคัด1                       |
| ไระจำตัว การเป็นสมาธิกของก<br>เกล็ดกรอง<br>ที่เก็บข้อมูล 7/12/2551<br>วัติการติดกรอง<br>เดิบ วันที่ เจ้าหน้าที่<br>1 7/12/2551 admin   | รุ่มในรุมรบ พฤติภรรมสุขภาพ<br>- งาน ศัตกรองเบาหว<br>ประเภท แบบฟ<br>ศัตกรองความศัน  | ท้าแหน่งในชุมช<br>าน<br>ไอร์ม         | น เสรีอญาที ความพิการ<br><ul> <li>มันทึกดัดกรอง</li> <li>ไม้แบบฟอ</li> </ul> ลักดับ ชื่อ 1 ความต้นโลทิต (Systolic) 2 ความต้นโลทิต (Diastolic) 3 น้ำหนัก                                                                                                    | ร์ม<br>ผล<br>ปกฑิ<br>ปกฑิ<br>70              | אלים איז איז איז איז איז איז איז איז איז איז | แทบงานคัด1                       |
| ประจำตัว ∩ารเป็นสมาธิกของก<br>ถ้าคิดารอง<br>ที่เก็บข้อมูล (7/12/2551<br>วิศิการศัตกรอง<br>เดีบ วันที่ เจ้าหน้าที่<br>1 7/12/2551 admin | รุ่มในรุมรบ หตุดิภรรมสุขภาพ<br>- งาน ศิตกรองเบาหว<br>ประเภท แบบฟ<br>ศิตกรองความศัน | ด้าแหน่งในชุมชา<br>าน<br>ไอร์ม        | น เสรีอญาที ความพักกรอง<br><ul> <li>มันทึกดัดกรอง ใช้แบบฟอ</li> <li>มันทึกดัดกรอง ใช้แบบฟอ</li> <li>ลักดับ ชื่อ</li> <li>1 ความตันโลหิด (Systolic)</li> <li>2 ความตันโลหิด (Diastolic)</li> <li>3 น้ำหนัก</li> <li>4 ส่วนสูง</li> </ul>                                                                                                    | ร์ม<br>ผล<br>ปกติ<br>70<br>170               |                                              | แทบงานคัด1                       |
| ประจำคัว การเป็นสมาธิกของก<br>เกล็ดกรอง<br>ที่เก็บข้อมูล 7/12/2551<br>วัตการตัดกรอง<br>เดีย วันที่ เจ้าหรักที่<br>1 7/12/2551 edmin    | รุ่มในรุมรบ หตุดิกรรมสุขภาพ<br>งาน ศิตกรองเบาหว<br>ประเภท แบบฟ<br>ศิตกรองความศัน   | ด้าแหน่งในชุมชา<br>าน<br>ไอร์ม        | น เสรีอญาทิ ความพักกรอง<br><ul> <li>มันนี้ก็ตัดกรอง ใช้แบบฟอ</li> <li>มันนี้ก็ตัดกรอง ใช้แบบฟอ</li> <li>สำคับ ชื่อ</li> <li>1 ความคันโลหิด (Systolic)</li> <li>2 ความคันโลหิด (Diastolic)</li> <li>3 น้ำหนัก</li> <li>4 ส่วนสูง</li> <li>5 คุณพฏมิ</li> </ul>                                                                                                    | ร์ม<br>ผล<br>ปกติ<br>ปกติ<br>70<br>170<br>37 | หน่วย<br>หน่วย<br>Kg.<br>Cm.<br>C.           | แทบงานคัด1                       |
| ประจำหัว การเป็นสมาธิกของก<br>เกล็ดกรอง<br>ที่เก็บข้อมูล (7/12/2551)<br>วัติการตัดกรอง<br>เดีย วันที่ (รักหนักที่<br>1 7/12/2551 admin | รุ่มในรุมรบ หฤติกรรมสุขภาพ                                                         | ด้านหนังในชุมษา<br>าน<br>ไอร์ม        | <ul> <li>น เครียญกติ ความพิการ งานศัตกรอง</li> <li>บันทึกดัดกรอง ใช้แบบฟอ</li> <li>ลักดับ ธือ</li> <li>ลักดับ ธือ</li> <li>ลักดับ ธือ</li> <li>สิกดับ ธือ</li> <li>สิกดับ รือ</li> <li>สิกดับ รือ</li> <li>สิกดับ รือ</li> <li>สิกดับ รือ</li> <li>สิกดับ รือ</li> <li>สิกดับ รือ</li> <li>สิกดับ รือ</li> <li>สิกดับ รือ</li> <li>สิกดับ รือ</li> <li>สิกดับ รือ</li> <li>สิกดับ รือ</li> <li>สิกดับ ร้อ</li> <li>สิกดับ ร้อ</li> <li>สิกดั</li></ul> | ร์ม<br>ผล<br>ปกติ<br>ปกติ<br>70<br>170<br>37 | าหน่วย<br>(Kg.<br>Cm.<br>C.                  | แทบงานคัด1                       |

ในแทบของงานคัดกรองเป็นการคัดกรองโรคต่างๆที่คนไข้เป็นโดยกรอกวันที่เก็บข้อมูลและงานว่าคัดกรองโรค อะไร จากนั้นคลิกที่ปุ่มบันทึกคัดกรองจะขึ้นหน้าจอให้กรอกข้อมูลความดันโลหิต, น้ำหนัก, ส่วนสูง และอื่นๆ ขึ้นมาให้ กรอกข้อมูล จากนั้นเมื่อกรอกข้อมูลในแทบนี้เสร็จแล้ว ให้คลิกที่ปุ่มบันทึกเพื่อทำการบันทึกข้อมูล

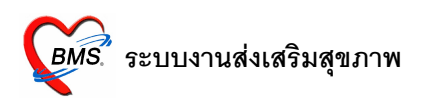

### ระบบงานบัญชี 2

ในระบบงานบัญชี 2 จะประกอบไปด้วยข้อมูลของประชากรที่ตั้งครรภ์แล้วมาทำการฝากครรภ์ ในหน้าจอนี้ สามารถจะคลิกที่ปุ่มลงทะเบียนหญิงตั้งครรภ์แล้วค้นหาหญิงตั้งครรภ์ได้หรืออีกวิธีคือถ้าเจอชื่อหญิงตั้งครรภ์ที่ต้องการก็ ดับเบิ้ลคลิกที่ชื่อหญิงตั้งครรภ์ที่ต้องการได้เลย

| <del>ຣ</del> ະນາ | ระบบงานบัญชี 2 (หญิงดั้งครรภ์และหญิงหลังคลอด 6 สัปดาห์) |            |               |                     |           |                |             |          |        |                    |             |                  |           |            |
|------------------|---------------------------------------------------------|------------|---------------|---------------------|-----------|----------------|-------------|----------|--------|--------------------|-------------|------------------|-----------|------------|
| ลงทร             | ะเบียนหญิงทั้งครรภ์ <mark>ป้อมูเ</mark>                 | ลหญิงทั้งก | rafi 📃        | ปุ่มลงท             | ะเบีย     | นหญิงตั้ง      | งครรภ์      | •        |        |                    |             |                  |           |            |
| Drag             | a column header here to                                 | group b    | y that column |                     |           |                |             |          |        |                    |             |                  |           | <u></u>    |
| ล้ำตับ           | Person ID เลขที่ ANC                                    | ครรภ์ที่   | LMP           | EDC                 | อายุครรภ์ | % ทรวจก่อนคลอด | สถานะ       | % คร     | วจหลัง | ละ วันที่ลงทะเบียน | เจ้าหน้าที่ | ชื่อผู้รับบริการ | Discharge | วันจำหน่าย |
| 1                | 6158                                                    | 1          | 18/3/2546     | 25/12/2546          | 298       | 25             | ยังไม่คลอด  |          | 0      | 7/7/2546           |             |                  |           |            |
| 2                | 7095                                                    | 1          | 5/2/2547      | 12/11/2547          | 252       | 50             | ยังไม่คลอด  |          | 0      | 14/6/2547          |             |                  |           |            |
| 3                | 7117                                                    | 1          | 17/5/2547     | 24/2/2548           | 237       | 75             | ยังไม่คลอด  |          | 0      | 23/8/2547          |             |                  |           |            |
| 4                | 7143                                                    | 2          | 19/1/2547     | 26/10/2547          | 254       | 75             | ยังไม่คลอด  |          | 0      | 5/7/2547           |             |                  |           |            |
| 5                | 7207                                                    | 2          | 14/6/2547     | 21/3/2548           | 233       | 25             | ยังไม่คลอด  |          | 0      | 8/11/2547          |             |                  |           |            |
| 6                | 7208                                                    | 5          | 28/5/2547     | 7/3/2548            | 236       | 100            | ยังไม่คลอด  |          | 0      | 1/11/2547          |             |                  |           |            |
| 7                | 7227                                                    | 2          | 21/6/2547     | 28/3/2548           | 232       | 25             | ยังไม่คลอด  |          | 0      | 16/8/2547          |             |                  |           |            |
| 8                | 7239                                                    | 2          | 14/10/2548    | 21/7/2549           | 164       | 75             | ยังไม่คลอด  |          | 0      | 24/4/2549          |             |                  |           |            |
| 9                | 7272                                                    | 1          | 19/6/2547     | 26/3/2548           | 233       | 100            | ยังไม่คลอด  |          | 0      | 6/9/2547           |             |                  |           |            |
| 10               | 7388                                                    | 1          | 2/1/2548      | 9/10/2548           | 205       | 25             | ยังไม่คลอด  |          | 0      | 21/3/2548          |             |                  |           |            |
| 11               | 7498                                                    | 1          | 21/6/2547     | 28/3/2548           | 232       | 75             | ยังไม่คลอด  |          | 0      | 27/12/2547         |             |                  |           |            |
| 12               | 7065                                                    | 1          | 22/11/2546    | 29/8/2547           | 263       | 50             | ยังไม่คลอด  |          | 0      | 31/5/2547          |             |                  |           |            |
| 13               | 6991                                                    | 4          | 14/9/2547     | 21/6/2548           | 220       | 25             | ยังไม่คลอด  |          | 0      | 7/3/2548           |             |                  |           |            |
| 14               | 6988                                                    | 2          | 30/5/2549     | 7/3/2550            | 131       | 50             | ยังไม่คลอด  |          | 0      | 27/11/2549         |             |                  |           |            |
| 15               | 6216                                                    | 1          |               | 7/10/2443           | 5684      | 25             | ยังไม่คลอด  |          | 0      | 24/11/2546         |             |                  |           |            |
| 16               | 6235                                                    | 4          | 10/9/2549     | 17/6/2550           | 117       | 50             | ยังไม่คลอด  |          | 0      | 12/3/2550          |             |                  |           |            |
| 17               | 6262                                                    | 2          |               | 7/10/2443           | 5684      | 25             | ยังไม่คลอด  |          | 0      | 27/8/2550          |             |                  |           |            |
| 18               | 6318                                                    | 4          |               | 7/10/2443           | 5684      | 50             | ยังไม่คลอด  |          | 0      | 11/4/2548          |             |                  |           |            |
| 19               | 6358                                                    | 1          | 26/11/2547    | 2/9/2548            | 210       | 100            | ยังไม่คลอด  |          | 0      | 4/4/2548           |             |                  |           |            |
| 20               | 6455                                                    | 2          | 12/7/2546     | 19/4/2547           | 282       | 25             | ยังไม่คลอด  |          | 0      | 22/9/2546          |             |                  |           |            |
| 21               | 6481                                                    | 3          | 17/5/2546     | 24/2/2547           | 290       | 50             | ยังไม่คลอด  |          | 0      | 6/10/2546          |             |                  |           |            |
| 22               | 6560                                                    | 2          | 12/5/2546     | 19/2/2547           | 290       | 25             | ยังไม่คลอด  |          | 0      | 3/11/2546          |             |                  |           |            |
| <u></u>          | 0755                                                    | 2          | 04/0/0E40     | 1/7/95/7            | 271       | 100            | สังไง่เวากร |          | 0      | 10/0/05/7          |             |                  |           |            |
|                  | EMR Excel Export                                        | Upo        | date region   | รายการให้บริกา<br>6 | 8         |                | พิพัฒน์     | อิ้มโสภา |        |                    |             |                  |           | ปิด        |

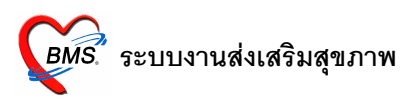

1. ลงทะเบียนหญิงตั้งครรภ์

|             | ข้อมูลหญิงดั้งครรภ์                                                                                                    |
|-------------|----------------------------------------------------------------------------------------------------|
|             | ម័លរូងស្វ័ទ័របទិកាទ                                                                                                    |
|             | ต้าน้ำหน้า หวงสาว ชื่อ นามสถุล เพศ หญิง อายู 24<br>CID เม้าไขข้อยูล วันเกิด 21/3/2527 v เธือชาดิโทย<br>อาธีพ เกษตรกรรม บ้านเลขที่ หยู่                                                                                                    |
|             | ข้อมูลการฝากตรรภ์ <mark>การมารับบริการ ข้อมูลการตลอด ตรวรหลังตลอด</mark><br>- สงทะเบียนฝากตรรภ์ 7/7/2546 - ผู้รับฝากตรรภ์ - เลษที่ฝากตรรภ์ 1 ออกไหน่ ตรรภ์ที่ 1<br>สถานะปัฐรุบัน ยังไม่ตลอด - LMP 18/3/2546 - EDC 25/12/2546 - Gได้รับ TT ตรบชุดแล้ว |
| แทบข้อมูลฝา | ากครรภ์ ASSAEMIA ปกติ - 🔲 เดยฝากตรรภ์ที่อื่นมาก่อน                                                                                                    |
|             |                                                                                                    |
|             | การประเมินการแล้ยง<br>ลบรายการ ๔ <b>รำหน่ายออกจากบัญชี</b> วันที่จำหน่าย 7/12/2551 →                                                                                                    |
|             | Update region รายการให้บริการ                                                                                                    |

## 1.1 แทบข้อมูลการฝากครรภ์

ในแทบข้อมูลการฝากครรภ์กรอกข้อมูลการฝากครรภ์จากนั้นในช่องเลขที่ฝากครรภ์ให้คลิกที่ปุ่มออกใหม่ ระบบจะออกเลขที่ฝากครรภ์ขึ้นมาให้จากนั้นก็มากรอกข้อมูลความเสี่ยงจากนั้นเมื่อกรอกข้อมูลเสร็จ เรียบร้อยแล้วให้ไปกรอกข้อมูลในแทบของการมารับบริการ

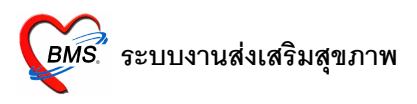

#### 1.2 แทบการมารับบริการ

|                   | ข้อมูลหญิง                | งดั้งครรภ์        |                                |                     |              |                                   |         |             |
|-------------------|---------------------------|-------------------|--------------------------------|---------------------|--------------|-----------------------------------|---------|-------------|
|                   | ນ້ອມູລຜູ້ຮັບນ <b>ີ</b> ຈາ | าร                |                                |                     |              |                                   |         |             |
|                   | คำนำหน้า น                | างสาว             | ชื่อ                           | นามสกุล             |              | เพศ หญิง                          | อายุ 24 |             |
|                   | CID                       |                   | แก้ไ                           | ขข้อมูล วันเกิด     | 21/3/2527    | <ul> <li>เชื้อชาติ ไทย</li> </ul> |         |             |
|                   | อาชีพ <mark>เ</mark> ก    | บษทรกรรม          | บ้านเลขที่                     | หมู่                |              |                                   |         |             |
|                   | ข้อมูลการฝากค             | รร การมารับบริการ | ว์อมูลการคลอด [ ครวจ           | เหลังคลอด           |              |                                   |         |             |
|                   | การมารับบริกา<br>ลำดับ    | าร ประเภ          | าทการทรวจ                      | อายุครรภ์ (สัปดาห์) | ครั้งที่ BMI | ทรวจปกติ                          | Note n  | ารรับบริการ |
|                   | >1_1/7                    | 7/2546 ครวจเ      | ก่อนคลอด                       | 16                  | 1            |                                   | "       |             |
| แทบการมารับ       | บริการ                    |                   |                                |                     |              |                                   |         |             |
|                   |                           |                   |                                |                     |              |                                   |         |             |
| คลิกที่ปุ่ม       |                           | 7                 |                                |                     |              |                                   |         |             |
| เพิ่ม Visit เพื่อ | ระบบ                      |                   |                                |                     |              |                                   |         |             |
|                   | •                         |                   |                                |                     |              |                                   |         | •           |
|                   | เพิ่ม Visit               | แก้ไข Visit       |                                |                     |              |                                   |         |             |
|                   | ลบรายการ                  | 💟 จ้ำหน่ายออกจ    | <mark>ากบัญชี</mark> วันที่จำห | ม่าย 7/12/2551      | •            |                                   |         | บันทึก ปิด  |
|                   | Update re                 | egion รายการให้บ  | มริการ                         |                     |              |                                   |         |             |
|                   |                           |                   |                                |                     |              |                                   |         |             |

ในแทบของการมารับบริการเป็นการมารับบริการของหญิงตั้งครรภ์เมื่อหญิงตั้งครรภ์มารับบริการแต่ละครั้ง จะต้องคลิกที่ปุ่มเพิ่ม Visit จากนั้นจะปรากฏหน้าจอมาให้กรอกข้อมูลการมารับบริการ เช่น การตรวจครรภ์, วินิจฉัย/ตรวจรักษา, Vaccine/Lab, การนัดหมาย และทันตกรรม จากนั้นเมื่อกรอกข้อมูลในแต่ละแทบ เสร็จเรียบร้อยแล้วให้คลิกที่ปุ่มบันทึกเพื่อทำการบันทึกข้อมูล จากนั้นเมื่อบันทึกข้อมูลในแทบของการมารับ บริการเสร็จแล้ว ให้มากรอกข้อมูลในส่วนของแทบข้อมูลการคลอดเมื่อคนไข้มาทำการคลอดแล้ว

1.3 แทบข้อมูลการคลอด

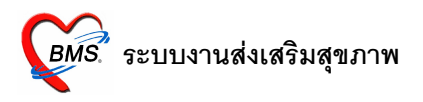

|           | ข้อมูลหญิงดั้งครรภ์                                                                                                    |
|-----------|----------------------------------------------------------------------------------------------------|
|           | ข้อมูลผู้รับบริการ                                                                                                    |
|           | คำน้ำหน้า นางสาว ชื่อ นามสกุล เพศ หญิง อายุ 24<br>CID เมโบข้อมูล วันเกิด 21/3/2527 - เรื่อชาติ โทย                                                                                                    |
|           | อาชีพ เกษตรกรรม บ้านเลขที่ หมู่                                                                                                    |
|           | ช้อมูลการฝากครรภ์ ∫การมารับบริการ<br>ข้อมูลการฝากครรภ์ ∫การมารับบริการ                                                                                                    |
|           | วันที่คลอด 7/12/2551 สถานที่คลอด โรงพยาบาล - ผู้ทำคลอด แพทย์ -<br>วิธีการคลอด NORMAL - สถานหยาบาลที่คลอด 11357:รพะ - ศัน<br>ผลวินิจฉัยการคลอด 074 - Complications of anaesthesia during labour and delivery |
|           | จำนวนติกเกิดไร้ษัพ 0 ¢                                                                                                    |
| แทบข้อมูเ | ลการคลอด                                                                                                    |
|           |                                                                                                    |
|           | ลบรายการ ⊽ร์ทหน่ายออกจากมัญชี วันที่จำหน่าย 7/12/2551 -                                                                                                    |

ในแทบของข้อมูลการคลอดเป็นการกรอกข้อมูลการคลอดเมื่อคนข้าทำการคลอดให้ทำการกรอกข้อมูลใน แทบข้อมูลการคลอดให้ครบจากนั้นเมื่อกรอกข้อมูลครบแล้วให้มากรอกข้อมูลในแทบตรวจหลังคลอด ใน เวลาที่คนไข้มาตรวจหลังจากที่คนไข้ได้คลอดแล้ว

1.4 แทบตรวจหลังคลอด

|       | ข้อมูลหย่       | บิงดั้งครรภ์     |                         |          |                 |                    |                 |          |                                    |            |         |         |           |            |         |
|-------|-----------------|------------------|-------------------------|----------|-----------------|--------------------|-----------------|----------|------------------------------------|------------|---------|---------|-----------|------------|---------|
|       | ข้อมูลผู้รับบ   | ริการ            |                         |          |                 |                    |                 |          |                                    |            |         |         |           |            |         |
|       | คำนำหน้า<br>CID | นางสาว<br>I      | ชื่อ                    |          | แก้ไขข้อมูล     | นามสกุล<br>วันเกิด | 21/3/2527       |          | เพศ หญิง<br>เชื้อชาติ <sup>1</sup> | ง ะ<br>ไทย | วายุ    | 24      |           |            |         |
|       | อาชีพ           | เกษตรกรรม        | บ้าน                    | เลขที่   |                 | หมู่               |                 |          |                                    |            |         |         |           |            |         |
|       | ข้อมูลการฝา     | กครรภ์ การมารับ: | มริการ ไข้อมูล          | การคลอด  | ครวจหลังคลอด    |                    |                 |          |                                    |            |         |         |           |            |         |
|       | ครั้งที่        | วันที่           | สถานที่                 |          | ความคน (sys     | ความดัน (di        | ธ อัตราการหายใจ | อุณหภูมิ | ระดับ                              | เมตลูกปกติ | น้ำคาวร | ปลาปกติ | หัวนมปกติ | สีเย็บปกติ | Albumir |
| แทบตร | วจหลั           | งคลอด            |                         |          |                 |                    |                 |          |                                    |            |         |         |           |            |         |
|       |                 |                  |                         |          |                 | <                  | No data to disp | olay≻    |                                    |            |         |         |           |            |         |
| แทบตร | วจหลั           | งคลอด            |                         |          |                 |                    |                 |          |                                    |            |         |         |           |            |         |
|       | ma en p         | #+-* <b>*</b> X3 | *'* ¥                   | •        |                 |                    |                 |          |                                    |            |         |         |           |            | •       |
|       | บันทึกการ       | ทรวจหลังคลอด     | แก้ไขการทร              | วจหลังคล | 1019            |                    |                 |          |                                    |            |         |         |           |            |         |
|       | ลบรายกา         | ร 🔽 จ้ำหร        | น่ายออกจากบั <u>ล</u> ุ | រូមី วัา | นที่จำหน่าย 7/1 | 2/2551             | *               |          |                                    |            |         |         | บันทึก    |            | ปิด     |

ในแทบของตรวจหลังคลอดเป็นการตรวจเมื่อคนไข้ได้คลอดบุตรออกมาแล้วการกรอกข้อมูลก็คือให้นำ เมาส์ไปคลิกที่ปุ่มบันทึกการตรวจหลังคลอด จะขึ้นหน้าจอมาให้กรอกข้อมูล เช่น ระดับมดลูก, น้ำคาวปลา,

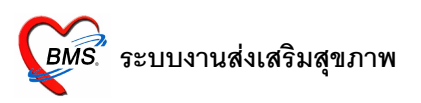

Albumin ฯลฯ จากนั้นเมื่อกรอกข้อมูลในแทบของตรวจหลังคลอดเสร็จแล้วให้ทำการจำหน่ายเด็กออกจาก บัญชีโดยคลิกถูกที่หน้าข้อความจำหน่ายออกจากบัญชีจากนั้นคลิกบันทึกที่ปุ่มบันทึกเป็นการเสร็จในการกรอก ข้อมูล

### ระบบงานบัญชี 3

ในระบบงานบัญชี 3 เป็นระบบงานโภชนาการ, สร้างเสริมภูมิคุ้มกันโรค, อนามัยแม่และเด็ก ของเด็กอายุตั้งแต่ 0-11 เดือน 29 วัน ในหน้าจอนี้สามารถจะคลิกที่ปุ่มลงทะเบียนแล้วค้นหาชื่อเด็กที่ต้องการได้หรืออีกวิธีคือถ้าเจอชื่อเด็ก ที่ต้องการก็ดับเบิ้ลคลิกที่ชื่อเด็กที่ต้องการได้เลย เพื่อทำการกรอกข้อมูล

| ระบบงา   | านบัญชี 3 (งานโภชนาการ, สร้างเสรี        | ริมภูมิคุ้มกันโรค, อนา     | มัยแม่แล:    | ะเด็ก อายุ 0 - 11 เด | เอน 29 วัน)  |      |              |                    |                            |                    |
|----------|------------------------------------------|----------------------------|--------------|----------------------|--------------|------|--------------|--------------------|----------------------------|--------------------|
| ลงทะเง่  | ยน ข้อมูลงานบริการ ค้นหา                 | 📝 แสดงเฉพาะเด็กที่ยังไม่อุ | ุกจำหน่าย    | ประเภทข้อมูล ทั้งหมด | •            |      |              |                    |                            |                    |
| Drag a o | column header here to group by that colu | ımn                        |              |                      |              |      |              |                    |                            |                    |
| ล้ำดับ   | CID ชื่อผู้รับบริการ                     | Vaccine (%)                | อายุ (เคือน) | ความครอบคลุม ที่อยู่ | ถนน.         | หมู่ | ชื่อหมู่บ้าน | ทำบล อำเภอ จังหวัด | ดูแลทารกครั้งที่ 1 ดูแลทาร | กครั้งที่ 2 ดูแลทา |
| > 1      |                                          | 91                         | 25           |                      |              |      |              |                    |                            |                    |
| 2        |                                          | 91                         | 28           |                      |              |      |              |                    |                            |                    |
| 3        |                                          | 91                         | 30           |                      |              |      |              |                    |                            |                    |
| 4        |                                          | 0                          | 12           |                      |              |      |              |                    |                            |                    |
| 5        |                                          | 58                         | 18           |                      |              |      |              |                    |                            |                    |
| 6        |                                          | 91                         | 31           |                      |              |      |              |                    |                            |                    |
| 7        |                                          | 66                         | 28           |                      |              |      |              |                    |                            |                    |
| 8        |                                          | 58                         | 17           |                      |              |      |              |                    |                            |                    |
| 9        |                                          | 91                         | 33           |                      |              |      |              |                    |                            |                    |
| 10       |                                          | 91                         | 34           |                      |              |      |              |                    |                            |                    |
| 12       |                                          | 41                         | 29           |                      |              |      |              |                    |                            |                    |
| 13       |                                          | 91                         | 20           |                      |              |      |              |                    |                            |                    |
| 14       |                                          | 91                         | 25           |                      |              |      |              |                    |                            |                    |
| 15       |                                          | 91                         | 23           |                      |              |      |              |                    |                            |                    |
| 16       |                                          | 91                         | 23           |                      |              |      |              |                    |                            |                    |
| 17       |                                          | 66                         | 26           |                      |              |      |              |                    |                            |                    |
| 18       |                                          | 91                         | 27           |                      |              |      |              |                    |                            |                    |
| 19       |                                          | 83                         | 21           |                      |              |      |              |                    |                            |                    |
| 20       |                                          | 91                         | 27           |                      |              |      |              |                    |                            |                    |
| 21       |                                          | 16                         | 27           |                      |              |      |              |                    |                            |                    |
| 22       |                                          | 75                         | 22           |                      |              |      |              |                    |                            |                    |
| 23       |                                          | 66                         | 20           |                      |              |      |              |                    |                            | -                  |
| ****     | H+                                       |                            |              |                      |              |      |              |                    |                            | •                  |
| Reca     | IC Excel Update region                   | รายการให้บริการ แ          | สดงสรุป Va   | ccine                |              |      |              |                    |                            | ปิด                |
|          | SCDI TNS Twee                            | 0.%                        |              | ພື້າທັດ              | แน้ ขึ้นโสดว |      |              |                    |                            |                    |

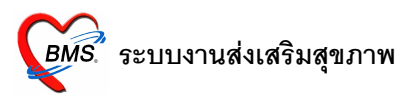

1. แทบข้อมูลเด็ก

| ข้อมูลการให้บริการบัญชี 3                                    |                                |                            |            |                            |           |         |
|--------------------------------------------------------------|--------------------------------|----------------------------|------------|----------------------------|-----------|---------|
| ข้อมูลผู้รับบริการ                                           |                                |                            |            |                            |           |         |
| ทำนำหน้า <mark>ข.8.</mark> ชื่อ<br>CID<br>อาซีพ (*) บ้านสอบร | แก้ไขข้อมูล                    | นามสกุล<br>วันเกิด<br>หมู่ | 10/10/2549 | เพศ ชาย<br>⊤ เชื้อชาทิ ไทย | อายุ 2 ปี | 1 เดือน |
| ข้อมูลเด็ก ข้อมูลการคลอด การให้บริการ การส                   | 1่ยมหลังกลอด   พัฒน            | าการ                       |            |                            |           |         |
| วันที่ลงทะเบียน 10/10/2549 -<br>น้ำหนักแรกเกิด 3800 กรัม     | เลขที่ WBC 1<br>การดื่มนมมารดา |                            | •          |                            |           |         |
| สรุปรายการ Vaccine ที่ได้รับ                                 |                                |                            |            |                            |           |         |
| ลำดับ ชื่อ Vaccine                                           | গদর                            | 3                          | นที่ได้รับ | วินนิดถิดไป                |           | L L     |
| 2 ให้วิคซิน ที่บอิกเสบ บิเชิมที่ไ                            | HBV1                           | 1                          | 1/10/2549  |                            |           |         |
| 3 เหวดชน ดบอกเลบ บ เขมท 2                                    | HBV2                           | 4                          | 0/4/0550   |                            |           |         |
| 4 เหวคชน ตบอกเลบ บ เช่มท 5                                   | DTD1                           |                            | 3/4/2550   |                            |           |         |
| 5 เหวศรน DTP เช่มทำ 1                                        | DTP1                           |                            | 1/12/2549  |                            |           |         |
| 0 เพราะชน DTP เองกา 2<br>7 ใต้รัฐสม DTD เอ็มเดี่ 2           | DTP2                           | 4                          | 0/4/2550   |                            |           |         |
| 8 ให้วัดสืบ OPV ครั้งที่ 1                                   | 0PV1                           |                            | 1/12/2549  |                            |           |         |
| 9 ให้วัดซีบ OPV ครั้งที่ 2                                   | OPV2                           | 0                          | 2/2/2550   |                            |           |         |
| 10 ให้วัดขึ้น OPV ครั้งที่ 3                                 | OPV3                           | 1                          | 9/4/2550   |                            |           |         |
| 11 ให้วัดขึ้น MMB                                            | MMB                            |                            | 57 172555  |                            |           |         |
| > 12 ให้วัดขึ้น Measle                                       | MEAS                           | 1                          | 6/8/2550   |                            |           |         |
| ₩ᡧ <b>┥</b> ▶₩╫┼─┶�X७ <b>≭</b> '*₽                           | 4                              |                            |            |                            |           |         |
| ลบจากทะเบียน 🗌 จำหน่าย วันที่จ้                              | าหน่าย                         | -                          |            |                            | บันทึก    | ปิด     |

ในแทบข้อมูลเด็กเป็นการกรอกข้อมูลเด็กและเอาไว้ดูว่าเด็กคนนี้มาทำการรับ Vaccine ครบหรือไม่ จากนั้นเมื่อ เสร็จจากหน้าจอนี้แล้วจะมากรอกข้อมูลในแทบข้อมูลการคลอด

2. แทบข้อมูลการคลอด

| ข้อมูลการให้บ                                  | เริการบัญชี 3                                                                                               |
|------------------------------------------------|----------------------------------------------------------------------------------------------------|
| ข้อมูลผู้รับบริการ                             |                                                                                                    |
| คำนำหน้า ด.ช.<br>CID<br>อาชีพ ( <sup>-</sup> ) | ชื่อ นามสกุล เพศ ชาย อายุ 2 ปี 1 เดือน<br>แก้ไขข้อมูล วันเกิด 10/10/2549 - เชื้อชาติ ไทย<br>บ้านเลขที่ หมู่ |
| ข้อมูลเต็ก ข้อมูลการ                           | <del>หลอด</del> การให้บริการ การเยี่ยมหลังคลอด พิฒนาการ                                                     |
| ข้อมูลการคลอด                                  |                                                                                                    |
| มารดา                                          | ดัน บิดา                                                                                                    |
| ครรภ์ที่ 1                                     | 🗘 สถานที่คลอด โรงพยาบาล 🔹 ชื่อสถานที่คลอด 🗾                                                                 |
| วิธีการคลอด <mark>N</mark> I                   | ORMAL - ประเภาผู้ทำคลอด แพทย์ -                                                                             |
| น้ำหนักแรกคลอด                                 | 3800 🗘 กรัม ความยาว 20 🗘 เซนติเมตร เส้นรอบศรีษะ 10 🗘 เซนติเมตร                                              |
| วันที่เกิด                                     | 10/10/2549 - เวลาเกิด 🗘 ภาวะ BA ไม่มีภาวะ Birth Asphyxia -                                                  |
|                                                | 🔲 มีภาวะการณ์ขาดอ็อกซิเจน Apgar score 1 หาที 10 🛟                                                           |
|                                                | ๔ ได้รับ Vitamin K Apgar score 5 หาที 10  ‡                                                                 |
|                                                | ผลการพรวจการกหลังคลอด 🔲 ได้รับการพรวจไทรอยค์ 🔲 ได้รับการรักษาไทรอยค์                                        |
|                                                | ๑ ปกพิ การพรวจภาวะพร่องไทรอยด์ฮอร์โมน                                                                       |
|                                                | 💿 มิกทิ 💿 ไม่ได้พรวจ<br>💿 ผิดปกทิ                                                                           |
| หมายเหตุ                                       | สุขภาพแข็งแรงสมบูรณ์ ดรวจ Thyroid ที่ 🦷 ต้น                                                                 |
|                                                |                                                                                                    |
| ลบจากทะเบียน                                   | 🗌 จำหน่าย วันที่จำหน่าย 🔹                                                                                   |

ในแทบข้อมูลการคลอดเป็นการกรอกข้อมูลของเด็กที่คลอดออกมาว่ามีความผิดปกติหรือไม่ จากนั้นทำการกรอก ข้อมูลในแทบของข้อมูลการคลอดเมื่อกรอกข้อมูลครบถ้วนแล้วให้มากรอกข้อมูลในแทบของการให้บริการ

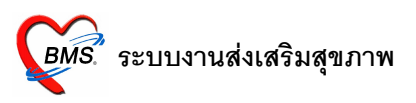

3. แทบการให้บริการ

| CID        |                              | Del          |              |             | นามสกล      |          |          | เพศ    | ชาย     | อาย | 2 ข | 1 🞜 |
|------------|------------------------------|--------------|--------------|-------------|-------------|----------|----------|--------|---------|-----|-----|-----|
|            |                              |              |              | แก้ไขข้อมูล | วันเกิด     | 10/10/25 | 49       | เชื้อช | าดี ไทย |     |     |     |
| อาชีพ      | Θ                            | บ้าง         | แลขที่       |             | หมู่        |          |          |        |         |     |     |     |
|            |                              |              |              |             |             |          |          |        |         |     |     |     |
| มูลเด็ก '  | ข้อมูลการคลอด <mark>ก</mark> | ารให้บริการ  | การเยี่ยมหลั | งคลอด พัฒ   | นาการ       |          |          |        |         |     |     |     |
| นที่มารับร | บริการ                       |              |              |             |             |          |          |        |         |     |     |     |
| ລຳທັນ      | วันที่                       | อายุ (เดือน) | นน. (Kg.)    | ส่วนสูง (ชม | ภาวะโภชนากา | ş        | จำนวนฟัน | ฟันยุ  | Note.   |     |     |     |
| 1          | 11/10/2549                   |              | 0.00         | 0           |             |          |          |        |         |     |     |     |
| 2          | 21/12/2549                   |              | 0.00         | 0           |             |          |          |        |         |     |     |     |
| 3          | 22/2/2550                    |              | 8.00         | 67          |             |          |          |        |         |     |     |     |
| 4          | 19/4/2550                    |              | 8.00         | 70          |             |          |          |        |         |     |     |     |
| 5          | 16/8/2550                    |              | 10.00        | 70          |             |          |          |        |         |     |     |     |
|            | 101012000                    |              | 10.00        |             |             |          |          |        |         |     |     |     |
|            |                              |              |              |             |             |          |          |        |         |     |     |     |
|            |                              |              |              |             |             |          |          |        |         |     |     |     |
|            |                              |              |              |             |             |          |          |        |         |     |     |     |
|            |                              |              |              |             |             |          |          |        |         |     |     |     |
|            |                              |              |              |             |             |          |          |        |         |     |     |     |
|            |                              |              |              |             |             |          |          |        |         |     |     |     |
|            |                              |              |              |             |             |          |          |        |         |     |     |     |
|            |                              |              |              |             |             |          |          |        |         |     |     |     |
|            |                              |              |              |             |             |          |          |        |         |     |     |     |

ในแทบของการให้บริการเป็นการให้บริการแก่เด็กที่มารับบริการแต่ละครั้งจะต้องคลิกที่ปุ่มเพิ่ม Visit จากนั้นจะ ปรากฏหน้าจอมาให้กรอกข้อมูลการให้บริการ เช่น การตรวจทารกว่าน้ำหนัก, ส่วนสูง, พัฒนาการของเด็กตาม เกณฑ์หรือป่าว, วินิจฉัย/ตรวจรักษา, Vaccine/Lab และการนัดหมาย จากนั้นเมื่อกรอกข้อมูลในแต่ละแทบเสร็จ เรียบร้อยแล้วให้คลิกที่ปุ่มบันทึกเพื่อทำการบันทึกข้อมูล จากนั้นเมื่อบันทึกข้อมูลในแทบของการให้บริการเสร็จแล้ว ให้มากรอกข้อมูลในส่วนของแทบการเยี่ยมหลังคลอดเมื่อเด็กมาทำการตรวจหลังคลอด

4. แทบการเยี่ยมหลังคลอด

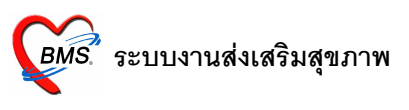

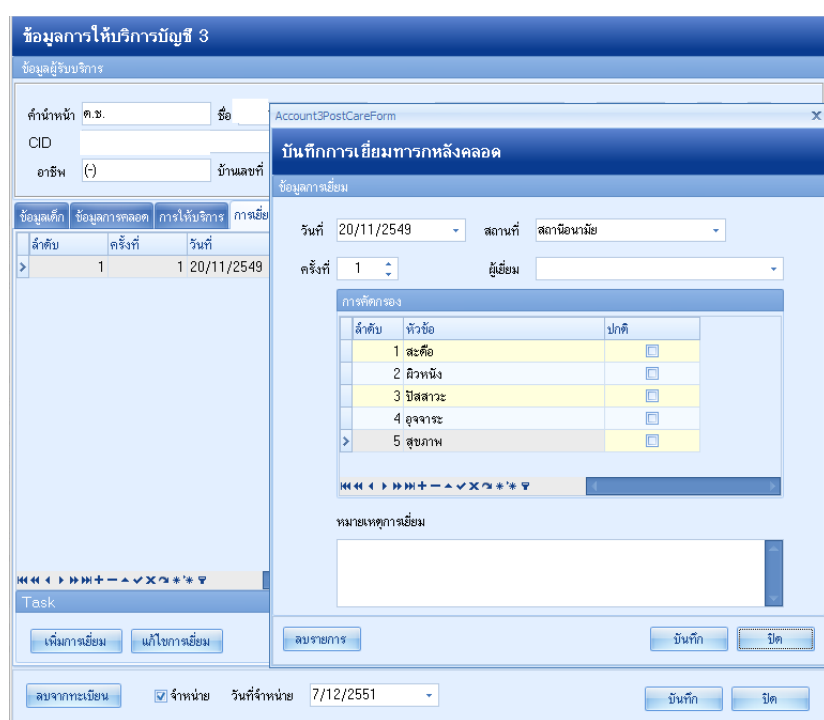

ในแทบการเยี่ยมหลังคลอดนี้เป็นการตรวจเด็กหลังคลอดว่ามีอาการผิดปกติอะไรหรือไม่โดยคลิกที่ปุ่มเพิ่มการเยี่ยม จะขึ้นหน้าจอบันทึกการเยี่ยมทารกหลังคลอด มาให้ทำการกรอกข้อมูลว่าเด็กมีอาการปกติหรือไม่ เมื่อกรอกข้อมูล เสร็จเรียบร้อยแล้วคลิกที่ปุ่มบันทึก เมื่อบันทึกข้อมูลการเยี่ยมหลังคลอดเสร็จแล้วก็มาทำการจำหน่ายเด็กออกเมื่อ เด็กอายุครบกำหนดและเด็กได้รับ Vaccine ครบทุกเข็มแล้วโดยคลิกที่หน้าข้อความจำหน่าย จากนั้นคลิกที่ปุ่ม บันทึก เป็นการเสร็จการกรอกข้อมูล

### ระบบงานบัญชี 4

ในระบบงานบัญชี 4 เป็นระบบงานโภชนาการ, สร้างเสริมภูมิคุ้มกันโรค ของเด็กอายุตั้งแต่ 1-5 ปี ในหน้าจอนี้ สามารถจะคลิกที่ปุ่มลงทะเบียนแล้วค้นหาชื่อเด็กที่ต้องการได้หรืออีกวิธีคือถ้าเจอชื่อเด็กที่ต้องการก็ดับเบิ้ลคลิกที่ชื่อเด็ก ที่ต้องการได้เลย เพื่อทำการกรอกข้อมูล

## รพ.ค่ายสุริยพงษ์ จ.น่าน

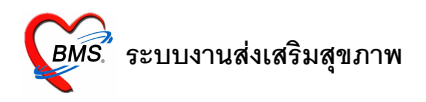

| ระบบงา   | านบัญชี 4 (งานโภชนาการ, สร้างเสริ        | มภูมิคุ้มกันโรค เด็ก 1      | - 5 <b>i</b> l) |              |               |      |      |              |                    |      |
|----------|------------------------------------------|-----------------------------|-----------------|--------------|---------------|------|------|--------------|--------------------|------|
| ลงทะเร   | ข้อมูลงานบริการ ค้นหา                    | 🗹 แสดงเฉพาะเด็กที่ยังไม่ถูก | จ้ำหน่าย        | ประเภทข้อมูล | ทั้งหมด       | •    |      |              |                    |      |
| Drag a i | column header here to group by that colu | mn                          |                 |              |               |      |      |              |                    |      |
| ລຳຕັນ    | CID ชื่อเด็กที่รับผิดขอบ                 | Vaccine (%) ปี              | )               | เดือน        | ที่อยู่       | ถนน. | หมู่ | ชื่อหมู่บ้าน | ดำบล อำเภอ จังหวัด |      |
| > 1      |                                          |                             | 10              | 3            |               |      |      |              |                    |      |
| 2        |                                          |                             | 2               | 9            |               |      |      |              |                    |      |
| 3        |                                          |                             | 8               | 10           |               |      |      |              |                    |      |
| 4        |                                          |                             | 9               | 11           |               |      |      |              |                    |      |
| 5        |                                          |                             | 9               | 10           |               |      |      |              |                    |      |
| 6        |                                          |                             | 10              | 2            |               |      |      |              |                    |      |
| 7        |                                          |                             | 9               | 11           |               |      |      |              |                    |      |
| 8        |                                          |                             | 8               | 11           |               |      |      |              |                    |      |
| 9        |                                          |                             | 8               | 6            |               |      |      |              |                    |      |
| 10       |                                          |                             | 9               | 11           |               |      |      |              |                    |      |
| 11       |                                          |                             | 8               | 8            |               |      |      |              |                    |      |
| 12       |                                          |                             | 10              | 1            |               |      |      |              |                    |      |
| 13       |                                          |                             | 9               | 11           |               |      |      |              |                    |      |
| 14       |                                          |                             | 10              | 1            |               |      |      |              |                    |      |
| 15       |                                          |                             | 8               | 12           |               |      |      |              |                    |      |
| 16       |                                          |                             | 8               | 8            |               |      |      |              |                    |      |
| 1/       |                                          |                             | 8               | 11           |               |      |      |              |                    |      |
| 18       |                                          |                             | 9               | 12           |               |      |      |              |                    |      |
| 19       |                                          |                             | 8               | 5            |               |      |      |              |                    |      |
| 20       |                                          |                             | 23              | 9            |               |      |      |              |                    |      |
| 21       |                                          |                             | 8               | 10           |               |      |      |              |                    |      |
| 22       |                                          |                             | 10              | 4            |               |      |      |              |                    |      |
| 23       |                                          |                             | 3               | 10           |               |      |      |              |                    |      |
| Beca     |                                          |                             |                 |              |               |      |      |              |                    | ร้าด |
| TIECO    | opublic region                           |                             |                 |              |               |      |      |              |                    | LJ   |
| CAPS NUM | I SCRL INS English                       | 0 %                         |                 |              | พิพัฒน์ ยิ้มโ | โสภา |      |              |                    |      |

#### 1. แทบ Vaccine

| ່ອມູລຜູ້ຮັນນ                                                     | เริการ                                                                                                    |                      |                                                                         |         |                                                                                        |       |           |      |   |       |
|------------------------------------------------------------------|----------------------------------------------------------------------------------------------------|----------------------|-------------------------------------------------------------------------|---------|----------------------------------------------------------------------------------------|-------|-----------|------|---|-------|
|                                                                  |                                                                                                    | _                    |                                                                         |         |                                                                                        |       |           |      |   |       |
| คำนำหน้า                                                         | Ø.ນ.                                                                                                    | ชื่อ                 |                                                                         | นามสกุล |                                                                                        | เพศ   | ชาย       | อายุ | ป | เดือน |
| CID                                                              |                                                                                                    |                      | แก้ไขข้อมูล                                                             | วันเกิด | 14/9/2541                                                                              | - 120 | ชาติ ไทย  |      |   |       |
| อาชีพ                                                            | นักเรียน นักศึกษา แม่บ้า                                                                                                    | น ( บ้านเลขที่       |                                                                         | หมู่    |                                                                                        |       |           |      |   |       |
|                                                                  |                                                                                                    |                      |                                                                         |         |                                                                                        |       |           |      |   |       |
| /accine                                                          | โภษนาการ พัฒนาการ                                                                                                    |                      |                                                                         |         |                                                                                        |       |           |      |   |       |
| ລຳຕັນ                                                            | วันที่                                                                                                    | เวลา                 | สถานที่                                                                 |         |                                                                                        |       |           |      |   |       |
| 1                                                                | 24/5/2543                                                                                                    | 08:00:00             | สถานีอนามัย                                                             |         |                                                                                        |       |           |      |   |       |
| 2                                                                | 2 21/6/2543                                                                                                    | 08:00:00             | สถานีอนามัย                                                             |         |                                                                                        |       |           |      |   |       |
|                                                                  |                                                                                                    | 08-00-00             | สถานีอนามัย                                                             |         |                                                                                        |       |           |      |   |       |
| 3                                                                | 3 28/6/2543                                                                                                    | 00.00.00             |                                                                         |         |                                                                                        |       |           |      |   |       |
| 3<br>2<br>1 <b>41 4 1</b> 1 14                                   | 3 28/6/2543<br>1 20/6/2544<br>• • • + • • × • * *                                                                                                    | 08:00:00             | สถานีอนามัย                                                             |         |                                                                                        |       |           |      |   |       |
| 3<br>2<br>เสเง⊳ษ<br>ระุปรายการ<br>ลำตับ                          | 3 28/6/2543<br>4 20/6/2544<br>• Wt +                                                                                                    | 08:00:00             | สถานีอนามัย                                                             |         |                                                                                        |       | เน็คถัดไป |      |   |       |
| 3<br>(๙ ∢ ▶ ⋫<br>รรูปรายการ<br>ลำตับ<br>1                        | 3 28/6/2543<br>4 20/6/2544<br>• M +                                                                                                    | 08:00:00             | สถานีอนามัย<br>รหัส<br>DTP4                                             |         | ณฑ์ได้รับ<br>24/5/2543                                                                 | Ő1    | เน็คถัดไป |      |   |       |
| 3<br>(+( ↓ ) )<br>รรุปรายการ<br>สำคับ<br>1<br>2                  | 3 28/6/2543<br>4 20/6/2544<br>• W+ • • • • • • • • • • • • • • • • •                                                                                                    | 0:00:00<br>08:00:00  | สถานีอนามัย<br>รหัส<br>DTP4<br>0PV4                                     |         | รันที่ได้รับ<br>24/5/2543<br>24/5/2543                                                 | Ť1    | เน็คถัดไป |      |   |       |
| 3<br>4 <b>4 4 ▶ №</b><br>สรุรปรายการ<br>สำคับ<br>1<br>2<br>3     | 3 28/6/2543<br>4 20/6/2544<br>*** +                                                                                                    | 08:00:00<br>₽8:00:00 | สถานีอนามัย<br>รหัส<br>DTP4<br>0PV4<br>JE1                              |         | รันที่ได้รับ<br>24/5/2543<br>24/5/2543<br>21/6/2543                                    | 51    | เน็คถัดไป |      |   |       |
| 3<br>4 <b>4 4 ▶ ≫</b><br>สรุปรายการ<br>ลำดับ<br>1<br>2<br>3<br>4 | 3 28/6/2543<br>4 20/6/2544<br>*>>+ +                                                                                                    | 08:00:00             | สถานีอนามัย<br>รหัส DTP4 OP∨4 JE1 JE2                                   |         | ันที่ได้รับ<br>24/5/2543<br>24/5/2543<br>21/6/2543<br>28/6/2543                        | ži    | เนิดถัดไป |      |   |       |
| 3<br>2<br>4 รุงปรายการ<br>สังคับ<br>1<br>2<br>3<br>4<br>4<br>5   | 3 28/6/2543<br>4 20/6/2544<br>• Vaccine ที่ได้รับ<br>ร้อ Vaccine<br>DTP กระสังเข็มที่ 1<br>9 JE เข็มที่ 1<br>9 JE เข็มที่ 2<br>5 JE เข็มที่ 3                                      | 08:00:00<br>₽        | สถานีอนามัย<br>จรัส<br>DTP4<br>0PV4<br>JE1<br>JE2<br>JE3                |         | รมาโครับ<br>24/5/2543<br>24/5/2543<br>21/6/2543<br>28/6/2543<br>28/6/2543<br>20/6/2544 | Ť     | มนัคถัดไป |      |   |       |
| 3<br>2<br>4șปรายการ<br>สำคับ<br>1<br>2<br>3<br>4<br>4<br>5<br>6  | 3 28/6/2543<br>4 20/6/2544<br>• Vaccine ที่ได้รับ<br>รือ Vaccine<br>DTP กระดันเซ็มที่ 1<br>9 JE เซ็มที่ 1<br>JE เซ็มที่ 2<br>JE เซ็มที่ 2<br>JE เซ็มที่ 3<br>6 DTP กระดันเซ็มที่ 2 | 08:00:00<br>₽        | สถานีอหามัย<br>จรัส<br>DTP4<br>OPV4<br>JE1<br>JE2<br>JE2<br>JE3<br>DTP5 |         | ันที่ได้รับ<br>24/5/2543<br>24/5/2543<br>21/6/2543<br>28/6/2543<br>20/6/2544           | Ť     | เน็คถัคไป |      |   |       |

ในแทบของ Vaccine เป็นการให้ Vaccine กับเด็ก โดยคลิกที่ปุ่มเพิ่มการฉีด Vaccine จะขึ้นหน้าจอมาให้ กรอกข้อมูล ในแทบของ Vaccine/Lab, วินิจฉัย/ตรวจรักษา, การนัดหมาย เมื่อกรอกข้อมูลเสร็จแล้วคลิกที่ปุ่ม บันทึก จากนั้นเมื่อบันทึกเสร็จแล้วจะมากรอกข้อมูลในแทบโภชนาการ

### 2. แทบโภชนาการ

| อมูลกา                | รไห้บริการบัญชี 4         |                  |                 |                         |                   |         |               |          | 648      | 3    |
|-----------------------|---------------------------|------------------|-----------------|-------------------------|-------------------|---------|---------------|----------|----------|------|
| ) ມູລຜູ້ຈັນນ <b>ົ</b> | ີກາະ                      |                  |                 |                         |                   |         |               |          |          |      |
|                       |                           | 1                |                 |                         |                   |         |               |          |          |      |
| ำนำหน้า               | ศ.ช.                      | ชื่อ             |                 | นามสกุล                 |                   | เพร     | ชาย           | อายุ     | ปี เดือน |      |
| D                     |                           |                  | แก้ไขข้อมูล     | วันเกิด                 | 14/9/2541         | • เชื้อ | ชาติ ไทย      |          |          |      |
| อาชีพ                 | นักเรียน นักศึกษา แม่บ้าน | ( บ้านเลขที่     |                 | หมู่                    |                   |         |               |          |          |      |
| . 1                   | ĩ                         |                  |                 |                         |                   |         |               |          |          |      |
| accine                | มายายาร พุฒนาการ          |                  | 8 8 9 5         | 1 4                     |                   |         |               | 8        |          |      |
| ล่าดีบุได             | เรมาสที่ วินที            | สถานที           | ี่ นาหนัก (kg.) | สวนสูง (CI              | n.)  ภาวะโภษนาการ |         | อายุ/ส่วนสู่ง | นาหนก/   | ส่วนสู่ง | อายุ |
|                       |                           |                  | M Accou         | nt4Nutrition            | EntryForm         |         |               |          |          | X    |
|                       |                           |                  | บันทึก          | ภาวะโภ                  | เนาการ            |         |               |          |          |      |
|                       |                           |                  |                 |                         |                   |         |               |          |          |      |
|                       |                           |                  | วันที่ร่        | มันทึก <mark>8/1</mark> | 2/2551 🗸          | อายุ    | ข             |          | ดือน     |      |
|                       |                           |                  | สถา             | นที่ สถา                | นือนามัย          |         | -             |          |          |      |
|                       |                           |                  |                 | 4 0                     |                   |         |               | 100      | _        |      |
|                       |                           |                  | เตร             | ณาศฑี 3                 | b ⊒ี่นำหนิก       | 25.00   | Kg. ສ່ວນ      | iaja 130 | Cm.      |      |
|                       |                           |                  |                 |                         |                   |         |               |          |          |      |
|                       |                           |                  | ภาว             | ะโภชนาการ               | นำหนักตามเกณฑ์    |         | Chart         |          |          |      |
|                       |                           |                  | อายุ            | / ส่วนสูง               | สูงทามเกณฑ์       |         | Chart         |          |          |      |
|                       |                           |                  | น้ำง            | านัก / ส่วนส            | ง สมส่วน          |         | Chart         | 1        |          |      |
|                       |                           |                  |                 |                         |                   |         |               | ,        |          |      |
|                       |                           |                  |                 |                         |                   |         |               |          |          |      |
|                       |                           |                  | ลบรา            | ยการ                    |                   |         |               | บันทึก   | ปิด      |      |
|                       |                           |                  |                 |                         |                   |         |               |          |          |      |
|                       | M+**X@*'* P               | •                |                 |                         |                   |         |               |          |          |      |
| มันติออว              | ລະໂຄສະນາຄາຂີ່ ແຕ້ໃຫຍ      | ມວະໂຄສາມາຄາຂ     |                 |                         |                   |         |               |          |          |      |
| DISTINATI             | NEWLERS WILLS             | 1195 810 8 11 13 |                 |                         |                   |         |               |          |          |      |
|                       |                           |                  |                 |                         |                   |         |               |          |          |      |

ในแทบโภชนาการเป็นการกรอกข้อมูลวัดว่าเด็กมีความสูง, น้ำหนักตามเกณฑ์หรือไม่ โดยคลิกที่ปุ่มบันทึกภาวะ โภชนาการ จะขึ้นหน้าจอบันทึกภาวะโภชนาการให้กรอกข้อมูลน้ำหนัก, ส่วนสูง เมื่อกรอกข้อมูลเสร็จแล้วคลิกที่ปุ่ม บันทึก จากนั้นมากรอกข้อมูลในแทบของพัฒนาการ

### 3. แทบพัฒนาการ

### รพ.ค่ายสุริยพงษ์ จ.น่าน

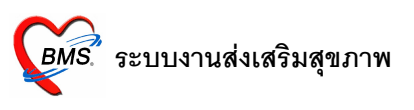

| <b>่อม</b> ูลก  | ารให้บริการบัญชี 4                                |           |            |                                   |         | 648     |
|-----------------|---------------------------------------------------|-----------|------------|-----------------------------------|---------|---------|
| ອນູລຜູ້ຈັນເ     | บริการ                                            |           |            |                                   |         |         |
|                 |                                                   |           |            |                                   |         |         |
| คำนำหน้า        | ก.ช. ชื่อ                                         | นามสกุล   |            | เพศ ชาย                           | อายุ วิ | J เดือน |
| CID             | แก้ไขข้อมู                                        | ด วันเกิด | 14/9/2541  | <ul> <li>เชื้อชาติ ไทย</li> </ul> |         |         |
| อาชีพ           | นักเรียน นักศึกษา แม่บ้าน ( บ้านเลขที่            | หมู่      |            |                                   |         |         |
| accine          | โอชนาการ พัฒนาการ                                 |           |            |                                   |         |         |
| ฒนาการ          |                                                   |           |            |                                   |         |         |
| ลำดับ เดื       | คือน พัฒนาการ                                     |           | ผ่าน/ทำได้ |                                   |         |         |
| 7               | 24 พุตคำ 2 คำต่อกัน อย่างมีความหมาย               |           |            |                                   |         |         |
| 8               | 24 เปิดหน้าหนังสือได้ ทีละหน้า                    |           | V          |                                   |         |         |
| 9               | 30 พุตคุยโต้ทอบ เป็นประโยคสั้นๆ                   |           | <b>V</b>   |                                   |         |         |
| 10              | 30 ชี้หรือทำทามคำบอก เช่น ชื่อวัยวะอย่างน้อย 6    | ส่วน      | V          |                                   |         |         |
| 11              | 30 ขีดเขียนเป็นเส้นวนๆ                            |           | <b>V</b>   |                                   |         |         |
| 12              | 36 รู้จักรอดอย                                    |           | V          |                                   |         |         |
| 13              | 36 บอกชื่อตนเองได้                                |           | <b>V</b>   |                                   |         |         |
| 14              | 36 เข้าใจเพศ ชาย~หญิง                             |           | V          |                                   |         |         |
| 15              | 48 บอกได้อย่างน้อย 1 ลี                           |           | <b>V</b>   |                                   |         |         |
| 16              | 48 เขียนวงกลมตามแบบได้                            |           | V          |                                   |         |         |
| 17              | 48 พูดเล่าเรื่องให้คนอื่น เข้าใจเกือบทั้งหมด      |           | <b>V</b>   |                                   |         |         |
| 18              | 60 เข้าใจ และอธิบายเหตุผลง่าย                     |           | V          |                                   |         |         |
| 19              | 60 นับและรู้จำนวน 1-5                             |           | <b>V</b>   |                                   |         |         |
| 20              | 60 บอกสีได้ 4 สี                                  |           | <b>V</b>   |                                   |         |         |
| 21              | 60 วาตรูปคนอย่างง่าย                              |           | <b>V</b>   |                                   |         |         |
| 22              | 72 รู้จักซ้าย ขวา ข้างบน ข้างใต้ ข้างหน้า ข้างหลั | 3         |            |                                   |         |         |
| 23              | 72 ฐัจำนวน 1-10 ชิ้น                              |           | V          |                                   |         |         |
| 24              | 72 วาตรูปสามเหลี่ยม                               |           |            |                                   |         |         |
| 41 4 <b>} }</b> | » m+~xxa *'* 7                                    |           |            |                                   |         |         |

ในแทบของพัฒนาการเป็นการกรอกข้อมูลสำรวจพัฒนาการของเด็กว่าเด็กมีพัฒนาการเป็นอย่างไรในช่วงอายุนี้ เมื่อ กรอกข้อมูลเสร็จเรียบร้อยแล้วคลิกที่ปุ่มบันทึกเป็นการเสร็จการกรอกข้อมูล

# ระบบงานบัญชี 5 (งานอนามัยเด็กวัยเรียน ชั้น ป.1 – ป.6)

- 1. เริ่มจากการเพิ่มชื่อโรงเรียนในเขตก่อน (การเพิ่มโรงเรียนในบัญชีนี้ จะเป็นการเพิ่มโรงเรียนในบัญชีที่ 8 ด้วย)
- แล้วทำการเพิ่มชื่อเด็กเข้าไปในโรงเรียน โดยต้องคลิกที่ชื่อโรงเรียนต้องการก่อน แล้วกดปุ่มลงทะเบียน ค้นหาชื่อเด็กที่ ต้องการแล้วกดตกลง (เพิ่มได้ทีละคน) แล้วลงบันทึกการชั่งน้ำหนัก วัดส่วนสูง, การให้บริการวัคซีน

## ระบบงานบัญชี 7 (สุขาภิบาลฯ)

- 1. คลิกที่หมู่บ้านที่ต้องการบันทึกข้อมูล
- 2. แล้วคลิกเลือกที่บ้านเลขที่ ที่ต้องการบันทึกข้อมูลการสำรวจ
- 3. กดปุ่มข้อมูลสำรวจ แล้วใส่ข้อมูลลงในส่วนของการบันทึกการสำรวจ

## ระบบงานบัญชี 8 (องค์ประกอบพื้นฐานระดับชุมชน)

- 1. คลิกที่รายการหมู่บ้านที่ต้องการก่อน
- แล้วบันทึกข้อมูลการสำรวจ โรงเรียน, วัด/โบสถ์, ร้านค้า/ตลาดสด/ร้านขายยา, องค์กรชุมชน, ชมรม โดยการกด ปุ่มเพิ่มหากต้องการเพิ่มข้อมูลใหม่ หรือกดปุ่มแก้ไข หากต้องการแก้ไขรายการนั้นๆ